## BIBLIOTEKA POLSKIEGO KRÓTKOFALOWCA 15

## Krzysztof Dąbrowski OE1KDA

# Transmisja danych w systemie D-STAR

WIEDEŃ 2013

© Krzysztof Dąbrowski OE1KDA Wiedeń 2013

Opracowanie niniejsze może być rozpowszechniane i kopiowane na zasadach niekomercyjnych w dowolnej postaci (elektronicznej, drukowanej itp.) i na dowolnych nośnikach lub w sieciach komputerowych pod warunkiem nie dokonywania w nim żadnych zmian i nie usuwania nazwiska autora.

Na rozpowszechnianie na innych zasadach konieczne jest uzyskanie pisemnej zgody autora.

## Transmisja danych w systemie D-STAR

Krzysztof Dąbrowski OE1KDA

Wydanie 1 Wiedeń, styczeń 2013

### Wstęp

Od czasu opublikowania w tomie 2 instrukcji do programu "D-RATS" pojawiła się jego wersja 0.3.3. W takiej sytuacji wystarcza zasadniczo uzupełnienie poprzedniej instrukcji o informacje zawarte w opisie nowszej wersji i opublikowanie kolejnego wydania tego tomu. Zmiana ta stała się jednak dla autora bodźcem do przygotowania obszerniejszego opracowania obejmującego nie tylko nowszą instrukcję ale także poruszającego szereg innych aspektów transmisji danych w systemie D-STAR i przedstawiające skrótowo również inne programy z tej kategorii. Wyróżnia się wśród nich szczególnie program "D-STAR TV" umożliwiający transmisję obrazów o jakości zbliżonej do analogowego systemu SSTV.

Kanał danych stanowi integralną część systemu D-STAR w trybie cyfrowej transmisji głosu (DV). Jest on jednak niestety rzdko wykorzystywany a i to przeważnie jedynie do transmisji krótkich komunikatów zapisanych w pamięci radiostacji lub do transmisji danych pozycyjnych jeśli radiostacja jest połączona z odbiornikiem GPS albo w niego wyposażona. Znacznie rzadziej jest on wykorzystywany do transmisji danych przy użyciu komputera.

Sumaryczna przepustowość kanału radiowego D-STAR w trybie DV wynosi 4800 bit/s z czego dla transmisji dźwięku i danych korekcyjnych przeznaczona jest przepustowość 3600 bit/s. Dta transmisji danych w kanale pomocniczym pozostaje więc 1200 bit/s brutto czyli ok. 950 bit/s netto.

Transmitowane mogą być dane 8-bitowe ale standard D-STAR nie zawiera mechanizmów wykrywania i usuwania przekłamań transmisji. W odróżnieniu przykładowo od packet radio nie gwarantuje on więc bezbłędności transmisji. W razie potrzeby o sprawę tą muszą zadbać programy korzystające z niego. Nominalna przepływność kanału danych D-STAR jest wprawdzie trochę niższa aniżeli dla packet-radio z przepływnością 1200 bodów ale jeżeli uwzględni się powtórzenia pakietów i pokwitowania będące częścią standardu AX.25 można uznać obie przepływności za porównywalne. Przewyższają one przepływności osiągane w większości emisji cyfrowych stosowanych na falach krótkich takich jak RTTY, PSK-31, Pactor-II, Olivia, MT-63 i inne.

Dodatkowo sprawą korzystną jest to, że dane są transmitowane w tej samej sieci co dźwięk i nie wymagają budowy i utrzymania oddzielnych sieci jak to ma miejsce np. dla sieci packet-radio.

Transmisja danych w systemie D-STAR wymaga wprawdzie połączenia komputera z radiostacją za pomocą specjalnego kabla ale w przeciwieństwie do packet-radio czy Pactora zbędny jest dodatkowy modem TNC lub PTC. Unika się w ten sposób plątaniny kabli zasilających i sygnałowych niezbędnych do pracy TNC lub PTC.

Dla większości typów radiostacji D-STAR dostępnych obecnie kabel taki można wykonać samemu. Transmisj adanych przy użyciu radiostacji D-STAR wymaga jej odpowiedniego skonfigurowania: wyłączenia transmisji GPS i automatycznej transmisji danych dopiero po naciśnięciu przycisku nadawania (PTT). Dane powinny być nadawane automatycznie zaraz po otrzymaniu ich przez złącze szeregowe z komputera.

Zmiany tych ustewień dokonuje się bezpośrednio w menu radiostacji lub w odpowiednim programie sterującym RS-91, RS-92, CS-XXX (XXX odpowiada tutaj oznaczeniu modelu radiostacji) itp. a sposób ich dokonania jest podany w instrukcji sprzętu. Dla ułatwienia w niniejszej instrukcji podano sposób ustawienia najważniejszych parametrów sprzętu dla jego najbardziej rozpowszechnionych modeli. Zasady adresowania D-STAR są zasadniczo takie same jak dla łączności fonicznych jedynie komunikaty D-PRS powinny docierać wyłącznie do lokalnej bramki internetowej, która zależnie od wyposażenia i konfiguracji może przekazywać je do internetowych serwerów APRS j.np *aprs.fi*.

Do transmisji danych można wykorzystywać dowolne programy terminalowe jak *Hyperterminal* dla Windows ale znacznie wygodniej jest korzystać z programów opracowanych specjalnie do tego celu. Oferują one znacznie więcej potrzebnych funkcji i większą wygodę obsługi.

Parametrami transmisji na złączu komputer-radiostacja są: 8N1 z programowym sterowaniem przepływem XON/XOFF. Szybkości transmisji różnią się od szybkości stosowanej w kanale radiowym i wynoszą dla IC-E92D i IC-E91 38400 bit/s, dla ID-1 – 19200 bit/s i dla pozostałych modeli 9600 bit/s. Dla niektórych z nich możliwa jest dodatkowo także szybkość 4800 bit/s ale najlepiej sprawdzić to w instrukcji.

Do najczęściej stosowanych programów terminalowych należą D\*Chat, D-TERM i D-RATS. Pozwalają one w pierwszym rzędzie na prowadzenie łączności dialogowych a dodatkowo także na transmisję komunikatów radiolatarni, komunikatów pozycyjnych GPS, komunikatów D-PRS, krótkich wiadomości tekstowych, wymianę poczty elektronicznej przez radio i internet, pracę jako pocztowa bramka radiowo-internetowa, korzystanie z reflektorów internetowych i na wymianę plików a w niektórych przypadkach także obrazów.

Część z tych funkcji występuje tylko w niektórych z nich a inne (np. wymiana plików) są też dodatkowo ograniczone do stacji korzystających z tego samego programu. Prowadzenie dialogów możliwe jest oczywiście niezależnie od wyposażenia programowego korespondentów a transmisja tekstów radiolatarni też zalicza się do funkcji podstawowych wszędzie dostępnych.

Łączności pisemne można prowadzić także przy użyciu programów sterujących RS-91 i RS-92 przeznaczonych do programowania i sterowania radiostacjami IC-E91 i IC-D92E. Programy sterujące dla pozostałych modeli ICOM-a nie dają tej możliwości.

Program D-STAR TV pozwala natomiast na transmisję nieruchomych obrazów o jakości zbliżonej do obrazów SSTV. Obrazy mogą pochodzić z kamery internetowej lub z pliku zapisanego uprzednio na dysku.

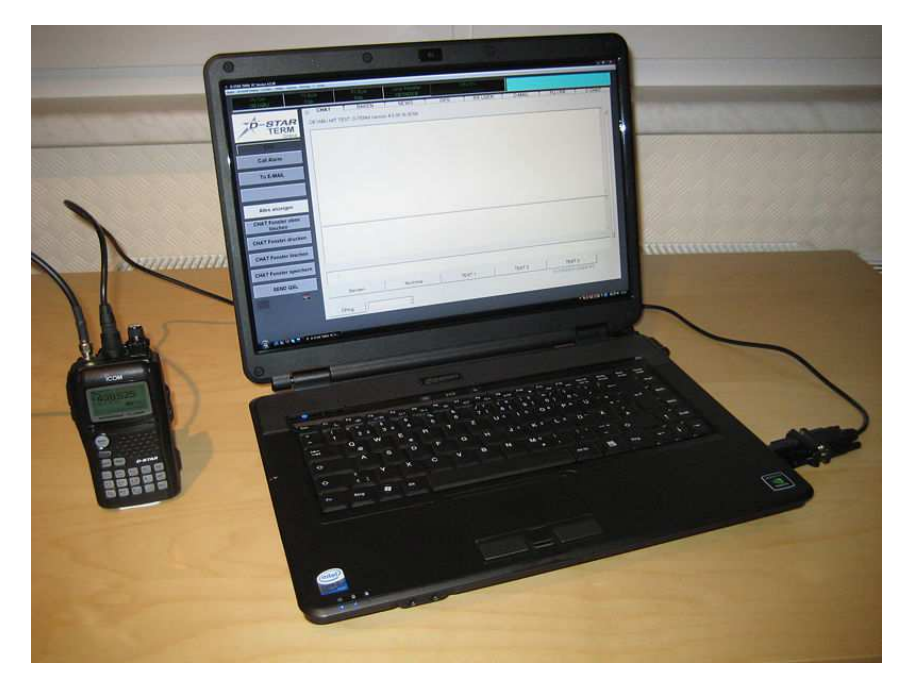

Teoretycznie możliwa byłaby także praca przez radiostacje D-STAR innymi dowolnymi emisjami cyfrowymi jak RTTY, PSK31, MT-63, Olivią, MFSK-16 itd. przez doprowadzenie sygnału m.cz. do wejścia mikrofonowego i pobieranie sygnału z wyjścia słuchawkowego jak w radiostacjach analogowych, jednak sygnały większości tych emisji zostają w takim stopniu zniekształcone w procesie kodowania i dekodowania, że w praktyce nie nadają się do użytku. Jedną z nielicznych emisji która przetrzymuje tą ciężką próbę jest Olivia ale i to nie dla wszystkich odmian (liczb podnośnych i szerokości pasma). Przeprowadzone przez OE1KDA próby transmisji tego typu miały charakter doświadczalny bez planów ich praktycznego użycia i potwierdziły sformułowane wcześniej przypuszczenia.

Oprócz rozpowszechnionego trybu transmisji cyfrowego dźwięku (DV - digital voice) system D-STAR pozwala także na szybką transmisję danych z przepływnością 128 kbit/s (DD - digital data). Jest ona stosowana w pasmach od 23 cm wzwyż ponieważ szerokość kanału wynosi 130 kHz a odstęp między-kanałowy 200 kHz. Doświadczeniom w tej dziedzinie zostanie w przyszłości poświęcona oddzielna publikacja – być może będzie to kolejny tom "biblioteki".

ID-1 jest jedyną obecnie dostępną radiostacją pozwalająca na pracę w trybie szybkiej transmisji danych. Pracuje ona wyłącznie w paśmie 23 cm emisjami FM, DV i DD z mocą nadajnika do 10 W.

Krzysztof Dąbrowski OE1KDA Wiedeń Styczeń 2013

## Instrukcja do programu D-RATS

w wersji 0.3.3

#### Autor programu Dan Smith, K7HIO

Przekład i opracowanie wersji polskiej: Krzysztof Dąbrowski, OE1KDA

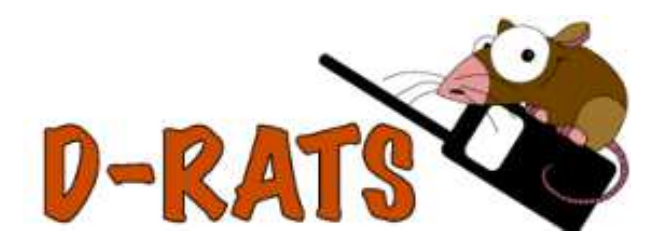

Wiedeń, styczeń 2013

## Spis treści

| Wstęp                                                               | 9  |
|---------------------------------------------------------------------|----|
| Konfiguracja                                                        | 12 |
| Zakładka 1                                                          | 13 |
| Zakładka "Ścieżki dostępu"                                          | 14 |
| Zakładka "GPS"                                                      | 15 |
| Zakładka "Wyświetlanie"                                             | 16 |
| Zakładka "Konfiguracja dialogu"                                     | 17 |
| Zakładka "Efekty dźwiękowe"                                         | 18 |
| Zakładka "Retransmisja wiadomości"                                  | 19 |
| Zakładka "Radio"                                                    | 20 |
| Zakładka "Parametry transmisji danych"                              | 23 |
| Zakładka "Ustawienia bramki TCP"                                    | 24 |
| Zakładka "Retransmisja TCP"                                         | 25 |
| Zakładka "Ustawienia dla wysyłanej poczty"                          | 26 |
| Zakładka "Ustawienia dla odbieranej poczty"                         | 27 |
| Zakladka "Konfiguracja dostępu do poczty"                           | 28 |
| Konfiguracja radiolatarni                                           | 29 |
| Radiolatarnie tekstowe                                              | 29 |
| Radiolatarnie GPS                                                   | 30 |
| Radiolatarnie GPS-A                                                 | 31 |
| Komunikaty meteorologiczne                                          | 31 |
| Komunikaty RSS lub CAP                                              | 32 |
| Radiolatarnie z wykorzystaniem pliku tekstowego                     | 32 |
| Radiolatarnia z wykorzystaniem programu                             | 32 |
| Teksty standardowe                                                  | 33 |
| Obsługa programu                                                    | 34 |
| Okno główne                                                         | 34 |
| Zakładka poczty elektronicznej                                      | 36 |
| Nadanie wiadomości                                                  | 38 |
| Zakładka terminalowa                                                | 40 |
| Zakładka "Pliki"                                                    | 42 |
| Nadanie pliku do korespondenta                                      | 44 |
| Odbiór pliku od korespondenta                                       | 44 |
| Zakładka "Dziennik pracy"                                           | 45 |
| Wyświetlanie położenia na mapach                                    | 46 |
| Pobieranie map z internetu                                          | 48 |
| Drukowanie i zapis map na dysku                                     | 49 |
| Tworzenie formularzy                                                | 50 |
| Tworzenie lub modyfikacja formularza                                | 51 |
| Załączniki                                                          | 53 |
| Program "Network Proxy"                                             | 54 |
| Dodatek A. Sposób połączenia komputera z radiostacją                | 55 |
| Dodatek B. Przykłady adresowania w sieci D-STAR                     | 57 |
| Dodatek C. Wybór trybu transmisji danych w konfiguracji radiostacji | 60 |
| Dodatek D. Wyłączenie transmisji GPS                                | 62 |
| Dodatek E. Kody polskich lotnisk                                    | 64 |
| Dodatek F.Uruchomienie własnego "Ratflectora"                       | 67 |
| Topologia                                                           | 67 |
| Reflektor internetowy                                               | 67 |
| Reflektor radiowo-internetowy                                       | 68 |
| Przekaźnik skrośny                                                  | 69 |

| Połączenie lokalnych użytkowników radiowych z publicznym "Ratflectorem" | 70 |
|-------------------------------------------------------------------------|----|
| Hasła dostępu                                                           | 71 |
| Dodatek G. Program D*Chat                                               | 72 |
| Okno główne                                                             | 72 |
| Konfiguracja                                                            | 73 |
| Dodatek H. Program D-TERM                                               | 75 |
| Konfiguracja                                                            | 75 |
| Okno główne                                                             | 75 |
| Dodatek I. Program D-STAR TV                                            | 79 |
| Konfiguracja                                                            | 80 |
| Okno główne                                                             | 82 |
| Transmisja obrazu                                                       | 83 |

Wstęp

| 🐣 D-RATS: OE1KDA                                                                                                    |                                                |                 |
|----------------------------------------------------------------------------------------------------|------------------------------------------------|-----------------|
| Eile ⊻iew <u>H</u> elp                                                                                                    |                                                |                 |
| Nachrichten Chat                                                                                                    | Dateien Ereignis-Log                           | Stations (0)    |
| ionia de seconda de la comunicación de la comunicación de la comunica | eply Delete Mark Read Mark Unread Send/Receive |                 |
| Drafts                                                                                                    | Sender 4 Recipient 4 Subject 4 Type 4 Date 🕶   |                 |
| 🛅 Inbox                                                                                                    |                                                |                 |
| Outbox                                                                                                    |                                                |                 |
| Trash                                                                                                    |                                                |                 |
|                                                                                                    |                                                |                 |
|                                                                                                    |                                                |                 |
|                                                                                                    |                                                |                 |
|                                                                                                    |                                                |                 |
|                                                                                                    |                                                |                 |
|                                                                                                    |                                                |                 |
|                                                                                                    |                                                |                 |
|                                                                                                    |                                                |                 |
|                                                                                                    |                                                |                 |
|                                                                                                    |                                                | Mein Status     |
|                                                                                                    |                                                | Online V        |
|                                                                                                    |                                                | Online (D-RATS) |
|                                                                                                    |                                                | OE1KDA          |

Program D-RATS służy do prowadzenia komunikacji pisemnej w kanale danych systemu D-STAR i współpracuje z radiostacjami tego systemu j.np. IC-E80D, IC-E91 (z dodatkowym modułem wokodera UT121), IC-E92D, ID-31E, ID-51E, IC-V82/U82 (z dodatkowym modułem UT118), ID-E880, IC-E2820 (z dodatkowym modułem UT123), IC-2200H (z dodatkowym modułem UT115) oraz ID-1. D-RATS został opracowany z myślą o użyciu go w łącznościach kryzysowych w sieci D-STAR albo do obsługi różnych imprez ale zyskał sobie znaczną popularność również w zwykłych zastosowaniach amatorskich.

Do połączenia radiostacji z komputerem (ze złączem szeregowym COM albo USB) konieczny jest kabel danych typu OPC1529R (dla większości wymienionych modeli), OPC1799 (dla IC-E92D) lub zawierający przejściówkę COM/USB kabel OPC2218LU (dla ID-31E/51E). ID-1 korzysta z kabla OPC-1127 dla połączenia ze złączem USB lub OPC1069 dla korzystania ze złącza sieciowego Ethernet. Szczegółowe informacje na temat transmisji danych, jej parametrów i wyprowadzeń w gnieździe danych znajdują się w instrukcjach obsługi sprzętu.

#### Pozwala on na:

- Prowadzenie bezpośrednich dialogów pisemnych QSO między operatorami stacji, także pracujących w kółeczkach,
- Automatyczne nadawanie wiadomości w ustalonym czasie. Wiadomości te mogą zawierać treść stałą lub zmieniającą się w zależności od sytuacji. Operator stacji może korzystać z uprzednio przygotowanych formularzy wiadomości,
- o Transmisję plików tekstowych lub dwójkowych, także w postaci skomprymowanej,
- o Transmisję poczty elektronicznej,

- o Automatyczną retransmisję wiadomości,
- o Korzystanie z sieci "Winlink2000" (patrz tom "Poczta elektroniczna na falach krótkich"),
- Transmisję współrzędnych odebranych z systemu GPS lub wpisanych do konfiguracji także jako radiolatarni w formacie komunikatów GPS lub GPS-A. Odebrane współrzędne innych stacji mogą być wyświetlane na mapach na ekranie komputera (patrz tom "APRS i DPRS",
- Oprócz łączności w systemie D-STAR pozwala na korzystanie z łącza sieciowego albo z TNC (patrz tom "Packet Radio").

Nie służy on do programowania pamięci i parametrów konfiguracyjnych sprzętu (radiostacji). Do tego celu należy skorzystać ze specjalnych programów przygotowanych przez producenta: CS-2800, CS-2820, CS-V80, CS-V82, CS80/880, CS-31, RS-91 albo RS-92 w zależności od posiadanego sprzętu. Więcej informacji na ten temat znajduje się w instrukcjach obsługi radiostacji oraz w "Poradniku D-STAR" autorstwa OE1KDA (tomie 1 niniejszej serii).

D-RATS może pracować w środowiskach Windows, Linuksa i MacOSX.

Archiwa instalacyjne programu dostępne są bezpłatnie w witrynie: **www.d-rats.com**. Instalacja w środowisku Windows wymaga wywołania archiwum samorozpakowującego się. Dla najbardziej rozpowszechnionych dystrybucji Linuksa (Ubuntu, Debian, Fedora) dostępne są pliki dwójkowe, dla pozostałych kod źródłowy do skompilowania a dla MacOSX plik w formacie app. Wymaga on zainstalowania biblioteki Python autorstwa KK7DS.

W środowisku Windows program nie dokonuje żadnych wpisów do rejestru dlatego też jego usunięcie wymaga tylko skasowania zawierającego go katalogu. Także instalacje nowszych wersji mogą polegać jedynie na skopiowaniu aktualnych plików bez pomocy programu instalacyjnego chociaż wygodniej jest z niego skorzystać.

D-RATS pracuje pod Windows od 2000 wzwyż i pod wszystkimi aktualnymi dystrybucjami Linuksa i MacOSX.

Informacje o występujących problemach, błędach w programie, życzenia odnośnie nowych funkcji itp. można zgłaszać na stronie internetowej: **trac.d-rats.com/trac**.

Szczegółowy opis systemu D-STAR, sposobów korzystania ze stacji przemiennikowych i ich adresowania (a także adresowania korespondentów) oraz transmisji danych znajduje się w numerze specjalnym Świata Radio pt. *Świat Radio plus. Echolink i spółka*, wydanym w 2010 r. przez wydawnictwo AVT. Autorem opracowania jest Krzysztof Dąbrowski OE1KDA. Jest to jak dotąd jedyna publikacja drukowana w języku polskim poświęcona tematyce D-STAR.

Kanał danych w systemie D-STAR pozwala na równoległe lub niezależne przesyłanie krótkich komunikatów tekstowych, prowadzenie dialogów pisanych (pisemnych QSO podobnie jak emisjami packetradio albo PSK31), transmisję plików w dowolnych formatach koputerowych i danych DPRS (cyfrowej odmiany APRS) a nawet przesyłanie obrazów typu SSTV – przy użyciu odpowiednich programów komunikacyjnych (terminalowych). Nominalna szybkość transmisji brutto wynosi w nim 1200 bit/s natomiast w praktyce osiągalne są szybkości około 950 bit/s netto. Przy uwzględnieniu pokwitowań pakietów AX.25 i ich powtórzeń przepustowość kanału danych D-STAR można uznać za porównywalną z przepustowością transmisji packet-radio dla szybkości 1200 bodów. Przekracza ona znacznie możliwości amatorskich emisji cyfrowych stosowanych na falach krótkich.

Innymi popularnymi programami terminalowymi dla systemu D-STAR są *D-TERM* i *d\*Chat* a programem pozwalającym na prowadzenie łączności SSTV – *dstar-tv*. W odróżnieniu od D-RATS dwa ostatnie wymagają jednak zainstalowania biblioteki "*net"* co w przypadku systemu Windows XP zakłada uprzednie zainstalowanie pakietów aktualizacyjnych SP2 i SP3. Biblioteka ta jest już zawarta w systemie Windows 7 i nie wymaga dodatkowych uzupełnień.

Zwykłe QSO bez korzystania z dodatkowych funkcji można także prowadzić korzystając z dowolnego programu terminalowego np. *Hyperterminalu* Windows albo z niektórych wymienionych powyżej pro-

gramów konfiguracyjnych (RS-91, RS-92), które zapewniaja jednak w tej dziedzinie tylko podstawową funkcjonalność.

Stosowany w sieci D-STAR system SSTV nie jest oczywiście kompatybilny z klasycznym rozwiązaniem SSTV gdzie sygnał wizyjny moduluje analogowo podnośną akustyczną.

Ilustracje zawarte w dalszym ciągu instrukcji pochodzą częściowo z oryginału angielskiego a częściowo z instalacji programu u OE1KDA.

## Konfiguracja

Okno konfiguracyjne otwiera się za pomocą menu "**File**|**Preferences**" ("Plik"|, Ustawienia") lub kombinacji klawiszy ALT-P.

| Ele       Yiew       Help         Tools       Inport Message       Stations (0)         Import Message       Message Templates       Import Message         Import Message       Mark Read Mark Unread Send/Receive       Recipient < Type < Date          Ping Station       Ctrl+P       Recipient < Subject < Type < Date          Import Message       Quit       Ctrl+P       Mit dem Internet verbunden         Import Message       Quit       Ctrl+Q       Mein Status         Import Message       Mein Status       Online         Import Message       Mein Status       Mein Status |      | -RATS: OE1KDA                                                  |                                                       |              |
|----------------------------------------------------------------------------------------------------|------|----------------------------------------------------------------|-------------------------------------------------------|--------------|
| Tools   Inport Message   Export Message   Message Templates   Ping Station   Ctrl+p   Mit dem Internet verbunden   Quit   Ctrl+Q     Mein Status     Mein Status   Online   Online                                                                                                    | Eile | ⊻jew <u>H</u> elp                                              |                                                       |              |
| Ping Station Ctrl+P   Mit dem Internet verbunden   Quit   Ctrl+Q     Mein Status   Online   Online   Online   Online   Online   Online                                                                                                    |      | Tools<br>Import Message<br>Export Message<br>Message Templates | treignis-Log<br>te Mark Read Mark Unread Send/Receive | Stations (0) |
|                                                                                                    | ଚ୍ଚ  | Ping Station Ctrl+F                                            | Recipient 4 Subject 4 Type 4 Date 🔻                   |              |
| Quit Ctrl+Q       Mein Status       Online       Online (D-RATS)                                                                                                    | ×    | Preferences Alt+F<br>Mit dem Internet verbunden                |                                                       |              |
| Mein Status<br>Online<br>Online (D-RATS)                                                                                                    | -    | Quit Ctrl+Q                                                    | 6                                                     |              |
| Unime (D-RATS)                                                                                                    |      |                                                                |                                                       | Mein Status  |
| OFIVDA                                                                                                    |      |                                                                |                                                       | OF IVDA      |

Okno to zawiera po lewej stronie spis zakładek a po prawej wyświetlana jest wybrana zakładka. Przycisk "Zapisz" ("**Save**") służy do zapisania zmian w konfiguracji a przycisk "Ignoruj" ("**Cancel**") – do ich zignorowania i pozostawienia dotychczasowego stanu.

| 🛥 Config       |                  |                  |              | X           |
|----------------|------------------|------------------|--------------|-------------|
| Preferences    | Callsign         | OE1KDA           |              |             |
| Paths          | Name             | Krzysztof        |              |             |
| GPS            | Sign-on Message  | 🗹 Enabled        | Online (D-R  | RATS)       |
| Appearance     | Sign-off Message | 🗹 Enabled        | Going offlin | ne (D-RATS) |
| Chat           | Units            | Metric           |              | *           |
| Sounds         | Show time in UTC | Enabled          |              |             |
| Messages       | Ping reply       | Version and C    | )S Info      |             |
| 🖃 Radio        | Language         | English          |              | *           |
| Transfers      |                  | -Blink tray on - |              |             |
| 🖃 Network      |                  | Incoming Me      | essages      |             |
| TCP Gateway    |                  | New Chat M       | essages      | Enabled     |
| TCP Forwarding |                  | Incoming         | Files        | Enabled     |
| Outgoing Email |                  | Received B       | Events       | Enabled     |
| Email Accounts |                  |                  |              |             |
| Email Access   |                  |                  |              |             |
|                |                  |                  |              |             |
|                |                  |                  |              |             |
|                |                  |                  |              | Save Cancel |

Zakładka 1 ("Preferences") zawiera dane operatora stacji.

<u>Należą do nich</u>:

- 1. Znak wywoławczy stacji (w polu "Callsign"),
- 2. Imię operatora ("Name"), nie używane w obecnej wersji programu;
- 3. Tekst powitalny nadawany po uruchomieniu programu ("**Sign-on Message**"), do włączenia lub wyłączenia transmisji testu służy pole "**Enabled**" po lewej stronie;
- 4. Tekst pożegnalny nadawany przed zakończeniem pracy programu ("**Sign-off Message**"), do włączenia lub wyłączenia transmisji tekstu służy pole "**Enabled**" po lewej stronie;
- 5. Układ miar ("**Units**") metryczny lub anglosaski,
- 6. Wyświetlanie czasu lokalnego lub UTC ("Show time in UTC"),
- 7. Tekst odpowiedzi na zapytania ping ("Ping replay"),
- 8. Wybór języka obsługi ("**Language**"), do dyspozycji są angielski, niemiecki, włoski i holenderski; po wybraniu języka włoskiego autor tłumaczenia otrzymywał w trakcie pracy programu niczym nie uzasadnione meldunki błędów nie występujące w przypadku korzystania z języka angielskiego; trudno stwierdzić co było ich przyczyną i czy występuje to w innych konfiguracjach systemowych;
- Wybór rodzaju (migającej) sygnalizaji w pasku zadań Windowsa (ramka "Blink tray on"): przy odbiorze wiadomości ("Incoming Messages"), wiadomości dialogowych ("New Chat Messages"), przy odbiorze plików ("Incoming Files"), przy odbiorze aktualności ("Received Events").

| 🐣 Config       |                    |                                                       | ×     |
|----------------|--------------------|-------------------------------------------------------|-------|
| Preferences    | File Transfer Path | C:\Dokumente und Einstellungen\Besitzer\Anwendungs  R | evert |
| Paths          | Map Storage Path   | C:\Dokumente und Einstellungen\Besitzer\Anwendungsi R | evert |
| GPS            | Form Logo Path     | C:\Dokumente und Einstellungen\Besitzer\Anwendungsi R | evert |
| Appearance     | -                  |                                                       |       |
| Chat           |                    |                                                       |       |
| Sounds         |                    |                                                       |       |
| Messages       |                    |                                                       |       |
| 🖃 Radio        |                    |                                                       |       |
| Transfers      |                    |                                                       |       |
| 🖃 Network      |                    |                                                       |       |
| TCP Gateway    |                    |                                                       |       |
| TCP Forwarding |                    |                                                       |       |
| Outgoing Email |                    |                                                       |       |
| Email Accounts |                    |                                                       |       |
| Email Access   |                    |                                                       |       |
|                |                    |                                                       |       |
|                |                    |                                                       |       |
|                |                    | <u>S</u> ave <u>C</u> ancel                           |       |

## Zakładka "Ścieżki dostępu"

Zawiera trzy pozycje: ścieżkę dostępu do katalogu zawierającego pliki odebrane lub przeznaczone do nadania ("**File Transfer Path**"), ścieżkę dostępu do map ("**Map Storage Path**") i ścieżkę dostępu do symboli graficznych stosowanych we własnych formularzach ("**Form Logo Path**"). Do zmiany ścieżek służą przyciski z wielokropkiem, a do powrotu do ustawień domyślnych przyciski z napisem "**Revert**".

| 🔲 Config                                       |                       |                        |             | $\mathbf{X}$ |
|------------------------------------------------|-----------------------|------------------------|-------------|--------------|
| <ul> <li>Preferences</li> <li>Paths</li> </ul> | Latitude<br>Longitude | 48.137222<br>16.350556 |             |              |
| GPS                                            | Lookup by address     | Lookup                 |             |              |
| Appearance                                     | Altitude              | 150                    |             | \$           |
| Chat                                           | Use External GPS      | Enabled                |             |              |
| Sounds                                         | External GPS          |                        | 4800        | ~            |
| Messages                                       | GPS-A Symbol          | Table: /               | Symbol: >   |              |
| 🖃 Radio                                        | Freshen map after     | 720                    | \$ h        | iours        |
| Transfers                                      | Default GPS comment   | BN KRZYSZTOF*1B        | Di          | PRS          |
| 🖃 Network                                      | Timestamp Positions   | Enabled                |             | _            |
| TCP Gateway                                    |                       |                        |             |              |
| TCP Forwarding                                 |                       |                        |             |              |
| Outgoing Email                                 |                       |                        |             |              |
| Email Accounts                                 |                       |                        |             |              |
| Email Access                                   |                       |                        |             |              |
|                                                |                       |                        |             |              |
|                                                | ,                     | (                      | Save Cancel |              |

#### Zakładka "GPS"

Zawiera pola:

- 1. Szerokości geograficznej ("**Latitude**") szerokości geograficzne północne podawane są w postaci liczb dodatnich a południowe – ujemnych; dozwolony jest format dziesiętny (jak na ilustracji) lub stopnie-minuty-sekundy;
- 2. Długości geograficznej ("**Longitude**"), długości geograficzne wschodnie podawane są jako dodatnie a zachodnie jako ujemne; dozwolone są te same formaty co dla szerokości geograficznej;
- 3. Odczyt z internetu przybliżonych współrzędnych w oparciu o adres (przycisk "Lookup by address"),
- 4. Wysokość n.p.m. ("**Altitude**"), do zmiany wartości w polu można posłużyć się przyciskami strzałek po prawej stronie;
- 5. Parametry transmisji dla komunikacji z odbiornikiem GPS ("**External GPS**"), jest to alternatywą w stosunku do podania stałych współrzędnych w polach powyżej; podawany jest numer złącza COM i szybkość transmisji, typowo jest to 4800 bodów;
- 6. Włączenie komunikacji z odbiornikiem GPS ("Use External GPS"|"Enabled"),
- 7. Wybór tabeli i symbolu używanych w komunikatach GPS-A ("**Table**" i "**Symbol**"), zestawy symboli i ich oznaczenia są identyczne jak dla APRS;
- 8. Wybór odstępu czasu pomiędzy poszukiwaniami w internecie nowszych map ("**Freshen Map After**"), domyślnie 720 godzin; do zmiany tej wartości można posłużyć się przyciskami strzałek po prawej stronie;
- 9. Standardowy tekst podawany w komunikatach GPS ("**Default GPS Comment**"); tekst zawiera obliczaną przez program sumę kontrolną i literowe oznaczenie wybranego symbolu APRS; przycisk "**DPRS**" powoduje otwarcie okna dialogowego, w którym wprowadzany jest tekst;
- 10. Pole "**Time stamp position**"|"**Enabled**" decyduje o podawaniu czasu w komunikatach pozycyjnych.

Po naciśnięciu przycisku "**DPRS**" otwierane jest okno dialogowe służące do wpisania komunikatu (pole "**Message**") i wyboru symboli z tabel APRS (pole "**Icon**"). Dla symboli pozwalających na wpisanie nakładki aktywowane jest pole "**Overlay**" ("Nakładka"). Przycisk "**OK**" służy do zapisu wprowadzonych danych a "**Cancel**" do zamknięcia okna bez wprowadzenia zmian.

| 🐴 DPRS message |                          |
|----------------|--------------------------|
| Message        | KRZYSZTOF                |
| Icon           | 📥 I- 💌                   |
| Overlay        | ×                        |
|                | <u>QK</u> <u>C</u> ancel |

#### Zakładka "Wyświetlanie"

| 🏎 Config                                                                                                    |                                                                                                    |                 |      |        |
|----------------------------------------------------------------------------------------------------|----------------------------------------------------------------------------------------------------|-----------------|------|--------|
| <ul> <li>Config</li> <li>Preferences         <ul> <li>Paths</li> <li>GPS</li> </ul> </li> <li>Appearance         <ul> <li>Chat</li> <li>Sounds</li> <li>Messages</li> <li>Radio</li> <li>Transfers</li> <li>Network</li> <li>TCP Gateway</li> <li>TCP Forwarding</li> <li>Outgoing Email</li> <li>Email Accounts</li> </ul> </li> </ul> | Notice RegEx<br>Ignore RegEx<br>Incoming Color<br>Outgoing Color<br>Outgoing Color<br>Ignore Color<br>Callsign Color<br>Broken Color<br>Toolbar buttons<br>Check spelling<br>Confirm exit | Default Enabled |      |        |
| Email Access                                                                                                    |                                                                                                    |                 | Save | Cancel |

Pozwala na wybranie kryteriów dla tekstów wyróżnianych ("**Notice RegEx**") i ignorowanych ("**Ignore RegEx**"), a następnie kolejno kolorów dla wiadomości odebranych ("**Incoming...**"), nadawanych ("**Outgoing...**"), wyróżnianych ("**Notice...**"), ignorowanych ("**Ignore...**"), znaków wywoławczych ("**Callsign...**") i tekstów prawdopodonie błędne odebranych ("**Broken...**").

Pole "**Check spelling**"|"**Enabled**" powoduje włączenie sprawdzania pisowni (pod warunkiem zainstalowania odpowiedniego modułu programu) a pole "**Confirm exit**"|"**Enabled**" powoduje wyświetlanie dodatkowego zapytania przy wyłączaniu programu.

| 🐣 Config       |                             |                             |
|----------------|-----------------------------|-----------------------------|
| Preferences    | Log chat traffic            | Enabled                     |
| Paths          | Load log tail               | 🗹 Enabled                   |
| GPS            | Chat font                   | Sans Normal 12              |
| Appearance     | Scrollback Lines            | 1024                        |
| Chat           | Show status updates in chat | C Enabled                   |
| Sounds         | Timestamp chat messages     | Enabled                     |
| Messages       | QST Size Limit              | 2048                        |
| 🖃 Radio        |                             |                             |
| Transfers      |                             |                             |
| Network        |                             |                             |
| TCP Gateway    |                             |                             |
| TCP Forwarding |                             |                             |
| Outgoing Email |                             |                             |
| Email Accounts |                             |                             |
| Email Access   |                             |                             |
|                |                             |                             |
|                |                             |                             |
|                |                             | <u>S</u> ave <u>C</u> ancel |

#### Zakładka "Konfiguracja dialogu"

Zawiera pola:

- 1. Włączenie rejestracji danych ("Log Chat Traffic"], "Enabled"), zapis następuje w pliku *drats.log*;
- 2. Wczytanie końcówki pliku zarejestrowanego w czasie ostatniej sesji ("**Load log tail**"| "**Enabled**"),
- 3. Wybór rodzaju i wielkości czcionki stosowanej w oknie komunikacyjnym ("Chat font"),
- 4. Liczbę linii w buforze odbiorczym ("**Scrollback lines**"), do zmiany liczby służą strzałki po prawej stronie;
- 5. Włączenie wyświetlania informacji o stanie łączności ("**Show status updates in chat**"| "**Enabled**"),
- 6. Dodawanie czasu do wiadomości nadawanych i odbieranych ("**Timestamp chat messages**"| "**Enabled**"),
- 7. "**QST size limit**" ograniczenie długości komunikatów QST, do jej zmiany służą strzałki po prawej stronie.

| 🐣 Config       |                  |                                    |                   |
|----------------|------------------|------------------------------------|-------------------|
| Preferences    | Chat activity    | C:\Program Files\D-RATS\ringin.WAV | Play V Enabled    |
| Paths          | Message activity | C:\Program Files\D-RATS\notify.WAV | Play V Enabled    |
| GPS            | File activity    |                                    | Play Enabled      |
| Appearance     |                  | L                                  |                   |
| Chat           |                  |                                    |                   |
| Sounds         |                  |                                    |                   |
| Messages       |                  |                                    |                   |
| 🖃 Radio        |                  |                                    |                   |
| Transfers      |                  |                                    |                   |
| Network        |                  |                                    |                   |
| TCP Gateway    |                  |                                    |                   |
| TCP Forwarding |                  |                                    |                   |
| Outgoing Email |                  |                                    |                   |
| Incoming Email |                  |                                    |                   |
| Email Access   |                  |                                    |                   |
|                |                  |                                    |                   |
|                |                  |                                    |                   |
|                |                  | <u>S</u> a                         | ve <u>C</u> ancel |

| Zakładka | Efektv  | dźwie  | kowe" |
|----------|---------|--------|-------|
| Lamauna  | "Inchuy | uz mię | NOWC  |

<u>Pola</u>:

- 1. Plik dźwiękowy sygnał odtwarzany w momencie otrzymania wiadomości w dialogu ("**Chat** activity"),
- 2. Plik dźwiękowy sygnał odtwarzany w momencie otrzymania jakiejkolwiek wiadomości ("**Message activity**"),
- 3. Plik dźwiękowy sygnał odtwarzany w momencie nadejścia pliku od korespondenta ("**File** activity").

Przyciski oznaczone wielokropkiem służą do poszukiwania ścieżki dostępu na pliku, przyciski "Odtwórz" ("**Play**") – do próbnego odtworzenia pliku a pola po prawej stronie ("**Enabled**") do włączenia wybranej funkcji.

| 🏎 Config                                                                                                    |                                                                                                    |                                                                                                    |            |    |  |        |
|----------------------------------------------------------------------------------------------------|----------------------------------------------------------------------------------------------------|----------------------------------------------------------------------------------------------------|------------|----|--|--------|
| <ul> <li>Preferences</li> <li>Paths</li> <li>GPS</li> <li>Appearance</li> <li>Chat</li> <li>Sounds</li> </ul>                  | Automatically forward messages<br>Queue flush interval<br>Station TTL<br>Include original in reply<br>Allow POP3 Gateway<br>Allow WL2K Gateway<br>WL2K Connection<br>WL2K Network Server<br>WL2K RMS Station<br>My Winlink SSID<br>POP3 Server<br>SMTP Server | Enabled  Contraction  Enabled  Enabled  Enabled  Enabled  Enabled                                                                                                    | seconds    |    |  |        |
| Messages<br>Radio<br>Transfers<br>Network<br>TCP Gateway<br>TCP Forwarding<br>Outgoing Email<br>Email Accounts<br>Email Access |                                                                                                    | <ul> <li>Enabled</li> <li>Network</li> <li>server.winlink.org</li> <li>Port 8772</li> <li>on port</li> <li>10</li> <li>Enabled on port</li> <li>9110</li> <li>Enabled on port</li> <li>9025</li> </ul> |            |    |  |        |
|                                                                                                    | I                                                                                                    | (                                                                                                    | <u>S</u> a | ve |  | Cancel |

Zakładka "Retransmisja wiadomości"

Zawiera pola:

- 1. Włączenie automatycznej retransmisji odebranych wiadomości ("**Automatically forward mes**sages"), są one retransmitowane zgodnie z podanymi przez operatora trasami lub w kanale, w którym adresat był ostatnio odbierany, transmisja następuje po upływie czasu podanego w następnym polu,
- 2. Odstęp czasu pomiędzy kolejnymi transmisjami oczekujących na to danych ("Queue flush interval"), do zmany wartości służą strzałki po prawej stronie;
- 3. Odcinek czasu pomiędzy kolejnymi próbami sprawdzenia dostępu do niej za pomocą zapytania ping ("**Station TTL**"), do zmany wartości służą strzałki po prawej stronie;
- 4. "**Include original in reply**"|"**Enabled**" decyduje o tym, czy w odpowiedzi przytaczana jest otrzymana wiadomość,
- 5. "**Allow POP3 gateway**" powoduje włączenie ("**Enabled**") lub wyłączenie połączenia z internetowym serwerem pocztowym,
- 6. "Allow WL2K gateway" powoduje włączenie ("Enabled") lub wyłączenie połączenia z serwerem sieci Winlinku 2000, system ten jest dokładniej opisany w skrypcie pt. "Poczta elektroniczna na falach krótkich";
- 7. "WL2K connection" wybór połączenia z Winlinkiem przez sieć internetu lub za pośrednictwem radiowej bramki RMS,
- 8. W polu "WL2K Network server" wybierany jest pożądany serwer sieci Winlinku,
- 9. A w polu "Port" uzywany w połączeniu logiczny kanał TCP,
- 10. Pole "WL2K RMS station" służy do podania znaku radiowej bramki Winlinku a pole
- 11. "on port" używanego kanału radiowego,
- 12. Pole "**My Winlink SSID**" zawiera ewentualne rozszerzenie znaku stacji używane do pracy w sieci Winlinku,
- 13. Linia "**POP3 server**" pozwala na ewentualne włączenie emulacji serwera pocztowego POP3 dla klientów poczty elektronicznej i podanie używanego kanału logicznego TCP,

14. Linia "**SMTP server**" – służy do tego samego celu dla serwera nadawczego SMTP; w obu prztypadkach numer kanału logicznego można zmieniać za pomocą przycisków strzałek po prawej stronie.

| 🛥 Config       |                                                                                                    |                         |            |              |          |                | × |
|----------------|----------------------------------------------------------------------------------------------------|-------------------------|------------|--------------|----------|----------------|---|
| Preferences    | Enabled 🔻                                                                                                    | Port 🔹                  | Settings 🔹 | Sniff 🖣 Raw  | Text 4   | Name           | • |
| Paths          | <ul> <li>Image: A set of the set of the</li></ul> | net:ref.d-rats.com:9000 | 9600       |              | <b>~</b> | RatFlector     |   |
| GPS            |                                                                                                    | COM2                    | 9600       |              | <b>~</b> | IC-2820        |   |
| Appearance     |                                                                                                    | COM6                    | 19200      |              | <b>~</b> | ID-1           |   |
| Chat           |                                                                                                    |                         |            |              |          |                |   |
| Sounds         |                                                                                                    |                         |            |              |          |                |   |
| Messages       |                                                                                                    |                         |            |              |          |                |   |
| 💻 Radio        |                                                                                                    |                         |            |              |          |                |   |
| Transfers      |                                                                                                    |                         |            |              |          |                |   |
| Network        |                                                                                                    |                         |            |              |          |                |   |
| TCP Gateway    |                                                                                                    |                         |            |              |          |                |   |
| TCP Forwarding |                                                                                                    |                         |            |              |          |                |   |
| Outgoing Email |                                                                                                    |                         |            |              |          |                |   |
| Incoming Email |                                                                                                    |                         |            |              |          |                |   |
| Email Access   |                                                                                                    |                         |            |              |          |                |   |
|                |                                                                                                    | _                       |            |              | _        |                | _ |
|                |                                                                                                    | Add                     | Edit       |              | ₽        | elete          |   |
|                |                                                                                                    |                         |            | <u>S</u> ave |          | <u>C</u> ancel |   |

#### Zakładka "Radio"

Służy do skonfigurowania kanałów komunikacyjnych: radiowych (komunikacji z radiostacją lub radiostacjami) i ewentualnie kanałów internetowych (połączenia z serwerami "Ratflector"). D-RATS może obsługiwać jednocześnie większą liczbę kanałów – zależnie od wyposażenia komputera i stacji. Radiostacje są podłączane do rzeczywistych lub wirtualnych (symulowanych programowo na złączu USB) złączy szeregowych COM (RS-232).

Program pozwala na korzystanie z pięciu rodzajów połączeń (patrz ilustracje poniżej):

- 1. Złączy szeregowych COM (",Serial"),
- 2. Połączeń sieciowych lokalnych ("LAN") lub internetowych ("Network"),
- 3. Modemów TNC dla packet-radio pracujących w trybie KISS ("KISS TNC"),
- 4. Wokodera "DV Dongle",
- 5. Serwera AGWPE połączonego z TNC ("AGWPE").

Włączenia pożądanego kanału dokonuje się w polach "**Enabled**" w kolumnie pierwszej po lewej stronie a wyboru używanego złącza – w kolumnie drugiej. W kolumnie trzeciej ("**Settings**") podawana jest szybkość transmisji na złączu. Jest ona zależna od typu podłączonej radiostacji lub modemu. Informacje te znajdują się w instrukcji obsługi radiostacji.

Zdefiniowane tutaj i włączone kanały radiowe lub internetowe są dostępne w oknie głównym w zakładce "**Chat**" ("Dialog").

#### Tabela 1.1

Parametry transmisji danych dla niektórych typów radiostacji. Przykłady konfuguracji w menu radiostacji podano w dodatkach. ID-1 może pracować w trybach transmisji dźwięku cyfrowego (DV) lub szybkiej transmisji danych (DD). W tabeli podano konfigurację dla obsługiwanego przez D-RATS trybu dźwięku cyfrowego. "Ratflector" i "DV Dongle" nie wymagają podania szybkości transmisji.

| Radiostacja | Szybkość   | Pozostałe parametry ustawiane w radiostacji                   |  |
|-------------|------------|---------------------------------------------------------------|--|
|             | transmisji |                                                               |  |
| IC-U82      | 9600       | ATX = ATXON, SPD = SPD96                                      |  |
| IC-V82      | 9600       | ATX = ATXON, SPD = SPD96                                      |  |
| IC-80AD     | 9600       | DATATX = AUTO, GPS-TX = OFF, GPS.ATX = OFF                    |  |
| IC-E80D     |            |                                                               |  |
| IC-91AD     | 38400      | DV DATA TX = AUTO, GPS TX = DISABLED, GPS AUTO TX =           |  |
| IC-E91      |            | OFF                                                           |  |
| IC-92AD     | 38400      | DV DATA TX = AUTO, GPS TX = DISABLED, GPS AUTO TX =           |  |
| IC-E92D     |            | OFF                                                           |  |
| ID-31E      | 4800/9600  | MENU > GPS > GPS Set > GPS Select = OFF;                      |  |
| ID-31A      | złącze     | MENU > GPS > GPS Set $> GPS$ Out $= OUT$ ;                    |  |
| ID-51E      | wirtualne  | MENU > GPS > GPS TX Mode = OFF;                               |  |
| ID-51A      | przez USB  | MENU > Function > Data Speed = 4800 lub 9600 zależnie od      |  |
|             |            | potrzeb.                                                      |  |
| IC-2200H    | 9600       | ATX = ATXON, SPD = SPD96                                      |  |
| IC-E2820    | 9600       | DV DATA TX = AUTO, GPS TX = DISABLED, GPS AUTO TX =           |  |
|             |            | OFF, wymagany moduł UT123                                     |  |
| ID-800H     | 9600       | DVT = DVTAT, SPD = SPD96                                      |  |
| ID-E880     | 9600       | DATATX = AUTO, GPS-TX = OFF, GPS.ATX = OFF                    |  |
| ID-1        | 19200      | Ustawić tryb DV. DV DATA TX = AUTO.                           |  |
|             | złącze     | W przypadku korzystania z programu sterującego ID-1 należy    |  |
|             | wirtualne  | ustawić niezbędne parametry i wyłączyć program aby udostępnić |  |
|             | przez USB  | złącze dla D-RATS.                                            |  |

W dostępie internetowym do publicznego serwera "Ratflector" można podać hasło dostępu w polu "**Ratflector password**". Domyślnie pole puste. Dla korzystania z "Ratflectorów" prywatnych konieczne może być podanie hasła.

Pole podsłuchu obcych pakietów ("**Sniff packets**") pozwala na włączenie podsłuchu pakietów przeznaczonych dla innych stacji. Pole "Receive raw text" powoduje po zaznaczeniu wyświetlanie w oknie odbiorczym wszystkich odebranych tekstów.

| E | 🛥 Port hinzufügen 🛛 🔀 |                                     |  |  |  |  |  |
|---|-----------------------|-------------------------------------|--|--|--|--|--|
|   | Name                  | DEFAULT                             |  |  |  |  |  |
|   | Туре                  | Serial 🗸                            |  |  |  |  |  |
|   | A D-ST                | AR radio connected to a serial port |  |  |  |  |  |
|   |                       | Parameters                          |  |  |  |  |  |
|   | Serial Port           | СОМ1                                |  |  |  |  |  |
|   | Baudrate              | 38400                               |  |  |  |  |  |
|   |                       |                                     |  |  |  |  |  |
|   |                       |                                     |  |  |  |  |  |
|   |                       |                                     |  |  |  |  |  |
|   |                       |                                     |  |  |  |  |  |
|   |                       | Add <u>Cancel</u>                   |  |  |  |  |  |

W polu (kolumnie) "**Name**" podawana jest nazwa łącza ułatwiająca jego identyfikację. Nazwa ta jest używana w innych funkcjach programu.

Naciśnięcie myszą na nagłówek każdej z kolumn powoduje posortowanie wyświetlanych danych w kolejności jej zawartości. Strzałka w nagłówku jest skierowana wówczas pionowo w górę lub w dół w zależności od kierunku sortowania.

Przyciski ekranowe "Dodaj" ("**Add**"), "Modyfikuj" ("**Edit**") i "Kasuj" ("**Delete**") służą odpowiednio do dodania, modyfikacji lub usunięcia wpisu dla poszczególnych kanałów.

Po naciśnięciu przycisku "Dodaj" ("**Add**") otwierane jest widoczne obok okno dialogowe służące do wprowadzenia lub modyfikacji danych kanału.

W polu "**Type**" wybierany jest rodzaj połączenia (złącze szeregowe dla radiostacji D-STAR lub TNC połączonego z radiostacją FM, sieciowe np. dla serwerów "Ratflector", modem TNC w trybie KISS dla dostępu przez packet radio, wokoder "DV Dongle" lub serwer AGWPE).

W zależności od rodzaju złącza w ramce "Parametry" ("**Parameters**") wyświetlane są pola dla niezbędnych parametrów połączenia takich jak numer złącza szeregowego do którego podłączona jest radiostacja lub TNC, szybkość transmisji, adres serwera w sieci, numer kanału logicznego TCP i hasło dostępu i inne. Dla połączenia z serwerem "Ratflector" konieczne jest jedynie podanie jego adresu internetowego (w polu "**Host address**") natomiast dla publicznegoserwera KK7DS hasło dostępu jest zbędne – pole "**Passwort**" może pozostać puste. Dla TNC-3 i niektórych modeli PTC posiadających dwa lub więcej kanałów packet-radio konieczne jest także podanie numeru kanału. Zwykłe TNC-2 posiadają tylko jeden kanał.

Wokoder "DV Dongle" nie wymaga podania żadnych dodatkowych parametrów.

Możliwość korzystania z TNC pozwala użytkownikom nie posiadającym radiostacji D-STAR na prowadzenie łączności pisemnych z operatorami stacji D-STAR wyposażonych w program D-RATS.

| Ment hinzufügen |                    | <del>· P</del> ort hi | nzu  | fügen 🛛 🔀                       |
|-----------------|--------------------|-----------------------|------|---------------------------------|
| Name            | DEFAULT            | Name                  |      |                                 |
| Туре            | Serial 💌           | Туре                  | Net  | work 🔽                          |
| A D-ST          | Serial             | A ne                  | twor | k link to a ratflector instance |
|                 | Network            |                       |      | Parameters                      |
| Serial Port     | TNC                | Host Addr             | ess  |                                 |
| Baudrate        | Dongle             | Port                  |      | 9000                            |
|                 | AGWPE              | Passwor               | t    |                                 |
|                 |                    |                       |      |                                 |
|                 |                    |                       |      |                                 |
|                 |                    |                       |      |                                 |
|                 | Add <u>C</u> ancel |                       |      | Add <u>C</u> ancel              |

| 🔏 Config       |                          |              |                |
|----------------|--------------------------|--------------|----------------|
| Preferences    | Block size               | 512          | Revert         |
| Paths          | Pipeline blocks          | 4            | Revert         |
| GPS            | Remote file transfers    | Enabled      |                |
| Appearance     | Warmup Length            | 8            | 2 Revert       |
| Chat           | Warmup timeout           | 3            | Revert         |
| Sounds         | Force transmission delay | 0            | Revert         |
| Messages       | Allow file deletes from  |              |                |
| 🖃 Radio        | Remote admin password    |              |                |
|                |                          |              |                |
| Network        |                          |              |                |
| TCP Gateway    |                          |              |                |
| TCP Forwarding |                          |              |                |
| Outgoing Email |                          |              |                |
| Email Accounts |                          |              |                |
| Email Access   |                          |              |                |
|                |                          |              |                |
|                |                          |              |                |
|                |                          | <u>S</u> ave | <u>C</u> ancel |

Zakładka "Parametry transmisji danych"

Zawiera pola:

- Objętość bloku danych ("Block size"); użycie bloków o większej objętości poprawia wykorzystanie kanału radiowego w dogodnych warunkach ale w przypadku połączeń o gorszej jakości ich zmniejszenie oznacza zmniejszenie ilości powtarzanych danych. Przycisk "Revert" powoduje przywrócenie wartości domyślnych. Wartości typowe można wybierać za pomocą przycisków "strzałek" po prawej stronie pola. To samo dotyczy także większości dalszych pól konfiguracyjnych znajdujących się na tej zakładce.
- 2. W polu "**Pipeline blocks**" podawana jest liczba bloków (pakietów) wysyłanych razem, czyli długość kolejki nadawczej. Zbyt duża ilość danych nadawanych jednorazowo może spowodować przekroczenie dozwolonych czasów transmisji ustawionych w radiostacji lub w stacjach przemiennikowych.
- 3. Pole "**Remote file transfers**" pozwala operatorom innych stacji na dostęp do plików znajdujących się w katalogu podanym w polu "**File transfer path**".
- 4. Pole "**Warmup Length**" określa liczbę bitów dodawanych do pakietów na początku transmisji. Czas ten wykorzystany na ewentualne wyjście radiostacji ze stanu uśpienia i przełączenie jej na nadawanie.
- 5. Pole "**Warmup timeout**" ustala okres czasu pomiędzy kolejnymi transmisjami pakietów, który jest uważany za przerwę. Po jego przekroczeniu na początku transmisji dodawany jest opisany powyżej nagłówek.
- 6. Pole "Force transmission delay" powoduje opóźnienie transmisji za każdym razem o podaną liczbę sekund,
- Pole "Allow file deletes from" zawiera listę znaków stacji mających pozwolenie na kasowanie plików ze wspólnych katalogów. Znaki stacji w spisie są oddzielone od siebie za pomocą średników.
- 8. Pole "Remote admin password" zawiera hasło dla zdalnego dostępu przez administratora.

#### Zakładka "Ustawienia bramki TCP"

Bramka TCP pozwala na transmisję datagramów TCP w kanale radiowym. Umożliwia to nawiązanie połączenia SMTP lub POP3 przez radio w celu wymiany poczty elektronicznej pomiędzy stacjami korzystającymi ze zwykłego programu-klienta poczty elektronicznej mającego dostęp do specjalnego serwera.. Jest to funkcja specjalna przewidziana dla użytkowników, którym nie wystarcza zwykła retransmisja poczty elektronicznej.

| 🔲 Config       |                             | × |
|----------------|-----------------------------|---|
| Preferences    | Port 4 Host                 | • |
| Paths          | 25 EMAIL.AON.AT             |   |
| GPS            |                             |   |
| Appearance     |                             |   |
| Chat           |                             |   |
| Sounds         |                             |   |
| Messages       |                             |   |
| 🖃 Radio        |                             |   |
| Transfers      |                             |   |
| 🖃 Network      |                             |   |
| TCP Gateway    |                             |   |
| TCP Forwarding |                             |   |
| Outgoing Email |                             |   |
| Email Accounts |                             |   |
| Email Access   |                             |   |
|                |                             |   |
|                | Add Delete                  |   |
|                | <u>S</u> ave <u>C</u> ancel |   |

W kolumnie "**Port**" podawany jest numer kanału logicznego TCP – dla poczty elektronicznej jest to kanał 25. W kolumnie "**Host**" podawany jest adres serwera pocztowego. Naciśnięcie myszą na nagłówek każdej z kolumn powoduje posortowanie wyświetlanych danych w kolejności jej zawartości. Strzałka w nagłówku jest skierowana wówczas pionowo w górę lub w dół w zależności od kierunku sortowania. Przyciski "Dodaj" ("**Add**") i "Kasuj" ("**Delete**") nie wymagają szczególnego objaśnienia.

Po naciśnięciu przycisku "Dodaj" ("Add") otwierane jest widoczne poniżej okno dialogowe służące do wprowadzenia kanału TCP i nazwy serwera pocztowego.

| 🤲 d-rats.exe |                          |
|--------------|--------------------------|
| Port         |                          |
| Host         |                          |
|              | <u>OK</u> <u>C</u> ancel |

| 🐣 Config       |         |          |         |             |
|----------------|---------|----------|---------|-------------|
| Preferences    | Local 🖣 | Remote 4 | Station | •           |
| Paths          | 2525    | 25       | KI4IFW  |             |
| GPS            |         |          |         |             |
| Appearance     |         |          |         |             |
| Chat           |         |          |         |             |
| Sounds         |         |          |         |             |
| Messages       |         |          |         |             |
| 🖃 Radio        |         |          |         |             |
| Transfers      |         |          |         |             |
| Network        |         |          |         |             |
| TCP Gateway    |         |          |         |             |
| TCP Forwarding |         |          |         |             |
| Outgoing Email |         |          |         |             |
| Incoming Email |         |          |         |             |
| Email Access   |         |          |         |             |
|                |         |          |         |             |
|                |         | l        | Add     | Delete      |
|                |         |          |         | Save Cancel |

| Zakładka | Retransmisia       | TCP" |
|----------|--------------------|------|
| Lunuunu  | ,, it con anomioja |      |

Zawiera pola:

- 1. Pole "**Local**" odbieranie połączeń adresowanych do podanego lokalnego kanału logicznego (tutaj o numerze 2525).
- 2. Pole "Remote" adres kanału logicznego (usługi) na komputerze korespondenta (tutaj nr 25).
- 3. Pole "Station" znak wywoławczy stacji korespondenta.

Naciśnięcie myszą na nagłówek każdej z kolumn powoduje posortowanie wyświetlanych danych w kolejności jej zawartości. Strzałka w nagłówku jest skierowana wówczas pionowo – w górę lub w dół w zależności od kierunku sortowania.

Znaczenie przycisków "Add" ("Dodaj") i "Delete" ("Kasuj") jak powyżej. Po naciśnięciu przycisku "Dodaj" otwierane jest następujące okno dialogowe zawierające pola dla używanego lokalnie kanału TCP ("Local port"), dla kanału używanego przez korespondenta ("Remote port") i znaku wywoławczego stacji ("Station").

| 🔲 d-rats.exe |                   |
|--------------|-------------------|
| Local Port   |                   |
| Remote Port  |                   |
| Station      |                   |
|              | OK <u>C</u> ancel |

| 🛥 Config                                                                                                    |                                                                                                  | N 100 100 100 100 100 100 100 100 100 10                                             |
|----------------------------------------------------------------------------------------------------|--------------------------------------------------------------------------------------------------|--------------------------------------------------------------------------------------|
| <ul> <li>Preferences</li> <li>Paths</li> <li>GPS</li> <li>Appearance</li> <li>Chat</li> <li>Sounds</li> <li>Messages</li> <li>Radio</li> <li>Transfers</li> </ul> | SMTP Gateway<br>SMTP Server<br>Port and Mode<br>Source Address<br>SMTP Username<br>SMTP Password | ✓ Enabled          25       Image: TLS         aon.913157978@aon.at         ******** |
| <ul> <li>Network</li> <li>TCP Gateway</li> <li>TCP Forwarding</li> </ul>                                                                                          |                                                                                                  |                                                                                      |
| Outgoing Email                                                                                                    |                                                                                                  |                                                                                      |
| Email Accounts<br>Email Access                                                                                                    |                                                                                                  |                                                                                      |
|                                                                                                    | <b>1</b> .                                                                                       | <u>Save</u>                                                                          |

Zakładka "Ustawienia dla wysyłanej poczty"

Zawiera pola:

- 1. "Adres serwera SMTP" ("**SMTP Server**"),
- 2. Numer kanału logicznego ("**Port**") i tryb pracy ("**TLS**"); gmail używa kanału 587 i TLS, natomiast standardem jest kanał 25 jak to podano na ilustracji;
- 3. Adres nadawczy ("**Source Address**") domyślny adres nadawcy podawany w wysyłanej poczcie,
- 4. Nazwa użytkownika SMTP do zameldowania się na serwerze SMTP ("**SMTP Username**"); u niektórych operatorów powoduje dodatkową weryfikację użytkownika; pominięcie może być korzystne;
- 5. Hasło dostępu do serwera SMTP ("SMTP Password"),
- 6. Włączenie bramki internetowej (pole "**Gateway**"). Po włączeniu wiadomości odebrane przez D-RATS mogą być przekazywane do internetu.

| 🍝 Config       |          |            |            |            |       |              |     |       |        | X                       |
|----------------|----------|------------|------------|------------|-------|--------------|-----|-------|--------|-------------------------|
| E Preferences  | Server 🔺 | Username 🖣 | Password 4 | Poll Inter | val 🔹 | Use SSL      | ▲ P | ort 🖣 | Action | <ul> <li>Ena</li> </ul> |
| Paths          | mailbox  | aon.91315  | *****      | 5          |       |              | 1   | 10    | Form   |                         |
| GPS            |          |            |            |            |       |              |     |       |        |                         |
| Appearance     |          |            |            |            |       |              |     |       |        |                         |
| Chat           |          |            |            |            |       |              |     |       |        |                         |
| Sounds         |          |            |            |            |       |              |     |       |        |                         |
| Messages       |          |            |            |            |       |              |     |       |        |                         |
| 🖬 Radio        |          |            |            |            |       |              |     |       |        |                         |
| Transfers      |          |            |            |            |       |              |     |       |        |                         |
| 🖯 Network      |          |            |            |            |       |              |     |       |        |                         |
| TCP Gateway    |          |            |            |            |       |              |     |       |        |                         |
| TCP Forwarding |          |            |            |            |       |              |     |       |        |                         |
| Outgoing Email |          |            |            |            |       |              |     |       |        |                         |
| Email Accounts |          |            |            |            |       |              |     |       |        |                         |
| Email Access   |          |            |            |            |       |              |     |       |        |                         |
|                |          | Add        |            | E          | dit   |              |     |       | Dele   | ste                     |
| -              | <        |            |            |            |       |              |     |       |        | >                       |
|                |          |            |            |            | (     | <u>5</u> ave | R)  |       | ⊆ance  | •                       |

| Zakładka | Konfiguraci  | a Hla | odhieranei   | noczty" |
|----------|--------------|-------|--------------|---------|
| Laniauna | "Nonngui acj | a ula | oublet allej | μυτζιγ  |

Zawiera parametry:

- 1. Kolumna "Serwer" adres serwera POP3, z którego odbierana jest poczta, np. pop.gmail.com,
- 2. Kolumna "Username" nazwa użytkownika do zameldowania się na serwerze,
- 3. Kolumna "Password" hasło dostępu do serwera,
- 4. Kolumna "**Poll interval**" odstęp czasu w minutach pomiędzy kolejnymi połączeniami z serwerem,
- 5. Kolumna "**Port**" numer kanału logicznego używanego do odbioru poczty, standardowo kanał 110; pop.gmail.com korzysta z kanału 995;
- 6. Kolumna "Use SSL" korzystanie z szyfrowanego połączenia SSL,
- 7. Kolumna "Action" format wiadomości: formularz ("form") lub tekstowa ("Chat"); Domyślnie przyjmowany jest formularz;
- 8. "Enabled" włączenie lub wyłączenie odbioru poczty.

| 🛥 d-rats.exe  | ×                    |
|---------------|----------------------|
| Server        | mailbox.aon.at       |
| Username      | aon.913157978@aon.at |
| Password      | ****                 |
| Poll Interval | 5                    |
| Use SSL       | Enabled              |
| Port          | 110                  |
| Action        | Form 💌               |
| Enabled       | 🗹 Enabled            |
|               | OK <u>C</u> ancel    |

Naciśnięcie myszą na nagłówek każdej z kolumn powoduje posortowanie wyświetlanych danych w kolejności jej zawartości. Strzałka w nagłówku jest skierowana wówczas pionowo – w górę lub w dół w zależności od kierunku sortowania.

Po naciśnięciu przycisku "**Add**" ("Dodaj") lub "**Edit**" ("Modyfikuj") otwierane jest okno dialogowe pozwalające na wprowadzenie nowych lub modyfikację istniejących danych.

| 🄏 Config                                                                                                    |                                |                          |             |      |      |        |
|----------------------------------------------------------------------------------------------------|--------------------------------|--------------------------|-------------|------|------|--------|
| Config  Preferences Paths GPS Appearance Chat Sounds Messages                                                                                              | Callsign A<br>OE1KDA<br>SP8DXZ | Access 1<br>Both<br>Both | Email Filte | r    |      | ×.     |
| <ul> <li>Radio</li> <li>Transfers</li> <li>Network</li> <li>TCP Gateway</li> <li>TCP Forwarding</li> <li>Outgoing Email</li> <li>Email Accounts</li> </ul> |                                |                          |             |      |      |        |
| Email Access                                                                                                    |                                | Add                      |             | Edit | Save | Delete |

| 7 alto dlta     | Vanfiguna                             | nia daatamu | do noorty? |
|-----------------|---------------------------------------|-------------|------------|
| <b>Дакіацка</b> | Nonngura                              | la dostedu  | ao Docziv  |
|                 | · · · · · · · · · · · · · · · · · · · |             |            |

Zawiera parametry:

- 1. "Callsign" znak wywoławczy uprawnionej stacji (nadawcy lub odbiorcy poczty),
- 2. "Access" rodzaj dostępu: "None" dostęp zamknięty, "Incoming" poczta odbierana, "Outgoing" poczta nadawana, "Both" oba rodzaje,
- "Email filter" kryterium selekcji poczty dla danego użytkownika.

Naciśnięcie myszą na nagłówek każdej z kolumn powoduje posortowanie wyświetlanych danych w kolejności jej zawartości. Strzałka w nagłówku jest skierowana wówczas pionowo – w górę lub w dół w zależności od kierunku sortowania.

## Konfiguracja radiolatarni

D-RATS może nadawać automatycznie w zadanych odstępach czasu lub o zadanych porach tekst radiolatarni (ang. *beacon*) zawierający stałe teksty, pliki tekstowe, teksty generowane przez programy lub współrzędne GPS.

| Eile View Help                                                                                                    |                 |
|----------------------------------------------------------------------------------------------------|-----------------|
| Nachrichten Chat Dateien Ereignis-Log                                                                                                    | Stations (0)    |
| 日本     日本     日本 |                 |
| D-RATS v0.3.3                                                                                                    |                 |
| Copyright 2010 Dan Smith (KK7DS)                                                                                                    |                 |
| [2013-01-02 23:19:15] [DEFAULT] OE1KDA: [QST] OE1KDA,<br>Krzysztof, JN88ED<br>[2013-01-02 23:39:18] [DEFAULT] OE1KDA: [QST] OE1KDA,                                                                                                    |                 |
| Main                                                                                                    |                 |
| DEFAULT V Senden                                                                                                    |                 |
| Schnellnachricht                                                                                                    |                 |
| Type Freq Remaining On Content                                                                                                    |                 |
| Text 20 19 mins 🗹 OE1KDA, Krzysztof, JN88ED                                                                                                    |                 |
| GPS-A 23 Krzysztof, JN88ed                                                                                                    |                 |
| GPS 17 10 mm BN 1034,0 HPA*36                                                                                                    |                 |
|                                                                                                    |                 |
| Add                                                                                                    |                 |
|                                                                                                    | Mate Chabins    |
|                                                                                                    |                 |
| <u>R</u> emove                                                                                                    | Online (D-RATS) |
|                                                                                                    | OE1KDA          |

Konfiguracja radiolatarni jest dostępna w głównym oknie programu. Należy wybrać w nim zakładkę "**Chat**" ("Dialog") i rozwinąć punkt "**QST**". Warianty włączone są zaznaczone w polu "**On**" po prawej stronie. Dla każdego włączonego wariantu w polu "**Remaining**" podawany jest czas oczekiwania na następną transmisję.

#### **Radiolatarnie tekstowe**

W celu dodania nowego tekstu należy nacisnąć na ekranie przycisk "Dodaj" ("Add") a w celu modyfikacji już istniejącego – przycisk "Edycja" ("Edit"). Należy się upewnić, że nastawiony jest typ tekstowy.

Następnie należy wybrać z rozwijanej listy odstęp czasu pomiędzy transmisjami (domyślnie jest to 60 minut). Do wyboru są odstępy 1, 5, 10, 20, 30 lub 60 minut oraz czasy 15, 30 i 45 minut po pełnej godzinie. Można także wpisać inną dowolnie wybraną wartość. Wartości poprzedzone dwukropkiem oznaczają czas po pełnej godzinie (np. ":17" oznacza m.in. godziny 10.17, 11.17, 12.17 itd.) natomiast bez – odstęp czasu pomiędzy transmisjami (np. 20 – co 20 minut). Następnie należy wpisać tekst i potwierdzić dane za pomocą przycisku "**OK**".

| <del>* d</del> -rats | .exe            | $\mathbf{X}$              |
|----------------------|-----------------|---------------------------|
| Text                 | ✓ 20            | ~                         |
|                      |                 | Enter a message:          |
| OE1KDA, Kr           | zysztof, JN88ED |                           |
|                      |                 | <u>O</u> K <u>C</u> ancel |

#### **Radiolatarnie GPS**

Należy uprzednio skonfigurować współpracę z odbiornikiem GPS lub podać współrzędne jak to przedstawiono powyżej.

Analogicznie jak w przypadku radiolatarni tekstowych należy posłużyć się przyciskami "Dodaj" ("Add") lub "Edycja" ("Edit") i jako typ wybrać "GPS". Podobnie jak w poprzednim przypadku należy podać odstęp czasu lub czas transmisji, krótki czas dodatkowy i potwierdzić dane za pomocą przycisku "OK".

| <del>4</del> d-rat | s.exe    |    |              |           |      |     |       |
|--------------------|----------|----|--------------|-----------|------|-----|-------|
| GPS                | ~        | 17 | ~            |           |      |     |       |
|                    |          | E  | Enter your G | iPS messa | ige: |     |       |
| BN 1008,           | 0 HPA*39 |    |              |           |      |     | DPRS  |
|                    |          |    |              |           | QK   | ] 🖸 | ancel |

Po naciśnięciu przycisku "**DPRS**" otwierane jest okienko służące do wprowadzenia tekstu komunikatu ("**Message**") i wyboru symbolu APRS ("**Icon**"). Dla symboli z nakładkami uaktywniane jest okno nakładek "**Overlay**"). W poniższym przykładzie w treści komunikatu podawane jest ciśnienie atmosferyczne w hPa.

| Message | 1008,0 HPA |   |
|---------|------------|---|
| Icon    | 📥 l-       | ~ |
| Overlay |            | ~ |

Po zamknięciu okna za pomocą przycisku "**OK**" w oknie nadrzędnym wyświetlany jest całkowity komunikat zawierający zkrót symbolu (w tym przykładzie "BN"), tekst i sumę kontrolną oddzieloną od reszty gwiazdką.

W podobny sposób wprowadzane są dane dla innych typów komunikatów.

#### **Radiolatarnie GPS-A**

Sposób konfiguracji radiolatarni GPS-A jest identyczny jak w przypadku radiolatarni GPS z tym, że należy jako typ wybrać GPS-A. Radiolatarnie typu GPS są (zakładając osiągalność odpowiedniej bramki internetowej) transmitowane w sieci D-STAR jako komunikaty DPRS, natomiast komunikaty GPS-A są zbliżone do komunikatów APRS i mogą być wykorzystywane przez programy APRS j.np. UI-View. Naciśnięcie przycisków "Add" ("Dodaj") lub "Edit" ("Modyfikuj") powoduje otwarcie okna dialogowego zawierającego pola dla niezbędnych danych: rodzaju komunikaty, czasu nadawania i tekstu. Podobnie jak poprzednio przyciski "OK" i "Cancel" służą odpowiednio do potwierdzenia i zapisu danych albo do zamknięcia okna i zignorowania zmian.

| <del>뺵</del> d-rats. | exe   |                           |
|----------------------|-------|---------------------------|
| GPS-A                | 23    | ▼                         |
|                      |       | Enter your GPS message:   |
| Krzysztof, J         | N88ed |                           |
|                      |       | <u>O</u> K <u>C</u> ancel |

#### Komunikaty meteorologiczne

W trakcie konfiguracji komunikatów meteorologicznych – typu "Wheather (WU)" – należy oprócz czasu transmisji podać źródło (identyfikator stacji meteorologicznej) i jego rodzaj: stację prywatną lub komunikaty lotnicze. Dla stacji lotniczych jako identyfikator służy tzw. kod ICAO. Znaki lotnisk polskich rozpoczynają się od prefiksu EP a dwie dalsze litery oznaczają konkretne lotnisko.

| 🐣 d-rats.exe                    | ×                       |
|---------------------------------|-------------------------|
| Weather (WU) 🔽 60 🛛 🔽           |                         |
| Enter a WeatherUnder<br>Airport | rground station ID:     |
|                                 | <u>OK</u> <u>Cancel</u> |

Spis kodów dla Polski jest dostępny w internecie m.in. pod adresem: <u>www.richy-schley.de/icao/index.php?Polen&PHPSESSID=5ce28ed2d06977ccd8d6f003bea52416</u>. i w dodatku E.

#### Komunikaty typu RSS lub CAP

Sposób konfiguracji jest podobny do powyższych, z tym że należy wybrać typ RSS albo CAP oraz podać adres internetowy odpowiednio strumienia RSS lub CAP.

| <del>· d</del> -rats. | exe 🔀                         |
|-----------------------|-------------------------------|
| RSS                   | 60 🗸                          |
|                       | Enter the URL of an RSS feed: |
| http://               |                               |
|                       | <u>O</u> K <u>C</u> ancel     |

#### Radiolatarnie z wykorzystaniem pliku tekstowego

Po wybraniu typu "**File**" należy podać lub znaleźć ścieżkę dostępu do pliku. Do jej poszukiwania służy przycisk z wielokropkiem.

| <del>· d</del> -rats | .exe 🔀                                                              |
|----------------------|---------------------------------------------------------------------|
| File                 | ✓ 60 ✓                                                              |
|                      | Choose a text file. The contents will be used when the QST is sent. |
|                      |                                                                     |
|                      | <u>O</u> K <u>C</u> ancel                                           |

#### Radiolatarnia z wykorzystaniem programu

Należy wybrać typ "**Exec**" i znaleźć lub podać ścieżkę dostępu do programu. Do poszukiwania ścieżki służy jak zwykle przycisk z wielokropkiem.

| <del>*</del> d-rats | exe 🛛 🔀                                                                  |
|---------------------|--------------------------------------------------------------------------|
| Exec                | ✓ 60 ✓                                                                   |
|                     | Choose a script to execute. The output will be used when the QST is sent |
|                     |                                                                          |
|                     | <u>O</u> K <u>C</u> ancel                                                |

Do skasowania któregoś z istniejących wariantów służy przycisk "Skasuj" ("Delete").

#### **Teksty standardowe**

Operator stacji może dla wygody przygotować zestaw standardowych tekstów dających się łatwo wykorzystać w trakcie QSO.

| 🛥 D-RATS                                                    |                 |  |  |  |  |
|-------------------------------------------------------------|-----------------|--|--|--|--|
| Eile <u>V</u> iew <u>H</u> elp                              |                 |  |  |  |  |
| Messages Chat Files Event Log                               | Stations        |  |  |  |  |
| D-RATS v0.3.0b6                                             | онзних          |  |  |  |  |
| Copyright 2009 Dan Smith (KK7DS)                            | KK7D5           |  |  |  |  |
|                                                             |                 |  |  |  |  |
| [2009-05-11 15:06:45] [Ratflector] CQCQCQ: KK7DS -          |                 |  |  |  |  |
| Ratflector - ref.d-rats.com:9000 - Please do not link RF to |                 |  |  |  |  |
| This repeater to keep it clean for testing and training     |                 |  |  |  |  |
| [2009-05-11 16:12:08] KK7DS: Now Unline: Active             |                 |  |  |  |  |
|                                                             |                 |  |  |  |  |
|                                                             |                 |  |  |  |  |
| Main                                                        | 1               |  |  |  |  |
| Ratflector V                                                | 1               |  |  |  |  |
| Quick Messages                                              | í               |  |  |  |  |
| Test message Add                                            | 1               |  |  |  |  |
| Hello world!                                                | My Status       |  |  |  |  |
| G'day from Dave in Ballarat, Victoria, Australia            | Online 🔽        |  |  |  |  |
|                                                             | Online (D-RATS) |  |  |  |  |
| Station OH3HWX is now Online: Online (D-RATS)               | .:              |  |  |  |  |

Konfiguracja tekstów jest dostępna w zakładce "**Chat**" w głównym oknie programu po rozwinięciu punktu "**Quick Messages**".

| 🐴 Add Quick Messag | ge 🛛 🔀                 |
|--------------------|------------------------|
| Enter tout for     | the new quick messages |
| Enter text for     | une new quick message; |
| What?              |                        |
| (                  | Cancel QK              |

Przycisk "Dodaj" ("**Add**") powoduje otwarcie okna dialogowego, w którym należy wprowadzić pożądany tekst i potwierdzić przyciskiem "**OK**". Przycisk "**Cancel**" powoduje zamknięcie okna bez zapisania ewentualnych zmian.

W celu nadania tekstu należy nacisnąć go dwukrotnie myszą.

Do skasowania wybranego tekstu służy przycisk "Usuń" ("**Remove**"). Powoduje on otwarcie okienka dialogowego, w którym należy potwierdzić zamiar skasowania.

#### **Obsługa programu**

#### Okno główne

| 🔲 D-RATS: N3TSZ                |                                                |                    |                 |
|--------------------------------|------------------------------------------------|--------------------|-----------------|
| <u>Eile V</u> iew <u>H</u> elp |                                                |                    |                 |
| Messages Chat Fi               | les Event Log                                  | Stat               | ions (24)       |
|                                |                                                | NIRCW              |                 |
| New Forward R                  | eply Delete Mark Read Mark Unread Send/Receive | N1KXJ-LT           | Г (7m)          |
| Drafts                         | Sender 4 Recipient 4 Subject 4 Typ             | e 🖣 Date 👻 9A6AIB- | 5 (11m)         |
| Inbox                          |                                                | NONKN (            | 17m)            |
| Dutbox                         |                                                | N8PPX (1           | 19m)            |
| E Sent                         |                                                | NOSO-1 (           | (21m)           |
| Trash                          |                                                | VA7DEP             | (21m)           |
|                                |                                                | W1VM (3            | J7m)            |
|                                |                                                | N1KXJ (4           | 14m)            |
|                                |                                                | ZS5PMB             | (45m)           |
|                                |                                                | ONOTHN             | (45m)           |
|                                |                                                | ZR5S (45           | ām)             |
|                                |                                                | W5DRO              | (45m)           |
|                                |                                                | WAHNK (            | (45m)           |
|                                |                                                | IW4EGP             | (45m)           |
|                                |                                                | AB9FT (4           | 45m)            |
|                                |                                                | W3ICF (            | 45m)            |
|                                |                                                | VK3JCT (           | (49m)           |
|                                |                                                | WC7X (5            | .6m)            |
|                                |                                                | CH-EOC             | (56m)           |
|                                |                                                | N9DN-H             | (56m)           |
|                                |                                                | WC7SO (            | (56m)           |
|                                |                                                | KA4EOC             | (56m)           |
|                                |                                                | NOXIA (5           | i6m)            |
|                                |                                                |                    |                 |
|                                |                                                |                    |                 |
|                                |                                                |                    |                 |
|                                |                                                | Mu                 | Status          |
|                                |                                                | Unattend           | ied 🗸           |
|                                |                                                | Patrick in         | 1 Cheltenham, F |
|                                |                                                | N3TS               | Z .:            |

W górnej części głównego okna programu dostępne są następujące punkty menu: "Plik" ("**File**"), "Wyświetlanie" ("**View**") i "Pomoc" ("**Help**").

Poprzez menu "**File**"|"**Tools**" ("Plik"|"Narzędzia") możliwe jest wywołanie funkcji send D\*Query – zapytania kompatybilnego z programem D\*Query, uruchomienie programu "**Network Proxy**" lub nadanie zawartości pliku tekstowego tak jak gdyby tekst ten był wpisany do okna terminalowego – pozycja "**Broadcast text file**" lub kombinacja CTRL-B. Pozycja "**Quit**" lub kombinacja CTRL-Q powodują wyłączenie progarmu, pozycja "**Preferences**" ("Ustawienia") lub kombinacja ALT-P powodują otwarcie okna konfiguracyjnego a pozycja "**Ping**" lub kombinacja CTRL-P powodują nadanie pakietu próbnego **ping** pod wybrany adres.

Środkową część okna głównego zajmują zakładki "Poczta elektroniczna" ("Wiadomości" – "**Messa-ges**"), "Dialog" ("**Chat**"), "Pliki" ("**Files**") i "Dziennik pracy" ("**Event log**").

Po prawej stronie w pasku "**Stations**" wyświetlane są znaki wywoławcze odbieranych stacji. Dotyczy to zarówno stacji odbieranych drogą radiową jak i przez internet ("Ratflector"). Obok znaków wywoławczych wyświetlany jest czas, który upłynął od momentu ostatniego odbioru stacji.

Okno stanu pracy ("Staus") pozwala na wybór rodzaju dostępności operatora lub pracy bez nadzoru.

Znaki wywoławcze odebranych stacji wyświetlane są w następujących kolorach:

- 1. Niebieskim stacje aktywne i informujące o rodzaju pracy,
- 2. Brązowym stacje czynne i informujące o rodzaju pracy ale pracujące bez nadzoru operatora,

- 3. Czarnym czynne ale nie informujące o rodzaju pracy; mogą to być stacje korzystające ze starszej wersji D-RATS lub z innego programu terminalowego.
- 4. Szarym stacje odbierane uprzednio ale już niedostępne.

W celu sprawdzenia możliwości połączenia ze stacjami wymienionymi w spisie należy wybrać pożądany znak i nacisnąć prawym klawiszem myszy. W menu kontekstowym należy wybrać pozycję "**ping**" co spowoduje nadanie pakietu sprawdzającego połączenie. W przypadku otrzymania odpowiedzi wyzerowany zostaje widoczny na ekranie licznik czasu, który upłynął od momentu ostatniego odbioru danej stacji.

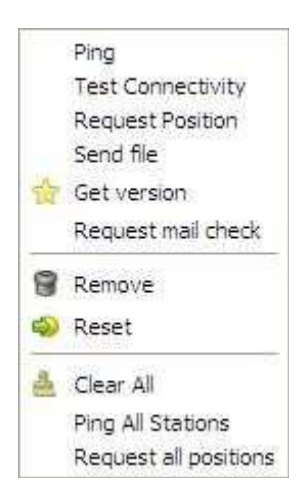

Pozycja "**Test Connectivity**" pozwala na sprawdzenia jakości połączenia radiowego z wybraną stacją, "**Request Position**" wysyła zapytanie o współrzędne dzięki czemu możliwe jest wyświetlenie położenia stacji na mapie, "**Get Version**" wysyła zapytanie o używaną wersję programu D-RATS, a "**Request mail check**" wysyła zapytanie o ewentualną pocztę elektroniczną czekająca na nadnie do użytkownika. Pozycja "**Ping all stations**" powoduje wysłanie pakietu sprawdzającego "**ping**" do wszystkich stacji zawartych w spisie, "**Send file**" nadanie pliku danych do wybranej stacji a "**Remowe**" i "**Clear all**" do usuwania ze spisu wybranej stacji lub kasowania go w całości.

Przesuwanie znacznika myszy nad znakiem stacji powoduje wyświetlenie w chmurce dodatkowych informacji o niej.

| Stations (13) |              |
|---------------|--------------|
| 9A6           | AIB          |
| 946           | AIB-3 (2m)   |
| ZSC           | PMB (2m)     |
| KF6           | WEY (2m)     |
| VK2           | CBF (2m)     |
| NS            | )N-H (2m)    |
| VK5           | IZEA P (2m)  |
| NO            | IA (2m)      |
| WB            | SNUT (2m)    |
| ABS           | #FT (22m)    |
| N2F           | RO (26m)     |
| W8            | DR (1h 14m)  |
| VAZ           | DEP (1h 30m) |

Station **9A6AIB** last seen at *21:45:07 12/16/10* Port: **! RAT** Status: **Online** (*Robert in Zagreb - Croatia - JN85AT*)

Naciśnięcie prawym klawiszem myszy w dowolnym miejscu spisu stacji powoduje otwarcie menu kontekstowego zawierającego m.in. punkt "**Ping all stations**". Powoduje on nadanie pakietu próbnego **ping** we wszystkich czynnych kanałach – radiowych i internetowym. W wyniku tego program otrzymuje odpowiedzi od wszystkich osiągalnych stacji. Liczniki czasu obok znaków stacji, od których nie było odpowiedzi nie zostają wyzerowane.

Menu kontekstowe zawiera także punkt "**Request position**". Po wybraniu myszą znaku pożądanej stacji można otrzymać od niej komunikat zawierający współrzędne o ile są one wprowadzone do konfiguracji programu.

Dolne pole "**My status**" służy do wybrania przez operatora informacji o dostępności stacji dla korespondentów czyli informowania ich o pracy pod nad-

zorem operatora lub bez.

Klawisz funkcyjny F9 służy do ukrycia paska stacji wraz z polem "**My Status**" lub do ich wyświetlenia.

| Nachrichten Chat                                            | Dateien Ereignis-Log                                                                                                    | Stations (12)                                                                                                    |
|-------------------------------------------------------------|----------------------------------------------------------------------------------------------------|----------------------------------------------------------------------------------------------------|
| New Forward F<br>Drafts<br>Drafts<br>Dubox<br>Sent<br>Trash | Reply Delete Mark Read Mark Unread Send/Receive     Sender Recipient Subject Type Date   OE1KDA sp8dxz Przezycia? email 23:3   OE1KDA sp8dxz Jeszcze jedna proba email 23:2   OE1KDA sp8dxz Uwierzytelnienie email 23:1   OE1KDA sp8dxz EMAIL: Proba OE1KDA email 23:1   OE1KDA sp8dxz RE: EMAIL: Proba 6 email 23:1 | N3T5Z         KC95JY (1m)         IZ2LRW (9m)         9Z4HP (29m)         KD2AU (39m)         W1GNS (39m)         DH11S (41m)         G0BEJ (50m)         KJ4EZZ (53m)         ON7KB (53m)         KC4Q D (53m)         IW2NTF (58m) |

Zakładka poczty elektronicznej ("Messages" – "Wiadomości")

Służy ona do obsługi wymiany zwykłej poczty elektronicznej i formularzy między stacjami D-STAR, przez internet i za pośrednictwem Winlinku (pobliskich stacji radiowych RMS lub serwerów CMS). D-RATS pozwala na korzystanie z różnych typów formularzy takich jak HICS260, ICS213 i in. Są one zawarte w archiwum instalacyjnym programu i można z nich korzystać w sposób identyczny jak ze zwykłej poczty elektronicznej. Formularze ułatwiają wymianę korespondencji przez wypełnienie niektórych pól i zaoszczędzenie w ten sposób wysiłku operatorowi.

W obecnej wersji programu możliwa jest wymiana jedynie wiadomości tekstowych i korzystanie z formularzy tekstowych. Nie można na razie korzystać z formatowania HTML albo przesyłać grafik czy załączników.

Korzystanie z internetowej poczty elektronicznej wymaga wporwadzenia odpowiednich danych konfiguracyjnych jak to podano powyżej. Pozwala to oczywiście na wymianę poczty elektronicznej w różnych formatach i z załącznikami. Praktyczne może okazać się też założenie oddzielnego konta pocztowego tylko do korzystania z niego przez D-RATS.

Pole po lewej stronie służy do wyboru katalogów (skrzynek) dla poczty odebranej ("**Inbox**"), oczekującej na nadanie – wychodzącej – ("**Outbox**"), nadanej ("**Sent**"), redagowanej ale nie przenaczonej jeszcze do nadania "**Drafts**" i wyrzuconej do kosza ("**Trash**"). Wiadomości widoczne w skrzynce poczty wychodzącej nie zostały jeszcze nadane.

W polu środkowym widoczny jest spis wiadomości znajdujących się w danej skrzynce, na ilustracji przykładowo w skrzynce odbiorczej. Podwójne naciśnięcie lewym klawiszem myszy na wybraną wiadomość powoduje wyświetlenie jej treści.
W górnej części zakładki znajduje się pasek narzędziowy zawierający następujące pozycje:

| <u>File V</u> iew | Help    |       |              |             |             |              |   |                 |
|-------------------|---------|-------|--------------|-------------|-------------|--------------|---|-----------------|
| Messages          | Chat    | Files | Event Log    |             |             |              |   |                 |
| New -             | Forward | eply  | Delete       | Mark Read   | Mark Unread | Send/Receive | • |                 |
| Draf              | its     | S     | ender 🖣 Reci | pient 🔹 Sub | ject        |              |   | ◀ Type ◀ Date ▼ |
| inbo              | x       |       |              |             |             |              |   |                 |
| Outt              | xox     |       |              |             |             |              |   |                 |
| 🛅 Sent            |         |       |              |             |             |              |   |                 |
| Tras              | h       |       |              |             |             |              |   |                 |

- 1. "Nowa" ("New") służy do otwarcia nowej wiadomości lub nowego formularza.
- 2. "Nadaj" ("**Send**") pozwala na nadanie wiadomości znajdującej się w skrzynce odbiorczej do innego adresata.
- 3. "Odpowiedz" ("**Reply**") służy do udzielenia odpowiedzi na wybraną wiadomość.
- 4. "Skasuj" ("Delete") służy do skasowania wybranej wiadomości.
- 5. "Zaznacz jako przeczytaną" ("**Mark read**") służy do zaznaczenia wybranej wiadomości jako przeczytanej.
- 6. "Zaznacz jako nieprzeczytaną" ("**Mark unread**") służy do zaznaczenia wybranej wiadomości jako nieprzeczytanej.
- 7. "**Send/Receive**" nadanie wiadomości lub jej odbiór. Do wyboru są konto internetowe i Winlink.

| 🔲 D-RATS: OE1KDA       |                                                           |                          |
|------------------------|-----------------------------------------------------------|--------------------------|
| <u>File View H</u> elp |                                                           |                          |
| Nachrichten Chat       | Dateien Ereignis-Log                                      | Stations (8)             |
| New Forward R          | 😝 🔐 🧖 😽<br>eply Delete Mark Read Mark Unread Send/Receive | KD2AU (3m)<br>W1GNS (4m) |
| Drafts                 | Sender 4 Recipient 4 Subject 4 Type 4 Date -              | KJ4EZZ (4m)              |
| Inbox                  | 🖾 "Krzysz Unknown EMAIL; Wtrlt; Premiere email 17;4       | ON7KB (4m)               |
| Dutbox                 | 🖾 "Krzysz Unknown EMAIL: =?Windows-12 email 17:4          | N3TSZ (4m)               |
| Sent                   | Krzysz Unknown EMAIL: =?Windows-12 email 17:4             | DH1IS (4m)               |
| Trash                  | 🖾 "Krzysz Unknown EMAIL: Wtrlt: zdjecie t email 17:4      | 9Z4HP (4m)               |
|                        | 🖾 "Krzysz Unknown EMAIL: Proba 3 email 15:4               | IW2NTF (4m)              |
|                        | 🖾 "Krzysz Unknown EMAIL: Proba 5 email 15:4               |                          |
|                        | 🖾 "Krzysz Unknown EMAIL: Proba 6 email 15:4               |                          |
|                        | 🖾 "Krzysz Unknown EMAIL: Proba D-Rats email 15:4          |                          |
|                        |                                                           | Mein Status              |
|                        |                                                           | Online 💌                 |
|                        |                                                           | Online (D-RATS)          |
|                        |                                                           | OE1KDA                   |

W polu środkowym widoczny jest spis wiadomości znajdujących się w danej skrzynce, na ilustracji przykładowo w skrzynce odbiorczej. Podwójne naciśnięcie lewym klawiszem myszy na wybraną wiadomość powoduje wyświetlenie jej treści.

| 🛥 Form 🛛 🔀                                                                                                    |                                                                    |  |  |  |  |  |  |
|----------------------------------------------------------------------------------------------------|--------------------------------------------------------------------|--|--|--|--|--|--|
| Email Message                                                                                                    |                                                                    |  |  |  |  |  |  |
| From                                                                                                    | 'David Tilson" <dave@daves-portal.c< td=""></dave@daves-portal.c<> |  |  |  |  |  |  |
| То                                                                                                    |                                                                    |  |  |  |  |  |  |
| Subject                                                                                                    | EMAIL: Test message from the intern                                |  |  |  |  |  |  |
| From nobody Tue May 12 23:43:59 2009<br>Content-Type: text/plain;<br>charset="us-ascii"<br>Content-Transfer-Encoding: quoted-printable |                                                                    |  |  |  |  |  |  |
| This is a test message sent from the internet to D-RATS.<br>=20<br>Regards,<br>=20<br>davidt, VK3UR                                    |                                                                    |  |  |  |  |  |  |
| ■ Path                                                                                                    |                                                                    |  |  |  |  |  |  |
| Cancel Save                                                                                                    | Export Printable                                                   |  |  |  |  |  |  |

Okno to zawiera u dołu przyciski pozwalające na zapis wiadomości na dysku ("**Save**"), jej eksport ("**Export**") i wydruk ("**Printable**"). Przycisk "**Cancel**" służy do zamknięcia okna.

#### Nadanie wiadomości

| 🐣 Choose | form 🔀    |
|----------|-----------|
|          |           |
| email    | ~         |
|          | Cancel OK |

Po naciśnięciu przycisku "Nowy list" ("**New**") otwierane jest okno dialogowe służące do wybrania jego formatu: jednego z gotowych formularzy lub zwykłej wiadomości tekstowej.

Następnie otwierane jest okno wiadomości lub formularz zawierające co najmniej pola adresowe, tytułu, treści i trasy transmisji.

| <del>·</del>                                | ge 🔀             |
|---------------------------------------------|------------------|
| Save Send                                   | Send via Print   |
|                                             | Email Message    |
| E Routing Informa                           | tion             |
| Source Calisign                             |                  |
| Destination Callsign                        | sp8dxz@gmail.com |
| Subject Przezy                              | cia?             |
| Jak Ci przebieg<br>73<br>Krzysiek<br>OE1KDA | a podroz?        |
| Attachments                                 |                  |
| 🗄 Path                                      |                  |

Pole trasy konieczne jest tylko w przypadku wysyłania wiadomości za pośrednictwem bramki D-RATS. Należy podać w nim wówczas znak wywoławczy stacji-bramki.

Po zakończeniu redagowania wiadomości i wypełnieniu pozostałych niezbędnych pól należy wiadomość zapisać posługując się przyciskiem "**Save**". Wiadomość zostaje wówczas zapisana w katalogu "**Drafts**". Wiadomość może być modyfikowana lub uzupełniana przed nadaniem.

Naciśnięcie przycisku "Nadaj" ("**Send**") przenosi wiadomość do skrzynki nadawczej ("**Outbox**"). Nadanie wiadomości wymaga jej zaznaczenia i naciśnięcia przycisku "**Email**".

Przycisk "**Send via**" ("Nadaj przez") pozwala na wybór stacji pośredniczącej w transmisji wiadomości. Treść wiadomości nadawanych drogą radiową musi być oczywiście zgodna z przepisami o łącznościach amatorskich.

Dla nadania wiadomości przez sieć Winlinku należy adres internetowy odbiorcy poprzedzić prefiksem "**WL2K:**".

Znak adresata i kanał (radiowy lub internetowy) są podawane w specjalnym okienku dialogowym.

| 🐴 Enter destination |            |                |
|---------------------|------------|----------------|
| Station             | K8SRB      | ~              |
| Port                | RAT 1      | ~              |
| (                   | <u>o</u> k | <u>C</u> ancel |

### Zakładka terminalowa ("Chat")

Zakładka ta pozwala na prowadzenie łączności w czasie rzeczywistym (dialogów) i na zarządzanie transmisjami radiolatarni jak to opisano powyżej.

Prowadzenie dialogów polega na wpisaniu nadawanego tekstu do pola nadawczego i naciśnięciu przycisku "Nadaj" ("**Send**"). W przypadku skonfigurowania większej liczby kanałów komunikacyjnych należy przed nadaniem wybrać ze spisu pożądany kanał radiowy (w przykładzie widocznym na ilustracji "DEFAULT") lub internetowy (w przykładzie na ilustracji "RAT"). Spis zawiera kanały zdefiniowane w konfiguracji jak to podano powyżej.

Korzystanie z dostępu do internetu wymaga zaznaczenia w menu "**File**" ("Plik") pozycji "**Connected to internet**" ("Połączony z internetem"). Nie powinna ona być zaznaczona jeżeli komputer nie jest połączony z internetem ponieważ powoduje to meldunek błędu.

Odebrane teksty i komunikaty radiolatarni są wyświetlane w polu odbiorczym powyżej.

Dla skorzystania z uprzednio przygotowanych tekstów standardowych nalezy rozwinąć punkt "**Quick Messages**", wybrać kanał komunikacyjny i dwukrotnie nacisnąć na pożądaną wiadomość lewym klawiszem myszy.

W celu wymuszenia transmisji radiolatarni należy rozwinąć punkt "**QST**" i dwukrotnie nacisnąć lewym klawiszem myszy na pożądany komunikat. Powoduje to jego nadanie i cofnięcie licznika czasu do pełnej wartości.

| Eile View Help                                                                                                    |                                                                                                    |
|----------------------------------------------------------------------------------------------------|----------------------------------------------------------------------------------------------------|
| Nachrichten Chat Dateien Ereignis-Log                                                                                                    | Stations (11)                                                                                                    |
| Add Filter Remove Filter Join Channel Open Private Chat<br>[10:41:19] [NAT] NC95JT: [QST] Sheboygan (Wisconsin)<br>Ratflector to VHF 144.990Mhz. Connect: 66.190.34.0,<br>port 9000<br>[16:41:19] [RAT] KC9SJY: [QST] Central, Sheboygan, WI:<br>80.1 F (26.7 C) (Sat, 14 Jul 2012 14:41:13 GMT)<br>[16:53:49] [RAT] 9Z4HP: [QST] Cumuto Arima ,Trinidad de<br>Herbert 9Z4HP<br>[16:55:16] [DEFAULT] OE1KDA: [QST] OE1KDA, Krzysztof,<br>IN88ED<br>[17:01:36] [RAT] KC9SJY: [QST] Sheboygan (Wisconsin)<br>Ratflector to VHF 144.990Mhz. Connect: 66.190.34.0,<br>port 9000<br>[17:01:36] [RAT] KC9SJY: [QST] Central, Sheboygan, WI:<br>79.4 F (26.3 C) (Sat, 14 Jul 2012 15:01:29 GMT)<br>Main | N3T5Z:(6m)<br>KC95JY (7m)<br>9Z4HP (15m)<br>KD2AU (25m)<br>W1GN5 (25m)<br>DH1I5 (27m)<br>G0BEJ (36m)<br>K34EZZ (39m)<br>ON7KB (39m)<br>KC4Q D (39m)<br>IW2NTF (44m) |
| DEFAULT CQ TEST DE OE1KDA Senden                                                                                                    | Mein Status                                                                                                    |
| DEFAULT                                                                                                    | Online 💉                                                                                                    |
| RAT                                                                                                    | Online (D-RATS)                                                                                                    |
|                                                                                                    | OE1KDA                                                                                                    |

Na ilustracji powyżej widoczne są teksty odebrane internetowo za pośrednictwem "Ratflectora" i własne nadawane komunikaty. Na kolejnen ilustracji widoczne są komunikaty pozycyjne GPS-A odebrane radiowo przez sieć D-STAR od stacji OE8BCK-M. Jak wynika z podanej trasy (*API92,DSTAR\**) korzysta on z radiostacji IC-D92E.

| 🛶 D-RATS: OE1KDA                                                                                                    |                 |
|----------------------------------------------------------------------------------------------------|-----------------|
| Eile Yiew Help                                                                                                    |                 |
| Nachrichten Chat Dateien Ereignis-Log                                                                                                    | Stations (1)    |
| Add Filter Remove Filter Join Channel Open Private Chat                                                                                                    | OE8BCK-M        |
| M>API92,DSTAR*:/141453z4648.16N/01327.03E>/                                                                                                    |                 |
| [16:53:46] [IC2820] CQCQCQ: \$\$CRC94FF,K-<br>M>API92,DSTAR*:/141453z4648.16N/01327.03E>/<br>[16:53:52] [IC2820] CQCQCQ: \$\$CRC94FF,OE8BCK-<br>M>API92,DSTAR*:/141453z4648.16N/0          |                 |
| [16:54:36] [IC2820] CQCQCQ: .5.><br>[16:54:47] [IC2820] CQCQCQ: \$\$CRC31B3,OE8BCK-<br>M>API92,DSTAR4648.16N/01327.03fff\$\$CRC31B3,OE8BCK-<br>M>API92,DSTAR*:/141454z4648.16N/01327.03E>/ |                 |
| [16:55:05] [IC2820] CQCQCQ: \$\$CRC31B3,OE8BCK-<br>M>API92,DSTAR*:/141454z4648.16N/013fff                                                                                                  |                 |
| Main                                                                                                    |                 |
| IC2820 Senden                                                                                                    | Mein Status     |
| 🗄 Schnellnachricht                                                                                                    | Online          |
| ⊞ QSTs                                                                                                    | Online (D-RATS) |
| OE8BCK-M reporting 46.8027,13.4505@0 m at 16:54:00 - 264.0 km away @ 236.8 degrees                                                                                                    | OE1KDA          |

| 🄲 D-RATS          | S: N3TSZ     |                 |                         |
|-------------------|--------------|-----------------|-------------------------|
| Eile <u>V</u> iew | <u>H</u> elp |                 |                         |
| Messages          | Chat         | Files           | Event Log               |
| 라<br>Add Filter   | Remove Fil   | é<br>ter Join C | Annel Open Private Chat |

Pozycja "Dodaj filtr" ("**Add filter**") w pasku narzędziowym pozwala na rozdział strumienia danych do oddzielnych okien dialogowych w zależności od zawartego w nich tekstu. Dodanie filtru powoduje założenie dodatkowych zakładek dialogowych j.np. "[QST]", "#EOC" itd. Do pierwszej z nich trafiają przykładowo teksty zawierające słowo "[QST]".

| In Iday Teac wheeler Guard |
|----------------------------|
| RAT                        |
| I Quick Messages           |

Do usunięcia niepotrzebnych zakładek służy pozycja "Remove filter".

Swego rodzaju wariantem filtrów są kanały dyskusyjne (kółeczka) pozwalające na podział użytkowników na mniejsze grupy w zależności od potrzeb i zainteresowań. Pozycja "**Join Channel**" służy do przejścia do jednego z kanałów. Pozycja "**Open private chat**" powoduje otwarcie kanału (kółeczka) prywatnego. Należy jednak pamiętać, że łączności krótkofalarskie nie zapewniają i nie mogą zapewniać takiego stopnia ochrony prywatności jak np. rozmowy telefoniczne. Prywatność takiego kanału należy więc traktować w pewnym stopniu umownie i względnie w stosuku do pozostałych kanałów. Konwersacja taka nie jest wprawdzie widoczna w głównym okienku dialogowym D-RATS ale można ją prześledzić w dzienniku pracy.

| 🔲 D-RATS                             |   |                                                                                                    |                                             |                                      |              |              |
|--------------------------------------|---|----------------------------------------------------------------------------------------------------|---------------------------------------------|--------------------------------------|--------------|--------------|
| <u>Eile View Help</u>                |   |                                                                                                    |                                             |                                      |              |              |
| Messages Chat Files Event Log        |   |                                                                                                    |                                             |                                      | Station      | IS           |
| Defineth Delate Unlead               |   | Connach Disconnach                                                                                                    | -                                           | N.                                   | KK7D5 (00:0  | 18)<br>1.54) |
| Filename - Size - Date               | 4 | Station: KK7DS                                                                                                    | Ratflector                                  | ~                                    | U) AWINCHO   | 1:54)        |
| F111.jpg 39.0 KB 08:42:41 2008-05-15 | ( | Filename 🔺                                                                                                    | Size                                        | Date                                 |              |              |
|                                      |   | <ul> <li>4T5T1-01.txt</li> <li>Ares-sign.png</li> <li>bizcard.png.part</li> <li>d-rats.profile</li> <li>home.JPG</li> </ul> | 473 B<br>129.0 KB<br>0 B<br>106 B<br>1.0 KB | 14:4<br>16:5<br>16:4<br>14:3<br>16:3 |              |              |
|                                      |   | 📄 IMG_0022.JPG                                                                                                    | 3487.0 KB                                   | 23:2                                 |              |              |
|                                      |   | IMG_0022.JPG.part                                                                                                    | 0 B                                         | 09:4                                 |              |              |
|                                      |   | 📄 msg.xml                                                                                                    | 807 B                                       | 19:3                                 |              |              |
|                                      |   | README.txt                                                                                                    | 76 B                                        | 06:4                                 |              |              |
|                                      |   | 📄 Test-3.txt                                                                                                    | 19 B                                        | 14:1                                 |              | 1.50         |
|                                      |   | WashCo SitRep.txt                                                                                                    | 7.0 KB                                      | 10:4                                 | Online       | us<br>V      |
|                                      |   | IC                                                                                                    |                                             | >                                    | Online (D-R/ | ATS)         |

| Zakładka | Pliki"    | (Files'')    |
|----------|-----------|--------------|
| Lamauna  | 991 IIIXI | (,, I IICS ) |

Zakładka zawiera spis plików wymienianych lub przeznaczonych do wymiany albo drogą radiową albo przez internet – "Ratflector". Ze względu na to, że radiowa transmisja danych odbywa się w pomocniczym kanale danych D-STAR i osiągane szybkości transmisji są rzędu 1 kbit/s nie należy w ten sposób transmitować plików o dużej objętości.

Po lewej stronie okna widoczy jest spis plików znajdujących się w katalogu publicznym na własnym komputerze natomiast po prawej stronie – w katalogu publicznym korespondenta (po nawiązaniu z nim połączenia za pomocą polecenia "**Connect**"). Oczywiście korespondent musi również korzystać z programu D-RATS.

Kanał danych nie zawiera mechanizmów korekcyjnych i korzystanie z niego nie gwarantuje automatycznie bezbłędności transmitowanych danych. W przypadkach kiedy jest to istotne należy posłużyć się dodatkowym protokółem albo sposobem kodowania zapewniającym przynajmniej rozpoznanie wystąpienia przekłamać.

Oprócz tego przed rozpoczęciem transmisji plików korzystne jest sprawdzenie jakości połączenia. W tym celu należy wybrać znak stacji w spisie po prawej stronie, za pomocą prawego klawisza myszy otworzyć menu kontekstowe i wybrać w nim punkt "**Test connectivity**".

Otwierane jest wówczas okno pozwalające na wybór metody sprawdzania jakości kanału.

| <del>· Connectiv</del>                                         | vity Test                                         |                  |                |
|----------------------------------------------------------------|---------------------------------------------------|------------------|----------------|
| Test Typ                                                       | e                                                 |                  |                |
| Remote station:<br>-Test Type<br>Multiple fixe<br>Gradually in | KK7DS<br>ed-size packets<br>creasing packet sizes | Port: Ratflector |                |
|                                                                |                                                   | Last             | Eorward Cancel |

Kolejnym krokiem jest naciśnięcie przycisku "**Forward**" co powoduje otwarcie kolejnego okna, w którym operator może ustawić wartości parametrów. Przycisk "**Cancel**" powoduje zamknięcie okna bez sprawdzenia połączenia.

| 🐣 Connectivity Test     |                     |
|-------------------------|---------------------|
| Test Parameters         |                     |
| Packet size: 256        |                     |
| Number of packets: 10 🗢 |                     |
|                         | Back Forward Cancel |

Przycisk "**Forward**" powoduje otwarcie poniższego okna. Do rozpoczęcia testu służy znajdujący się w nim przycisk "**Start**".

| 🖰 Connectivity T          | est      |              |            |
|---------------------------|----------|--------------|------------|
| Run Test                  |          |              |            |
| Status                    |          |              |            |
| Attempt 3 or 10           |          |              |            |
| -Statistics               | Sent     | Received     | Total      |
| Packets<br>Bytes          | 3<br>768 | 2<br>512     | 10<br>2560 |
| 100.0 % copy <b>e e e</b> |          |              |            |
|                           |          | Start        |            |
|                           |          | <u>B</u> ack |            |

### Nadanie pliku do korespondenta

W celu nadania pliku należy:

- 1. Wybrać zakładkę "Pliki" ("Files") w celu wyświetlenia dostępnych plików.
- 2. Wybrać ze spisu znak korespondenta.
- 3. W przypadku korzystania z większej liczby łączy (kanałów) należy wybrać także pożądany kanał.
- 4. Nacisnąć przycisk "Połącz" ("**Connect**"). Po nawiązaniu połączenia po prawej stronie okna wyświetlany jest spis plików zawartych w (publicznym) katalogu "Transfer" u korespondenta.
- 5. Następnie należy wybrać ze spisu po lewej stronie (własnego) plik i nacisnąć przycisk "Wyślij" ("**Upload**").
- 6. Po pomyślnym zakończeniu transmisji nazwa pliku jest wyświetlana w spisie plików korespondenta.
- 7. Na zakończenie należy nacisnąć przycisk "Rozłącz" ("**Disconnect**").

### Odbiór pliku od korespondenta

W przypadku gdy korespondent zezwolił (przez zaznaczenie pola "**Remote File Transfer**" w zakładce "Transfer" w swojej konfiguracji) na zdalne pobieranie plików należy:

- 1. Wybrać zakładkę "Pliki" ("Files") w celu wyświetlenia dostępnych plików.
- 2. Wybrać ze spisu znak korespondenta.
- 3. W przypadku korzystania z większej liczby łączy (kanałów) należy wybrać także pożądany kanał.
- 4. Nacisnąć przycisk "Połącz" ("**Connect**"). Po nawiązaniu połączenia po prawej stronie okna wyświetlany jest spis plików zawartych w (publicznym) katalogu "Transfer" u korespondenta.
- 5. Wybrać myszą pożądany plik ze spisu u korespondenta (prawego) i nacisnąć przycisk "Pobierz" ("**Download**"). W trakcie odbioru pliku infornacja o jego przebiegu jest wyświetlana u dołu okna.
- 6. Po zakończeniu transmisji nazwa pliku pojawia się we własnym spisie.
- 7. Na zakończenie należy nacisnąć przycisk "Rozłącz" ("Disconnect").

| 🕶 D-RATS: OE1KDA                                        |           |
|---------------------------------------------------------|-----------|
| Eile <u>V</u> iew <u>H</u> elp                          |           |
| Messages Chat Files Event Log                           | Stations  |
| Show event type: All Containing text: Enter filter text |           |
| Time   Description                                      |           |
| Y 2011-07-07 22:43:37 D-RATS Started                    |           |
|                                                         |           |
|                                                         | My Status |
|                                                         |           |
|                                                         | OE1KDA .: |

### Zakładka "Dziennik pracy"

Dziennik zawiera spis ostatnich czynności programu i (u góry) pola pozwalające na wybór pożądanej kategorii wpisów lub wpisów zawierających podany tekst.

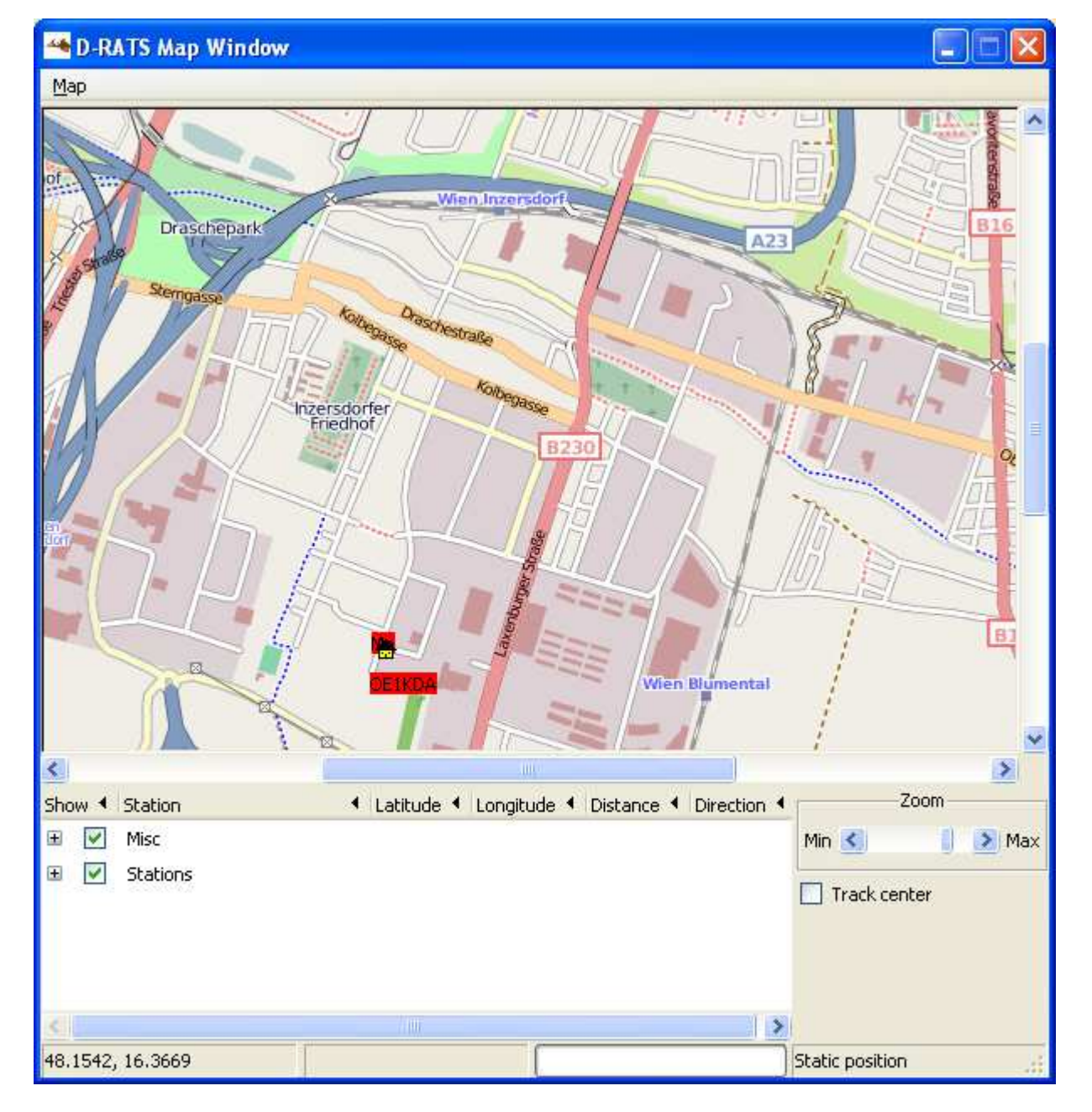

### Wyświetlanie położenia na mapach

Położenie stacji korespondentów lub stacji specjalnych (o ile nadają one komunikaty zawierające współrzędne) może być wyświetlane na mapach pobranych z internetu.

W celu otwarcia okna map należy posłużyć się punktem menu "Wyświetlanie|Mapy" ("View|Map").

Dla każdej z odbieranych (zarówno przez radio jak i ewentualnie przez internet – serwer "Ratflector") stacji oprócz jej znaku wyświetlane są odebrane współrzędne oraz obliczone przez program odległość i kierunek. Do zmiany skali mapy służy suwak "Zbliżenie" ("**Zoom**").

Na mapach mogą być także wyświetlane dodatkowe informacje o innych interesujących punktach takich jak położenie stacji przemiennikowych, radiolatarni, szpitali, stacji benzynowych itd. Informacje te są wczytywane przez program ze specjalnych plików w formacie CSV. Wyboru rodzaju tych dodatkowych informacji dokonuje się w tabeli u dołu okna. Szczegółowe informacje na temat tworzenia plików CSV, ich przykłady i gotowe mapy można znaleźć w internecie pod adresami:

- 1. www.d-rats.com/wiki/MapDisplay
- 2. www.d-rats.com/wiki/MapOverlays

W celu dodania położenia radiolatarni sieci NDBC (www.ndbc.noaa.gov) należy natomiast:

- 1. W menu "Mapa" ("**Map**") wybrać punkt "Źródła" ("**Edit Sources**").
- 2. W spisie wybrać punkt "Radiolatarnie NDBC" ("**NDBC bouys**") i wprowadzić identyfikator radiolatarni w polu "**Buoys**". W polu tym można podać większą liczbę identyfikatorów oddzielonych przecinkami.
- 3. Dodatkowe dane o stacji są wyświetlane w trakcie przesuwania znacznika myszy nad symbolem stacji na mapie.

W celu dodania informacji pochodzących z systemu *NWIS Rivers* (waterdata.usgs.goc) należy analogicznie jak w poprzednim przypadku posłużyć się menu "Źrodła" ("**Edit Sources**") i wybrać pozycję *NWIS River* ze spisu. Następnie należy wprowadzić identyfikator stacji lub ich spis oddzielony przecinkami. Otrzymane dane są wyświetlane w trakcie przesuwania wskaźnika myszy nad symbolem stacji na mapie.

Dane pochodzące z obu wymienionych systemów mogą być interesujące dla krótkofafowców zamieszkałych w USA. Ich znaczenie dla krótkofalowców europejskich jest raczej znikome.

### Pobieranie map z internetu

Do pobrania map z internetu służy osobny program pn. "Map Downloader". Jest on zawarty w archiwum instalacyjnym D-RATS i jest razem z nim instalowany automatycznie ale musi być oddzielnie wywołany w miarę potrzeby. Pobrane mapy mogą też być skopiowane na inny komputer nie posiadający połączenia z internetem i na którym zaistalowany jest D-RATS. Może to być przydatne przykładowo w trakcie pracy plenerowej. Ścieżka dostępu do katalogu zawierającego mapy jest podana w konfiguracji D-RATS.

| 🖗 Map Download Utility                                                                                                    |                     |  |  |  |  |  |  |
|----------------------------------------------------------------------------------------------------|---------------------|--|--|--|--|--|--|
| This is the D-RATS map download utility. It will attempt to<br>fetch all of the required tiles for a given center location and<br>desired diameter. The diameter is determined by the zoom<br>level limit. All zoom levels below the one selected are fetched.<br>D-RATS defaults to zoom level 14, so it is recommended that<br>you choose at least that level to fetch. This operation fetches<br>a lot of small files and can take quite a long time. |                     |  |  |  |  |  |  |
| -Bounds                                                                                                    | 48                  |  |  |  |  |  |  |
| Longitude                                                                                                    | 16                  |  |  |  |  |  |  |
| Diameter (miles)                                                                                                    | 3.8 (max zoom 15) 🔹 |  |  |  |  |  |  |
| Controls                                                                                                    |                     |  |  |  |  |  |  |
|                                                                                                    |                     |  |  |  |  |  |  |
| Start                                                                                                    | Stop                |  |  |  |  |  |  |

W polach "**Lattitude**" i "**Longitude**" podawana jest odpowiednio szerokość i długość geograficzna punktu wyjściowego dla map a w ostatnim z nich pożądana skala mapy (jej przekątna) dla najdokładniejszej z nich. Program pobiera mapy począwszy od skali 1 (najmniej dokładnej) do maksymalnej podanej w oknie. Domyślnie jest to stopień dokładności 14.

Do rozpoczęcia lub zatrzymania odbioru map służą odpowiednio dolne przyciski "**Start**" i "**Stop**". Pasek powyżej nich informuje o przebiegu wczytywania.

Ze względu na znaczną ilość danych proces ten może trwać dość długo.

### Drukowanie i zapis map na dysku

Odebrane z internetu mapy można drukować i zapisywać na dysku w formacie png. Do tego celu służą odpowiednie podpunkty menu "Mapa/Eksport" ("**Map/Export**") jak to widać na poniższej ilustracji. Do druku lub zapisu na dysku można wybrać albo całą mapę albo jej część widoczną w oknie ("**...visible area**"). Oprócz menu można posłużyć się także pokazanymi na ilustracji kombinacjami klawiszy.

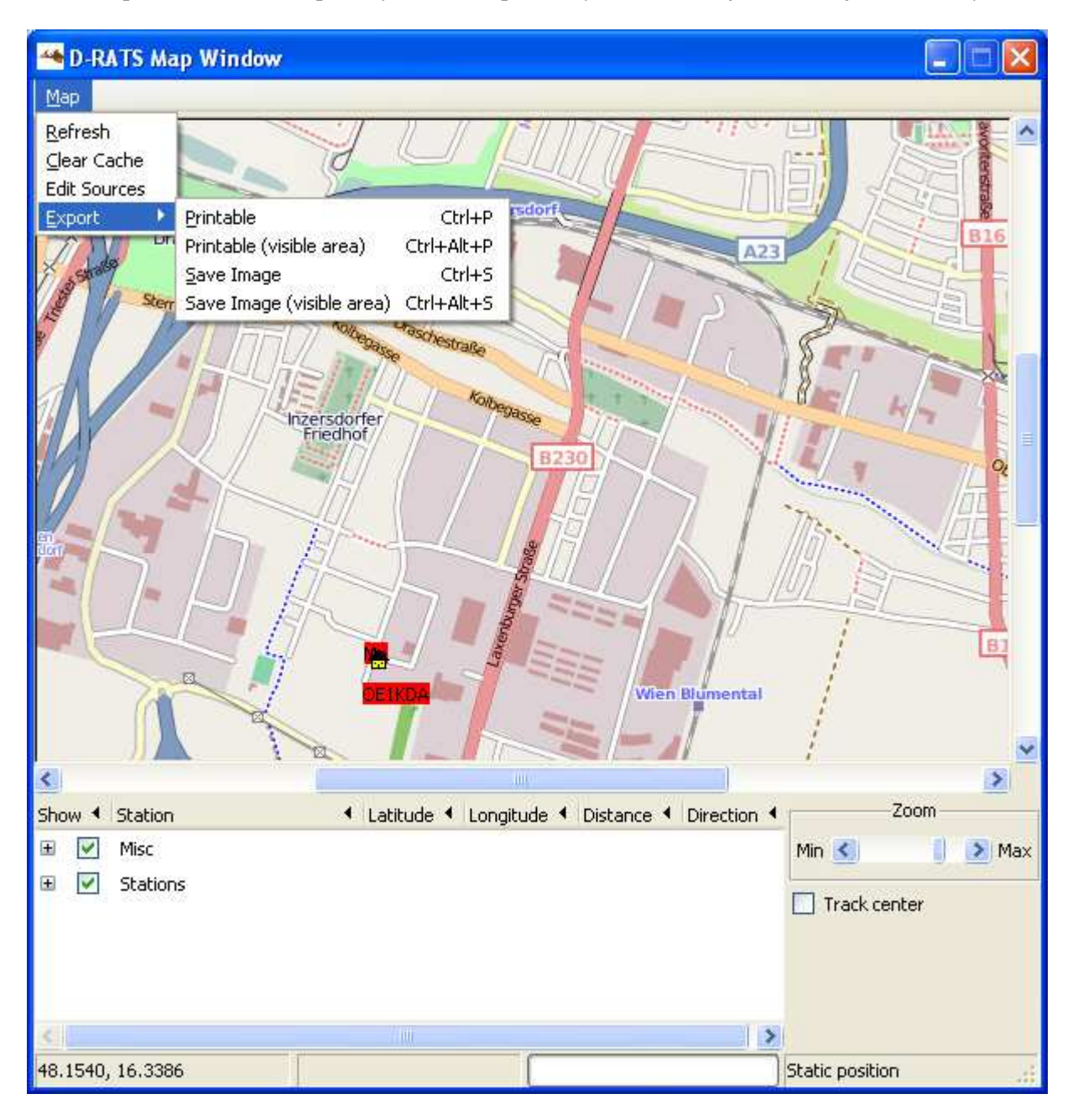

### **Tworzenie formularzy**

D-RATS korzysta z formularzy w formacie XML (ang. *Extensible Markup Language*). Format ten służy do zapisu struktury dowolnych zestawów danych w sposób umożliwiający przesłanie maksymalnej ilości danych w minimalnym czasie. Zaleta ta ma szczególne znaczenie w sytuacjach kryzysowych kiedy czas zajętości kanału ma istotne znaczenie.

| 🐴 Form Manager      |                              |                 |                 | -02       |  |  |
|---------------------|------------------------------|-----------------|-----------------|-----------|--|--|
| ID 🖣                | Title                        | Title           |                 |           |  |  |
| chelt_twp           | Township                     | of Cheltenha    | am              |           |  |  |
| email               | Email Mes                    | sage            |                 |           |  |  |
| hics260             | HICS 260                     | - Patient Eva   | acuation Track  | king Form |  |  |
| ICS213_OR_WashCoARE | S ICS-213 F                  | orm             |                 |           |  |  |
| ICS213_US_OS        | ICS-213 F                    | orm             |                 |           |  |  |
| memo                | Informal I                   | Memo Form       |                 |           |  |  |
| PA                  | Commonwealth of Pennsylvania |                 |                 |           |  |  |
| PDRA                | Philadelph                   | nia Digital Rad | dio Association | 1         |  |  |
| radiogram           | Radiogram                    | n               |                 |           |  |  |
| skywarn             | Spotting F                   | Report          |                 |           |  |  |
| skywani             | sporting                     | (epoint         |                 |           |  |  |
| New Edit            | Delete                       | Close           | Import          | Export    |  |  |

Administrator formularzy wywoływany z menu "**File**"|"**Message templates**" ("Plik"|"Wzory formularzy") pozwala użytkownikowi na wyświetlenie spisu dostępnych formularzy, możliwość zakładania nowych (przycisk "**New**"), modyfikowania istniejących ("**Edit**") i kasowania już niepotrzebnych ("**Dele**te"). Funkcje te są wywoływane za pomocą przycisków ekranowych znajdujących się u dołu okna. Przyciski "**Import**" i "**Export**" pozwalają na wymianę formularzy pomiędzy użytkownikami programu. Przycisk "**Close**" ("Zamknij") służy do zamknięcia okna.

#### Tworzenie lub modyfikacja formularza

Po naciśnięciu przycisku "Nowy formularz" ("New") otwierane jest następujące okno edytora formularzy.

| 🍝 Form                            | ı builder 🛛 🔀                                                        |
|-----------------------------------|----------------------------------------------------------------------|
| -Form Prop<br>Title<br>ID<br>Logo | perties                                                              |
| -Form Eler<br>ID ◀  Ty            | nents<br>pe  Caption Initial Value Move Up Add Edit Delete Move Down |
|                                   | Save Cancel Preview                                                  |

Trzy najwyższe pola są niezbędne i dlatego są dodawane automatycznie. Pole "Tytuł" ("**Title**") zawiera dowolny tytuł dokumentu. Tytuły nie muszą być jednoznaczne. W polu "ID" podawany jest jednoznaczny identyfikator dokumentu (oznacza to, że identyfikatory nie mogą się powtarzać). Pole "Logo" zawiera ścieżkę dostępu do graficznego symbolu dokumentu. Domyślną ścieżką dostępu jest ,,c:\Program Files\D-RATS\". Zalecane jest utworzenie w tym katalogu specjalnego katalogu symboli graficznych i umieszczanie w nim wszystkich potrzebnych symboli. Oprócz grafik statycznych można korzystać także z animowanych plików gif. Innymi dozwolonymi formatami graficznymi są jpg, tif, bmp itd. Symbol graficzny nie powinien mieć zbyt dużych wymiarów aby nie przytłaczać optycznie reszty

formularza. Symbol ten nie jest nadawany razem z wiadomością i dlatego też wszystcy użytkownicy danego formularza powinni mieć ten sam symbol i powinien on być umieszczony w katalogu o tej samej ścieżce dostępu.

Pozostałe elementy formularza są wymienione w tabeli znajdującej się na środku okna. Tabela ta zawiera następujące kolumny" "Identyfikator" ("**ID**"), "Typ" ("**Type**"), podpis – nazwa ("**Caption**") i domyślną zawartość, jeśli jest potrzebna ("**Initial Value**"). Typ pola należy wybrać ze spisu możliwości oferowanych przez program (patrz: ilustracja poniżej).

Przyciski "Dodaj" ("Add"), "Modyfikuj" ("Edit") i "Kasuj" ("Delete") służą odpowiednio do dodania nowego pola na formularzu, jego modyfikacji i usunięcia. Przyciski "Move Up" i "Move Down" służą do przesuwania pól w górę i dół w tabeli czyli bliżej lub dalej początku formularza.

U dołu okna znajdują się przyciski "Zapisz" ("**Save**"), "Zignoruj" ("**Cancel**") i "Podgląd" ("**Preview**") służące odpowiednio do zapisania formularza na dysku, zignorowania wrowadzonych danych i do próbnego wyświetlenia wyników pracy.

| 😬 Edit form element 💦 🔀 |
|-------------------------|
| Field Type              |
| text 💌                  |
| -Initial value:         |
|                         |
| OK <u>C</u> ancel       |

Naciśnięcie przycisku "Dodaj" ("**Add**") powoduje otwarcie okienka dialogowego edytora elementu.

Zawiera ono spis dostępnych typów pól ("**Field type**") i pole dla ewentualnej wartości domyśłnej danego pola ("**Initial value**").

Użytkownik ma do wyboru następujące typy pól:

- 1. "**Text**" zwykłe pole tekstowe.
- 2. "**Numeric**" pole liczbowe zwykłe lub o automatycznie powiększanym numerze. Użytkownik może podać wartość początkową w zakresie do 1000000 dla automatycznej numeracji. Po prawej stronie znajdują się przyciski strzałek służących do ustawienia pożądanej wartości.

3. "Choice" – pole służące do wyboru jednej z alternatyw z listy po prawej stronie.

|    |                                                   | 5 5           | •           | • 1      |          | 5        |      |     |
|----|---------------------------------------------------|---------------|-------------|----------|----------|----------|------|-----|
| 4. | " <b>Toggle</b> " – pole służące do zaz           | naczenia.     |             |          | Family I | Votified |      | Yes |
| 5. | "Multiline" – pole tekstowe o większej objętości, |               |             |          |          |          |      |     |
|    | przeznaczone na tekst obejmują                    | ący większą l | iczbę linii |          |          |          |      |     |
| 6. | "Time" – pole czasu. Automaty                     | cznie         | Tim         | <u>م</u> | 8        | 22       | A 31 |     |
|    | wstawiany jest czas systemowy                     | •             |             | 0        | 0        | ¥ 22     | UI   | ×   |
| 7. | "Date" – pole daty. Automatyc                     | znie          |             |          |          |          |      |     |
|    | wstawiana jest data systemowa                     |               | Date        |          | Aug      | 💙 21 🔍   | 2009 | *   |
| 8. | "Multiselect" – pole przewidzi                    | ane do        |             |          |          |          |      |     |
|    | wprowadzenia listy alterna-                       |               |             |          |          |          |      |     |
|    | tyw do wyboru.                                    | M Blue:       |             |          |          |          |      |     |
| 9. | "Label" – podpis dla jednego                      | 🗹 Orange:     |             |          |          |          |      |     |
|    | z elementów formularza.                           | Green:        |             |          |          |          |      | ~   |
|    | Podpisy te są wyświetlane na                      |               |             |          |          |          |      |     |
|    | formularzu w kolorze niebieski                    | m.            |             |          |          |          |      |     |

Dodatkowo do pól dowolnych użytkownik może korzystać 8 standardowych pól o ustalonej w programie funkcjonalności i ustalonych identyfikatorach. Są to:

- **Message** pole umieszczane w cudzysłowie jako cytat w odpowiedzi jeżeli w konfiguracji zaznaczone jest pole cytowania oryginału "**Include original in reply**",
- o \_auto\_recip automatyczne wstawianie adresu odbiorcy w odpowiedzi,
- o \_auto\_sender automatyczne wstawianie nadawcy w odpowiedzi,
- **\_auto\_subject** automatyczne wstawianie w odpowiedzi tytułu poprzedzonego dodatkiem "RE:",
- **\_auto\_position** automatyczne wstawianie długości i szerokości geograficznej znanych programowi z konfiguracji lub odbiornika GPS,
- \_**auto\_number** pole o automatycznie powiększanej wartości w trakcie udzielania odpowiedzi, ułatwia śledzenie wątka korespondencji,
- **\_auto\_check i \_auto\_message** pole *\_auto\_check* zawiera liczbę słów zawartych w polu *\_auto\_message* ile wiadomość zawiera oba z nich.

| 🔲 Preview of form                      |       |       |       |     |        |        | ×   |
|----------------------------------------|-------|-------|-------|-----|--------|--------|-----|
|                                        |       |       |       |     |        |        |     |
| Organization Assig                     | nmen  | t Lis | st (L | ogi | stics) |        |     |
| Routing Information<br>Source Calleign |       |       |       |     |        |        |     |
| Destination Callsian                   | -     |       |       |     |        |        | _   |
|                                        |       | _     |       | _   | 1      |        |     |
| Date:                                  | Aug   | ۲     | 30    | *   | 2009   | *      | - 8 |
| Chief:                                 |       |       |       |     |        |        |     |
| Deputy:                                |       |       |       |     |        |        |     |
| Support                                | Branc | h     |       |     |        |        |     |
| Director:                              |       |       |       |     |        |        |     |
| Supply Unit:                           |       |       |       |     |        |        |     |
| Facilities Unit:                       |       |       |       |     |        |        |     |
| Transportation Unit:                   |       |       |       |     |        |        |     |
| Directory                              | Branc | h     |       |     |        |        |     |
| Communications Units                   |       |       |       |     |        |        | ╡╝  |
| Communications Unit:                   |       |       |       |     |        |        |     |
| j Medical Unit:                        |       |       |       |     |        |        |     |
|                                        |       |       |       |     |        |        |     |
| 🖿 Path                                 |       |       |       |     |        |        |     |
| Cancel Save                            |       | E×p   | oort  |     | Prir   | ntable |     |

Na ilustracji obok widoczne jest okno podglądu formularza. U dołu znajdują się przyciski służące do zamknięcia okna i powrotu do okna edytora formularzy ("**Cancel**"), zapisu formularza w pliku i powrotu do kann edytora ("**Save**"), zapisu w formacie HTML ("**Export**") i przetworzenia na formularz HTML np. w celu wydrukowania. Formularze mogą być szczególnie przydatne w trakcie łączności ratunkowych lub obsługi imprez ale w zwykłych łącznościach amatorskich mają zasadniczo małe znaczenie.

#### Załączniki

Każdy z formularzy zawiera na końcu pole służące do wprowadzenia załączników. Liczba załączników jest wprawdzie dowolna ale nie zaleca się przesyłania zbyt dużej ilości danych naraz ze względu na niedużą szybkość transmisji. Przykładowo czas transmisji pliku o objętości 10 kB zajmuje około 84 sekund czasu antenowego.

| Attachments         |   |        |
|---------------------|---|--------|
| Name 🖣 Size (bytes) | • | Add    |
|                     |   | Remove |
| 🗆 Path              |   |        |
|                     |   |        |

Przyciski "Dodaj" ("**Add**") i "Usuń" ("**Remove**") służą odpowiednio do dodania załączników lub ich usunięcia z listy. Po ostatecznym ustaleniu zbioru załączników należy je zapisać posługując się przyciskiem "**Save**".

### Program "Network Proxy"

Jest to oddzielny program, zawarty w archiwum D-RATS i razem z nim instalowany automatycznie. Pracuje on jako swego rodzaju stacja przekaźnikowa w D-RATS i pozwala na wymianę informacji pisemnych pomiędzy większą liczbą radiostacji D-STAR połączonych z danym komputerem, pomimo że nie pracują one na tej samej częstotliwości. Pozwala on także na komunikację między sobą użytkowników radiowych i internetowych.

| 🙀 D-RATS                 | Repeater Proxy     | /                 |            | <u>- 0 ×</u> |
|--------------------------|--------------------|-------------------|------------|--------------|
| Settings                 |                    |                   |            |              |
| Paths                    |                    |                   |            |              |
| Device 4                 | Param              |                   | ▲ ▲        | Add          |
|                          |                    |                   |            | Remove       |
|                          |                    |                   |            |              |
|                          |                    |                   | <u> </u>   |              |
| Matuark                  |                    |                   |            |              |
| Accept i                 | incoming connectio | ns                | Port: 9000 |              |
| Authenticati             | ion                |                   |            |              |
| 🔲 Require                | Authentication     | 🗹 Trust localhost |            | Edit Users   |
| <sub>E</sub> Repeater Ca | allsign            |                   |            |              |
| W1AW                     |                    |                   |            |              |
| On                       | Off                |                   |            |              |

Przyciski "Dodaj" ("**Add**") i "Usuń" ("**Remove**") służą do dodawania i usuwania połączeń. W ramce "Sieć" ("**Network**") operator może pozwolić na przyjmowanie połączeń z zewnątrz lub nie (pole "**Accept incoming connections**") i podać numer kanału logicznego TCP. Może on także wymagać identyfikacji od użytkowników lub oprzeć się na danych lokalnych. Do ich wprowadzenie lub mody-fikacji służy przycisk "**Edit users**". W najniższym polu podawany jest znak stacji przemiennikowej. Po naciśnięciu przycisku "Dodaj" otwierane jest następujące okno:

| ţ | 🖗 Add a port 🔀                            |                    |  |  |  |  |  |  |
|---|-------------------------------------------|--------------------|--|--|--|--|--|--|
|   | Name                                      |                    |  |  |  |  |  |  |
|   | Туре                                      | Serial 🔽           |  |  |  |  |  |  |
|   | A D-STAR radio connected to a serial port |                    |  |  |  |  |  |  |
|   |                                           | Parameters         |  |  |  |  |  |  |
|   | Serial Port                               | COM1 -             |  |  |  |  |  |  |
|   | Baud Rate                                 | 9600 💌             |  |  |  |  |  |  |
|   |                                           |                    |  |  |  |  |  |  |
|   |                                           | Add <u>C</u> ancel |  |  |  |  |  |  |

Operator może wybrać w nim rodzaj połączenia: szeregowe, sieciowe, TNC lub wokoder oraz w zależności od sytuacji numer złącza, szbkość transmisji, adres serwera, numer kanału logicznego itp. analogicznie jak dla kanałów łączy D-RATS.

Do włączenia i wyłączenia przemiennika D-DRATS służą odpowiednio dolne przyciski ekranowe "**On**" i "**Off**" w jego oknie głównym.

Przykłady wykorzystania programu podano w dodatku F.

# **Dodatek** A

### Sposób połączenia komputera z radiostacją

Złącze szeregowe komputera (złącze COM) jest połączone z gniazdem danych radiostacji. W modelach IC-E91, IC-V82/U82, IC-2200H, IC-2820, IC-E80D i ID-E880 zastosowano pokazane na ilustracji gniazdo zatrzaskowe o trzech kontaktach. Do połączenia z komputerem służy w tym przypadku kabel OPC-1529R. W przypadku gdy komputer nie jest wyposażony w złącze szeregowe należy zastosować przejściówkę USB/RS-232. Parametry transmisji RS-232 w programach terminalowych: szybkość jak podano w tabeli 1.1, 8N1, synchronizacja XON/XOFF.

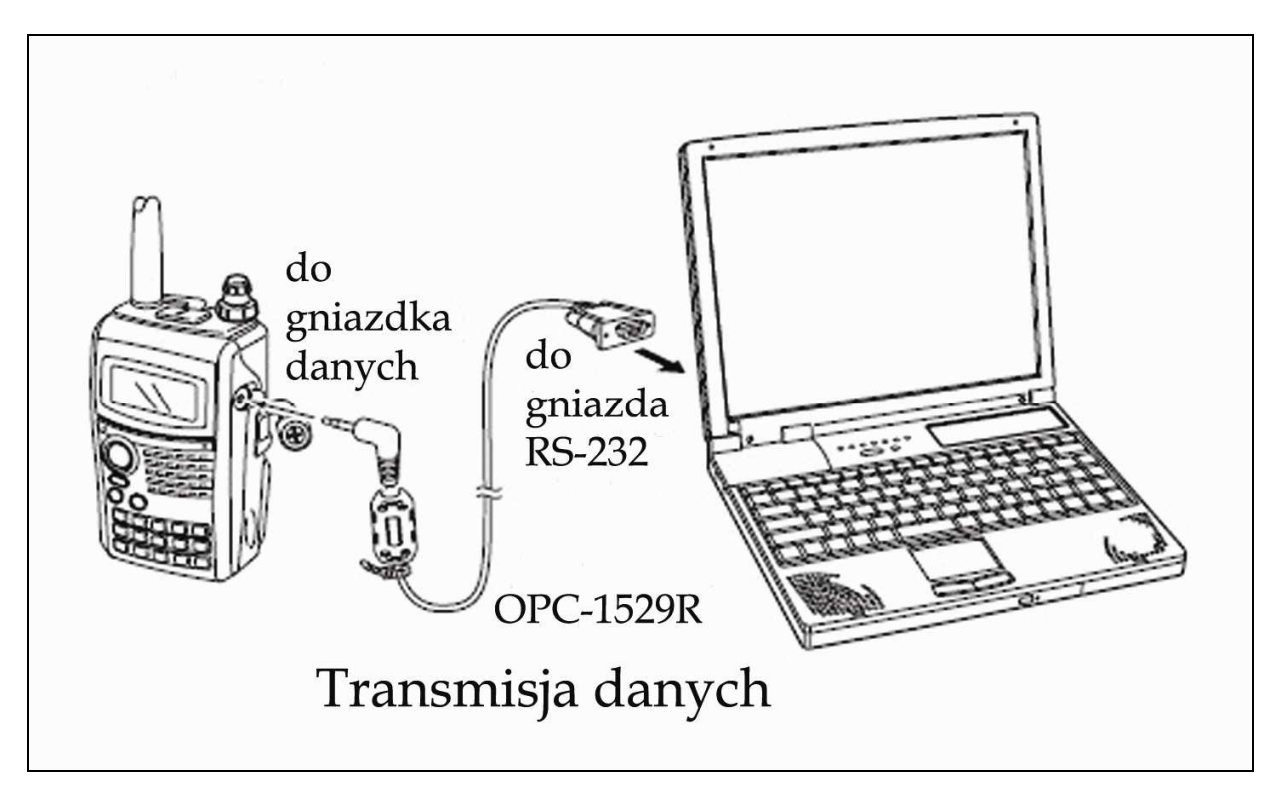

Dla wymienionych powyżej modeli radiostacji kabel danych można wykonać samemu. Schemat połączeń przedstawia poniższa ilustracja.

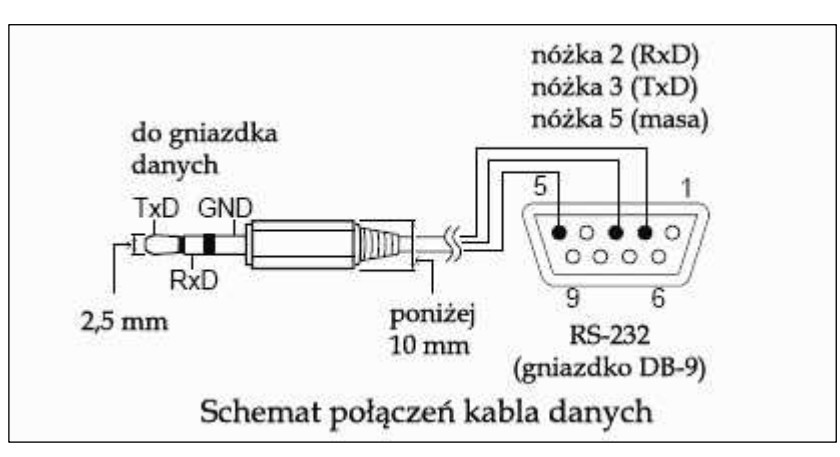

Radiostacja IC-E92D jest wyposażona w wielowtykowe gniazdo przeznaczone do podłączenia zarówno kabla danych jaki i odbiornika GPS oraz dodatkowego mikrofonu. Do jej połączenia z komputerem należy użyć kabla typu OPC-1799. Trudnością w samodzielnym wykonaniu kabla danych dla niej może być dostępność odpowiedniej wtyczki w handlu. Połączenie jest również trójżyłowe. Kabel OPC2218LU dla modeli ID-31E i ID-51E zawiera przejściówkę USB/RS-232 i jest podłączany do złącza USB komputera. Przejściówka udostępnia – jak zwykle w takich rozwiązaniach – wirtualne złącze COM, z którego mogą korzystać dowolne programy terminalowe.

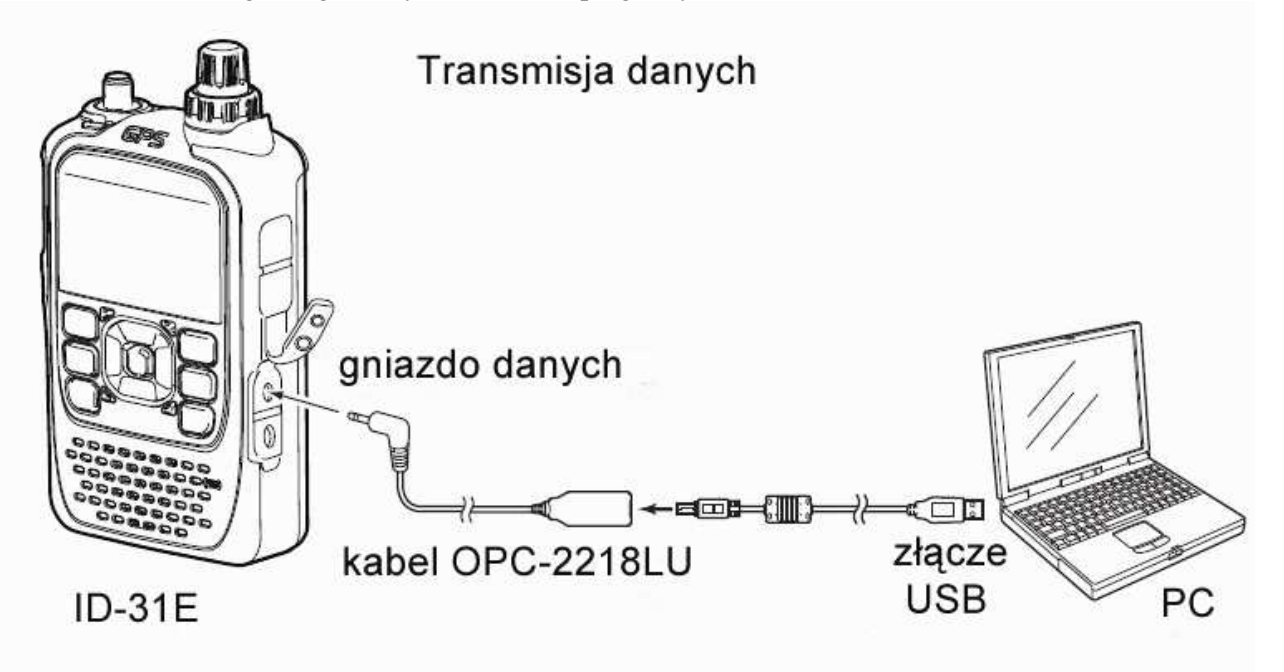

# Dodatek B

### Przykłady adresowania w sieci D-STAR

Tabela B.1

Przykłady adresowania w łącznościach D-STAR. Stacja OE1KDA (pole "**My call**") korzysta z przemiennika wejściowego OE1XDS B (a więc pracującego w paśmie 70 cm) podanego w razie potrzeby w polu "**Rpt1**" i z bramki OE1XDS G podanej w razie potrzeby w polu "**Rpt2**". Znaki stacji korespondentów lub przemiennika docelowego podawane są w polu "**Ur call**" zależnie od potrzeby. W łącznościach lokalnych pole to zawiera ciąg "CQCQCQ". W zależności od modelu radiostacji oznaczenia pól mogą się trochę różnić od podanych ale są zawsze na tyle podobnie, że nie utrudnia to właściwej identyfikacji.

| Pole adresowe |                   | Wariant        | łączności            |                   |  |  |
|---------------|-------------------|----------------|----------------------|-------------------|--|--|
|               | 1.                | 2.             | 3.                   | 4.                |  |  |
|               | Bezpośrednia      | Lokalny        | Lokalny              | Wywołanie CQ      |  |  |
|               | (bez              | przemiennik    | przemiennik          | w innym regionie  |  |  |
|               | przemiennika)     |                | skrośny              | (przez bramkę)    |  |  |
|               |                   |                | 70 cm -> 2 m         |                   |  |  |
| My call       | OE1KDA            | OE1KDA         | OE1KDA               | OE1KDA            |  |  |
| Ur call       | CQCQCQ            | CQCQCQ         | CQCQCQ               | /SR9UVMB          |  |  |
| Rpt 1         | puste             | OE1XDS B       | OE1XDS B             | OE1XDS B          |  |  |
| Rpt 2         | puste             | puste          | OE1XDS C             | OE1XDS G          |  |  |
| Pole adresowe |                   | Wariant        | łączności            |                   |  |  |
|               | 5.                | 6.             | 7.                   | 8.                |  |  |
|               | QSO               | QSO lokalne    | <b>D-PRS</b> w sieci | Transmisja        |  |  |
|               | z partnerem       | pomimo podania | przez lokalną        | dowolnych         |  |  |
|               | w innym regionie  | bramki         | bramkę               | danych            |  |  |
| My call       | OE1KDA            | OE1KDA         | OE1KDA               | Jak dla odpowied- |  |  |
| Ur call       | SP9CLQ            | CQCQCQ         | dowolny np.          | niego wariantu    |  |  |
|               |                   |                | CQCQCQ               | 1–6 dla łączności |  |  |
| Rpt1          | OE1XDS B          | OE1XDS B       | OE1XDS B             | fonicznych        |  |  |
| Rpt2          | OE1XDS G          | OE1XDS G       | OE1XDS G             |                   |  |  |
| Pole adresowe | Wariant łączności |                |                      |                   |  |  |
|               | 9.                | 10.            | 11.                  | 12.               |  |  |
|               | Stałe połączenie  | Rozłączenie z  | Stałe połączenie     | Rozłączenie       |  |  |
|               | lokalnego         | przemiennikiem | lokalnego            | z reflektorem     |  |  |
|               | przemiennika      | zdalnym        | przemiennika         |                   |  |  |
|               | z innym           |                | z reflektorem        |                   |  |  |
| My call       | OE1KDA            | OE1KDA         | OE1KDA               | OE1KDA            |  |  |
| Ur call       | SR9UVMBL          | SR9UVMBU       | REF032CL             | *****U            |  |  |
| Rpt1          | OE1XDS B          | OE1XDS B       | OE1XDS B             | OE1XDS B          |  |  |
| Rpt2          | OE1XDS G          | OE1XDS G       | OE1XDS G             | OE1XDS G          |  |  |

W tabeli B.1 podano przykłady adresowania w sieci D-STAR w różnych sytuacjach. Pierwszych sześć z nich dotyczy zarówno łączności fonicznych jak i transmisji danych natomiast ostatni służy do transmisji danych D-PRS. Dane D-PRS powinny docierać tylko do lokalnej bramki, która przekazuje je do serwerów internetowych APRS (**aprs.fi** itp.) jeżeli ma tą możliwość. Dane D-PRS docierające do innych bramek niż lokalna nie powinny być przekazywane do sieci APRS. Sposób adresowania dla każdego innego rodzaju danych jest zgodny ze sposobem dla łączności fonicznych i zależy od zamia-rów operatora stacji.

<u>Uwagi:</u>

- W pierwszym z pól (oznaczenie "My call" lub podobne) podawany jest obowiązkowo własny znak wywoławczy. Jego brak uniemożliwia prowadzenie jakichkolwiek łączności D-STARowych. Dla prowadzenia łączności przez sieć konieczne jest jednorazowe (bezpłatne) zarejestrowanie w niej własnego znaku. Rejestracja nie jest konieczna dla prowadzenia łączności lokalnych przez przemiennik albo bezpośrednich bez korzystania zprzemiennika. Podawane po ukośnej kresce "/" czteroliterowe rozszerzenia znaków np. "/IC92", "/ID31", "/2820" nie wymagają dodatkowej rejestracji.
- 2. W połu oznaczonym "**Ur call**" lub podobnie podawany jest znak korespondenta lub przemiennika, przez który jest nadawane wywołanie ogólne (jest on wówczas poprzedzony ukośną kreską). W powyższych przykładach są to "/SR9UVMB" i "SP9CLQ".
- 3. W polu "**Rpt 1**" (oznaczenie może być podobne w zależności od modelu sprzętu) podawany jest w miarę potrzeby znak stacji przemiennikowej służącej jako wejście do sieci, czyli znak jednej z najbliższych stacji przemiennikowych D-STAR. Jest on uzupełniony o rozszerzenie informujące o paśmie pracy (obszarze w rozumieniu terminologii D-STAR): A 23 cm i wyższe, B 70 cm, C 2 m. Używane w Japonii oznaczenia różnią się od światowych: A oznacza pasmo 70 cm a B 23 cm. Pasmo 2 m nie jest tam używane dla sieci D-STAR. Opuszczenie rozszerzenia jest traktowane automatycznie przez system tak, jakby tam była podana litera A co nie zawsze może być zgodne z intencjami użytkownika albo może nie pasować do wyposażenia przemiennika.
- 4. W polu "**Rpt 2**" (lub mającym podobne oznaczenie) podawany jest znak wywoławczy bramki radiowo-internetowej (ang. *gateway*), jeżeli z niej korzystamy tzn. prowadzimy łączność z inną strefą (w rozumieniu terminologii D-STAR). Rozszerzeniem znaku jest wówczas litera G, przy-kład "OE1XDS G". Może też występować w nim znak przemiennika z tego samego obszaru pracującego w innym paśmie, przykład "OE1XDS C".
- 5. Warianty 2 i 6 są sobie równoważne. Pozostawienie znaku bramki w polu "**Rpt2**" mimo, że nie jest potrzebny nie szkodzi a ułatwia ewentualne zmiany adresów w celu wyjścia dalej w sieci.
- 6. W wariancie 5 sieć poszukuje automatycznie trasy dostępu do podanego adresata.
- 7. W celu zainicjowania stałego (stałego w rozumieniu na czas potrzebny do prowadzenia łącz-ności) połączenia lokalnego przemiennika z przemiennikiem w innym regionie lub z wybranym reflektorem należy w polu "Ur call" podać jego pełny znak lub oznaczenie reflektora z literą "L" (połącz; ang. *link*) obowiązkowo na 8 pozycji (przykłady 9 lub 11). Po uzyskaniu połącze-nia należy przejść na wariant 6 ("Ur call" = "CQCQCQ") i w ten sposób prowadzić QSO dalsze transmisje w konfiguracji adresowej jak z przykładów 9 lub 11 będą powodować tylko wielokrotne próby nawiązania czynnego już przecież połączenia. Po zakończeniu pracy należy koniecznie rozłączyć się posługując się wariantem jak w przykładach 10 i 12. W tym przypad-ku w polu "Ur call" występuje na 8 pozycji litera "U" (rozłącz; ang. *unlink*). W przykładzie 12 gwiazdki zastępują tylko znaki odstępu dla ich lepszego uwidocznienia w druku. Można też jak w przykładzie 10 podać na wcześniejszych pozycjach znak wywoławczy ale nie jest to konieczne. W każdym przypadku wystarczy litera "U" na 8 pozycji.
- 8. Warianty 9 i 11 są stosowane zamiast 4 lub 5. W trakcie czynnego połączenia tego typu z reflektorem lub innym przemiennikiem warianty 4 i 5 mogą nie funkcjonować prawidłowo lub wogóle.
- 9. Korzystanie z wariantów 9 i 11 wymaga zainstalowania na lokalnym przemienniku oprogramowania Dplus i włączenia tych funkcji przez jego operatora. W praktyce oznacza to, że nie są one wszędzie i zawsze dostępne.
- 10. Niektóre ze stacji przemiennikowych D-STAR pozwalają także na łączenie z reflektorami i rozłączanie z nimi za pomocą tonów DTMF, co bywa czasami wygodniejsze niż programowanie pamięci w sposób podany w przykładach 10 i 11.

a) Do połączenia z reflektorami XREF stosowana jest sekwencja odpowiadająca ich numerowi, a więc np. "9C" dla reflektora XREF009C. Numer ten może być poprzedzony zerami, dozwolone są więc także w tym przykładzie sekwencje "009C" lub "09C". Do nadania litery "C" służy klawisz "C" na klawiaturze DTMF. Dla modułów dalszych ponad "D" lub w przypadku gdy klawiatura nie posiada klawiszy "A" – "D" podawane są dwucyfrowe numey: "01" odpowiada literze "A", "02" – literze "B" itd. W podanym przykładzie alternatywą byłby więc np. ciąg "0903".

b) Do połączenia z reflektorami REF numer poprzedzony jest gwiazdką, a więc np. "\*32C" dla polskiego reflektora REF032C. Również i tutaj można podawać poprzedzające zera a dalsze litery zastępować dwucyfrowymi numerami.

c) Do połączenia z reflektorami DCS przed numerem podawana jest litera "D", np. "D16A" dla reflektora DCS016A. Dozwolone są poprzedzające zera i zastępowanie liter liczbami dwucyfrowymi.

d) Do przerwania połączenia służy krzyżyk "#", a do zapytania o stan połączenia cyfra "0" lub ciąg dwóch zer "00".

Dokładny opis działania systemu, sposobu korzystania z niego i adresowania w sieci a także występujących najczęściej nieprawidłowości znajduje się w wymienionym na wstępie numerze specjalnym Świata Radio "Echolink i spółka" oraz w "Poradniku D-STAR" autorstwa OE1KDA. "Poradnik D-STAR" zawiera także szczegółowe instrukcje programowania adresów w najpopularniejszych modelach radiostacji.

# Dodatek C

### Wybór trybu transmisji danych w konfiguracji radiostacji

Dane cyfrowe mogą być transmitowane automatycznie po ich odebraniu przez złącze szeregowe lub dopiero po naciśnięciu przycisku nadawania przez operatora stacji. Alternatywa 1 jest korzystniejsza w przypadku prowadzenia łączności dialogowych, przesyłania plików danych, dokumentów, tekstów radiolatarni nadawanych automatycznie przez komputer, obrazów SSTV itp. Natomiast transmisja krótkich wiadomości tekstowych zapisanych w pamięci radiostacji lub komunikatów D-PRS powinna odbywać się dopiero po przejściu przez operatora na nadawanie. Unika się w ten sposób nadmiernego zatłoczenia kanału radiowego i sieci przez komunikaty nadawane automatycznie niezależnie od rzeczywistej potrzeby.

W podanych dalej sposobach konfiguracji korzysta się jedynie z klawiatury i wyświetlacza radiostacji. Znacznie wygodniejszym sposobem jest skorzystanie do tego celu z odpowiedniego programu konfiguracyjnego.

### <u>IC-E91 i IC-E92D</u>

W celu zmiany trybu transmisji danych należy:

1) Nacisnąć klawisz [MENU] w celu wejścia do menu konfiguracyjnego.

2) Obracając gałkę strojenia lub posługując się klawiszami [▲] i [▼] wybrać punkt "DV SET MODE".

3) Nacisnąć klawisz [▶] w celu wejścia do tego punktu.

4) Obracając gałkę strojenia lub posługując się klawiszami [▲] i [▼] wybrać podpunkt "DV DATA TX".

5) Ponownie nacisnąć klawisz [▶] w celu wejścia do tego podpunktu.

6) Obracając gałkę strojenia lub posługując się klawiszami [▲] i [▼] wybrać alternatywę "PTT" (dla transmisji po naciśnięciu przycisku przez operatora) lub "AUTO" (dla transmisji automatycznej).
7) Nacisnać klawisz [MENU] w celu powrotu do zwykłego trybu pracy.

## IC-E2820

W celu zmiany trybu transmisji danych należy:

1) Nacisnąć klawisz funkcyjny [F] w celu wybrania funkcji drugiego poziomu.

2) Nacisnąć klawisz [MENU] w celu wejścia do menu konfiguracyjnego.

3) Obracając gałkę [MAIN-BAND] wybrać punkt "DV SET MODE" i nacisnąć gałkę.

4) Obracając gałkę [MAIN-BAND] wybrać podpunkt "DV DATA TX" i nacisnąć gałkę.

5) Obracając gałkę [MAIN-BAND] wybrać alternatywę "PTT" (dla transmisji po naciśnięciu przycisku

nadawania przez operatora) lub "AUTO" (dla transmisji automatycznej).

6) Trzykrotnie nacisnąć klawisz [BACK] w celu powrotu do zwykłego trybu pracy.

### <u>IC-E80D</u>

W celu zmiany trybu transmisji danych należy:

1) Nacisnąć klawisz [MENU] w celu wejścia do menu konfiguracyjnego.

2) Posługując się klawiszami [▲] i [▼] wybrać punkt "DATATX" i nacisnąć [5/~].

3) Posługując się klawiszami [▲] i [▼] wybrać pożądaną alternatywę: "PTT" (dla transmisji po

naciśnięciu przycisku nadawania przez operatora) lub "AUTO" (dla transmisji automatycznej).

4) Na zakończenie należy nacisnąć klawisz [5/₩].

5) W celu powrotu do zwykłego trybu pracy należy nacisnąć klawisz [MENU].

#### <u>ID-E880</u>

W celu zmiany trybu transmisji danych należy:

1) Nacisnąć klawisz [MENU], obracając gałką strojenia wybrać pozycję "DATATX" i potwierdzić za pomocą klawisza [~/MONI].

2) Obracając gałkę strojenia wybrać pożądaną alternatywę: "PTT" (dla transmisji po naciśnięciu przycisku nadawania przez operatora) lub "AUTO" (dla transmisji automatycznej).

3) Na zakończenie należy nacisnąć klawisz [~/MONI].

4) Powrót do zwykłego trybu pracy następuje po naciśnięciu klawisza [MENU].

ID-31E i ID-51E

[MENU] > GPS > GPS Set > GPS Select = OFF;
[MENU] > GPS > GPS Set > GPS Out = OUT;
[MENU] > GPS > GPS TX Mode = OFF;
[MENU] > Function > Data Speed = 4800 lub 9600 zależnie od potrzeb.

IC-V82 i IC-U82

W celu zmiany trybu transmisji i wybrania szybkości transmisji w złączu szeregowym należy:

1) Nacisnąć klawisz [A•FUNC] a następnie [0•OPT] w celu wejścia do menu.

2) Posługując się klawiszami [▲] i [▼] wybrać punkt "ATX.ON" (dla automatycznej transmisji) lub "ATX.OF" (dla transmisji po naciśnięciu przycisku nadawania).

3) Naciskając klawisz [▲] wybrać punkt "SPd48" lub "SPd96" dla ustawienia w złączu szeregowym szybkości transmisji odpowiedni 4800 bit/s lub 9600 bit/s w zależności od ustawienia w programie komunikacyjnym.

4) Powrót do zwykłego trybu pracy następuje po naciśnięciu klawisza [\*•ENT] lub [D•CLR].

# Dodatek D

### Wyłączenie transmisji GPS

Radiostacje D-STAR są wyposażone tylko w jeden kanał danych i jedno złącze szeregowe, przez które otrzymują dane przeznaczone do przetransmitowania. Z tego powodu konieczny jest wybór rodzaju nadawanych danych:

a) pochodzących z odbiornika GPS

lub

b) z komputera.

W podanych dalej sposobach konfiguracji korzysta się jedynie z klawiatury i wyświetlacza radiostacji. Znacznie wygodniejszym sposobem jest skorzystanie do tego celu z odpowiedniego programu konfiguracyjnego.

<u>IC-E91 i IC-E92D</u>

W celu wyłączenia transmisji GPS należy:

1) Nacisnąć klawisz [MENU] w celu wejścia do menu konfiguracyjnego.

2) Obracając gałkę strojenia lub posługując się klawiszami [▲] i [♥] wybrać punkt "DV SET MODE".

3) Nacisnąć klawisz [▶] w celu wejścia do tego punktu.

4) Obracając gałkę strojenia lub posługując się klawiszami [▲] i [▼] wybrać podpunkt "GPS TX MODE" (w IC-E91 "GPS MODE").

5) Ponownie nacisnąć klawisz [▶] w celu wejścia do tego podpunktu.

6) Obracając gałkę strojenia lub posługując się klawiszami [▲] i [▼] wybrać punkt "DISABLE" lub "OFF".

7) Nacisnąć klawisz [MENU] w celu powrotu do zwykłego trybu pracy.

Dla włączenia transmisji GPS w punkcie 6) należy wybrać alternatywę "ENABLE" lub "ON".

### IC-E2820

W celu wyłączenia transmisji GPS należy:

1) Nacisnąć klawisz funkcyjny [F] w celu wybrania funkcji drugiego poziomu.

2) Nacisnąć klawisz [MENU] w celu wejścia do menu konfiguracyjnego.

3) Obracając gałkę [MAIN-BAND] wybrać punkt "DV GPS" i nacisnąć gałkę.

4) Obracając gałkę [MAIN-BAND] wybrać podpunkt "GPS AUTO TX" i nacisnąć gałkę.

5) Obracając gałkę [MAIN•BAND] wybrać alternatywę "OFF".

6) Trzykrotnie nacisnąć klawisz [BACK] w celu powrotu do zwykłego trybu pracy.

Dla włączenia transmisji GPS należy w punkcie 5) wybrać alternatywę "ON".

### IC-E80D

W celu wyłączenia transmisji GPS należy:

1) Nacisnąć klawisz [MENU] w celu wejścia do menu konfiguracyjnego.

2) Posługując się klawiszami [▲] i [▼] wybrać punkt "GPS-TX" i nacisnąć [5/~].

3) Posługując się klawiszami [▲] i [▼] wybrać alternatywę: "OFF".

4) Na zakończenie należy nacisnąć klawisz [5/~].

5) W celu powrotu do zwykłego trybu pracy należy nacisnąć klawisz [MENU].

Dla włączenia transmisji GPS należy w punkcie 3) wybrać jedną z pozostałych alternatyw: "DVG" (dla transmisji w formacie D-PRS) lub "DVA" (dla transmisji w formacie GPS-A dekodowanym bezpośrednio przez programy APRS j.np. UIVIEW).

### ID-31E i ID-51E

[MENU] > GPS > GPS Set > GPS Select = OFF;
[MENU] > GPS > GPS Set > GPS Out = OUT;
[MENU] > GPS > GPS TX Mode = OFF;
[MENU] > Function > Data Speed = 4800 lub 9600 zależnie od potrzeb.

#### <u>ID-E880</u>

W celu wyłączenia transmisji GPS należy:

- 1) Nacisnąć klawisz [MENU], obracając gałką strojenia wybrać pozycję "GPS.ATX" i potwierdzić za pomocą klawisza [~/MONI].
- 2) Obracając gałkę strojenia wybrać pozucję "OFF".

3) Naciśnąć klawisz [~/MONI].

Dla włączenia transmisji GPS należy w punkcie 3) wybrać jedną z pozostałych alternatyw: "DVG" (dla transmisji w formacie D-PRS) lub "DVA" (dla transmisji w formacie GPS-A dekodowanym bezpośrednio przez programy APRS j.np. UIVIEW).

#### IC-V82 i IC-U82

W celu wyłączenia transmisji GPS należy:

- 1) Nacisnąć klawisz [A•FUNC] a następnie [0•OPT] w celu wejścia do menu.
- 2) Posługując się klawiszami [▲] i [▼] wybrać punkt "GPS.OF".
- 3) Powrót do zwykłego trybu pracy następuje po naciśnięciu klawisza [\*•ENT] lub [D•CLR].

# Dodatek E

# Kody polskich lotnisk

| Polska                       |         |  |  |  |
|------------------------------|---------|--|--|--|
| Nazwa lotniska               | ICAO ID |  |  |  |
| -                            | EPKB    |  |  |  |
| -                            | EPMR    |  |  |  |
| ARLAMÓW                      | EPAR    |  |  |  |
| BABICE                       | EPBC    |  |  |  |
| BABIMOST                     | EPZG    |  |  |  |
| BALICE                       | EPKK    |  |  |  |
| BIAŁA PODLASKA               | EPBP    |  |  |  |
| BIAŁYSTOK/KRYWLANY           | EPBK    |  |  |  |
| BIELSKO-BIAŁA/ALEKSANDROWICE | EPBA    |  |  |  |
| BYDGOSZCZ/BIEDASZKOWO        | EPBD    |  |  |  |
| CEWICE                       | EPCE    |  |  |  |
| DARŁÓWEK                     | EPDA    |  |  |  |
| DĘBLIN                       | EPDE    |  |  |  |
| DRAWSKO POMORSKIE            | EPDR    |  |  |  |
| ELBLĄG                       | EPEL    |  |  |  |
| EPEA "A"                     | EPEA    |  |  |  |
| GLIWICE                      | EPGL    |  |  |  |
| GŁOGÓW                       | EPGG    |  |  |  |
| GOLENIÓW                     | EPSC    |  |  |  |
| GRUDZIĄDZ/LISIE KĄTY         | EPGI    |  |  |  |
| INOWROCŁAW (CYWILNE)         | EPIN    |  |  |  |
| INOWROCŁAW (WOJSKOWE)        | EPIR    |  |  |  |
| IWONICZ                      | EPIW    |  |  |  |
| JASIONKA                     | EPRZ    |  |  |  |
| JASTARNIA                    | EPJA    |  |  |  |
| JELENIA GÓRA                 | EPJG    |  |  |  |
| KAMIEŃ ŚLĄSKI                | EPKN    |  |  |  |
| KAZIMIERZ ŚLĄSKI             | EPKZ    |  |  |  |
| KĘTRZYN                      | EPKE    |  |  |  |
| KIELCE/MASŁÓW                | EPKA    |  |  |  |
| KOSZALIN/ZEGRZE POMORSKIE    | EPKO    |  |  |  |
| KRASICZYN                    | EPKY    |  |  |  |
| KROSNO                       | EPKR    |  |  |  |
| KRZESINY                     | EPKS    |  |  |  |
| ŁAŃSK                        | EPLN    |  |  |  |
| ŁASK                         | EPLK    |  |  |  |
| ŁAWICA                       | EPPO    |  |  |  |
| ŁEBUNIA                      | EPLB    |  |  |  |
| LECHA WAŁĘSY                 | EPGD    |  |  |  |
| ŁĘCZYCA                      | EPLY    |  |  |  |
| LEGNICA                      | EPLE    |  |  |  |
| LESZNO/STRZYŻEWICE           | EPLS    |  |  |  |
| LUBIN                        | EPLU    |  |  |  |

| LUBLIN/RADAWIEC               | EPLR |
|-------------------------------|------|
| LUBLINEK                      | EPLL |
| MALBORK                       | EPMB |
| MIELEC                        | EPML |
| MIKOŁAJKI                     | EPMJ |
| MIŃSK MAZOWIECKI              | EPMM |
| MIROSŁAWIEC                   | EPMI |
| MODLIN                        | EPMO |
| MUCHOWIEC                     | EPKM |
| MUŻSZAKI                      | EPMU |
| NOWA DĘBA                     | EPND |
| NOWE MIASTO                   | EPNM |
| NOWY SĄCZ/ŁOSOSINA DOLNA      | EPNL |
| NOWY TARG                     | EPNT |
| OKĘCIE                        | EPWA |
| OKSYWIE                       | EPOK |
| OLEŚNO                        | EPOL |
| OLSZTYN/DAJTKI                | EPOD |
| OPOLE/POLSKA NOWA WIEŚ        | EPOP |
| OSTRÓW WIELKOPOLSKI/MICHAŁKÓW | EPOM |
| PlŁA                          | EPPI |
| PIOTRKÓW TRYBUNALSKI          | EPPT |
| PŁOCK                         | EPPL |
|                               | EPKP |
| POWIDŹ                        | EPPW |
| POZNAŃ/KOBYLNICA              | EPPK |
| PRUSZCZ GDAŃSKI               | EPPR |
| PYRZOWICE                     | EPKT |
| RADOM                         | EPRA |
| RADOM/PIASTÓW                 | EPRP |
| RUDNIKI                       | EPCH |
| RYBNIK/GOTARTOWICE            | EPRG |
| RZESZÓW                       | EPRJ |
| SŁUPSK/KREPA                  | FPSR |
| SŁUPSK/REDZIKOWO              | FPSK |
| SOCHACZEW                     | EPSO |
| STALOWA WOLA/TURBIA           | EPST |
| STRACHOWICE                   | EPWR |
| SUWAŁKI                       | EPSU |
| ŚWIDNIK                       | EPSW |
| ŚWIDWIN                       | FPSN |
| SZCZECIN/DABIE                | EPSD |
| SZWEDEROWO                    | EPBY |
| SZYMANY                       | FPSY |
|                               | EPTM |
|                               | EPTO |
| WARSZAWA ACC                  | FPGO |
| WARSZAWA ACC/FIC              | FPRI |
| WARSZAWA/ACC                  | FPPC |
| WARSZAWA/ACC                  | FPWW |
|                               |      |

| WARSZAWA/ACC         | EPXX |
|----------------------|------|
| WŁOCLAWEK/KRUSZYN    | EPWK |
| WROCŁAW/SZYMANÓW     | EPWS |
| ŻAGAŃ                | EPZN |
| ZAMOŚĆ/MOKRE         | EPZA |
| ŻAR                  | EPZR |
| ZIELONA GÓRA/PRZYLEP | EPZP |

Zamieszczona tabela jest dostępna pod adresem internetowym

www.richy-schley.de/icao/index.php?Polen&PHPSESSID=5ce28ed2d06977ccd8d6f003bea52416. i obrazuje stan z dnia 3 stycznia 2013 roku.

W wymienionej witrynie internetowej dostępne są także spisy dla wielu innych krajów.

# Dodatek F

### Uruchomienie własnego "Ratflectora"

Wchodzący w skład archiwum D-RATS program "Network Proxy" (*d-rats\_repeater.exe*) bywa także nazywany przemiennikiem ("Repeater") lub właśnie "Ratflectorem". Jego pracę można w skrócie porównać do ethernetowego komutatora pakietów (ang. *switch*) lub rozgałęźnika USB (ang. *hub*). Umożliwia on nawiązanie wielu równoległych połączeń a więc można go także porównać do swego rodzaju koncentratora D-STAR. W przypadku podłączenia dwóch lub więcej radiostacji może on także służyć jako przemiennik radiowy np. jako przemiennik skrośny dla różnych pasm obsługujący transmisję danych.

W przypadku włączenia kanału sieciowego umożliwia on także dostęp do kanałów radiowych przez sieć komputerową lokalną lub przez internet (inne "Ratflectory").

### Topologia

Program pracuje jako komutator pakietów co oznacza, że pakiety danych odebrane na jednym z wejść są przekazywane dalej na następujących zasadach:

- 1. Jeśli trasa połączenia do adresata jest znana pakiet jest przekazywany do niego przez odpowiedni kanał wyjściowy, z pominięciem pozostałych użytkowników,
- 2. Jeśli trasa połączenia jest nieznana lub adresat nie był odbierany w ciągu ostatnich 10 minut pakiet jest rozsyłany do wszystkich przez wszystkie kanały wyjściowe.

Pakiety adresowane do "CQCQCQ" lub pakiety próbne **ping** są rozsyłane do wszystkich przez wszystkie czynne kanały. Program prowadzi spis odbieranych stacji wraz z kanałymi, przez które docierały ich sygnały. Oznacza to, że stacje są mu znane dopiero po pierwszej odebranej transmisji. Mogą to być pakiety próbne **ping** lub dowolne króikie komunikaty itp.

### **Reflektor internetowy**

Po uruchomieniu programu należy sprawdzić czy w jego oknie zaznaczone zostało pole "Accept incoming connections" ("Przyjmuj połączenia przychodzące") i razie potrzeby zaznaczyć je. Następnie należy włączyć dostęp za pomocą przycisku "On". Przycisk "Off" służy do wyłączenia dostępu. Pozwala to użytkownikom internetowym na dostęp w oparciu o adres IP lub nazwę znaną serwerom DNS. Jeżeli czynna jest zapora przeciwwłamaniowa (ang. *firewall*) konieczne jest otwarcie w niej kanału 9000 stosowanego domyślnie przez "Ratflectory" lub innego podanego w konfiguracji programu. W celu odczytania własnego adresu IP można połączyć sie ze stroną internetową <u>www.whatismyip.com</u> i odczytać adres z ekranu monitora.

Można także w okienku konsoli poleceń Windows ("cmd" – dawniej nazywanej oknem DOS) podać polecenie "ipconfig /all" lub tylko "ipconfig" i odczytać podany w odpowiedzi adres IP. Użytkownicy reflektora musża w swoich konfiguracjach D-RATS podać ten właśnie adres z dodatkiem kanału 9000 lub innego ustawionego w konfiguracji reflektora w polu "**Port**". Większość użytkowników prywatnych korzysta z tzw. adresów dynamicznych przyznawanych im przez serwer operatora po każdym zameldowaniu się. W związku z tym, że adres ten ulega częstym zmianom nie nadaje się on do stałego użytku przez reflektor a jedynie w fazie prób lub do innych zastosowań krótkotrwałych albo eksperymentalnych.

Używany przez "Ratflector" kanał 9000 lub inny musi być otwarty dla połączeń TCP i UDP zarówno w zaporze przeciwwłamaniowej (ang. *firewall*) jeżeli jest czynna jak i w punkcie internetowym dostępowym (ang. *router*) jeżeli jest on używany. Konieczne może być także udostępnienie go w używanych programach antywirusowych. Dokładny sposób postępowania podany jest w instrukcjach programów lub sprzętu.

### **Reflektor radiowo-internetowy**

W stosunku do reflektora ("Ratflectora") czysto internetowego konieczne jest dodanie w konfiguracji złącza szeregowego, do którego podłączona jest radiostacja (lub większej liczby złączy w zależności od wyposażenia stacji).

W celu dodania złącza w konfiguracji należy nacisnąć przycisk "Dodaj" ("Add") i wybrać ze spisu numer złącza oraz szybkość transmisji (zależną od modelu radiostacji). W pokazanym na ilustracji przykładzie są to złącze COM1 i szybkość transmisji 9600 bit/s (bodów).

W polu "Identification" podany jest tekst informacyjny nadawany w podanych obok odstępach czasu.

|                                 | and mental and the |           |      |       |       |
|---------------------------------|--------------------|-----------|------|-------|-------|
| Settings M                      | Monitor            |           |      |       |       |
| Paths                           |                    |           |      | 0     |       |
| Device                          | Baud               |           |      | -     | Remov |
| COM1                            | 9600               |           |      | (100) |       |
|                                 |                    |           |      | ÷     |       |
| <.                              |                    | 1.6.5     |      |       |       |
| dd serial (                     | or net path:       | COM2      | 9600 | *     | Add   |
| Network<br>Accept<br>Port: 9000 | incoming co        | nnections |      |       |       |
| identificati                    | on                 |           |      |       |       |
| This is the                     | KK7DS rep          | eater     |      |       | 60    |
| 0                               | 1                  |           |      |       |       |

Dla połączenia z własnym "Ratflectorem" (np. dla obserwowacji ruchu) należy w konfiguracji D-RATS dodać kanał sieciowy "localhost" jak to pokazano na ilustracji.

Numer kanalu logicznego musi być oczywiście zgodny z używanym przez "Ratflector". Adres "localhost" (IP: 127.0.0.1) odnosi się do własnego komputera – w tym przypadku zarówno D-RATS jak i własny "Ratflector" pracują na tym samym komputerze.

Udostępniając prywatny "Ratflector" przez radio należy pamiętać, że oznacza to zwiększenie obciążenia kanału radiowego. Jeżeli jest to kanał używany przez przemiennik D-STAR należy uzgodnić z jego operatorem sprawę tego dodatkowego obciążenia. Szczególnie ważne jest to w sytuacji gdy przemiennik ten jest stale lub często połączony z którymś reflektorem D-STAR ponieważ wówczas dane są rozsyłane w szerszym obszarze.

| 7 Preferences                                            | Enabled | Port               | Settings | Sniff | Raw Text | Name  |
|----------------------------------------------------------|---------|--------------------|----------|-------|----------|-------|
| Paths<br>GPS<br>Appearance<br>Chat<br>Sounds<br>Messages |         | net:localhost:9000 |          |       |          | LOCAL |
| Radio                                                    |         |                    |          |       |          |       |
| Transfers<br>Network<br>TCP Gateway<br>TCP Forwarding    |         |                    |          |       |          |       |
| Outgoing Email                                           | 1       | = Add              | Fdit     |       | De De    | lete  |

#### Przekaźnik skrośny

Przekaźnik skrośny czyli dwupasmowy jest wyposażony w dwie radiostacje pracujące w dwóch różnych pasmach amatorskich. W przypadku sieci D-STAR są to w praktyce pasma 2 m i 70 cm.

| D-RATS                          | Repeater Pro | ky (        | न्तनम्बन | 111111 | 1711   | -00 |  |
|---------------------------------|--------------|-------------|----------|--------|--------|-----|--|
| Settings I                      | Monitor      |             |          |        |        |     |  |
| Paths                           | -            |             |          |        | -      |     |  |
| Device                          | Baud         | Baud Remove |          |        |        |     |  |
| COM1<br>COM2                    | 9600<br>9600 |             |          |        | (1444) |     |  |
|                                 |              |             |          |        | Ŧ      |     |  |
| €.                              |              | + + +       |          |        | 1      |     |  |
| dd serial                       | or net path: | COM2        | •        | 9600   | *      | Add |  |
| Network<br>Accept<br>Port: 9000 | incoming co  | nnections   |          |        |        |     |  |
| Identificati                    | ion          |             |          |        |        |     |  |
| This is the                     | e KK7DS rep  | eater       |          |        |        | 60  |  |
| On                              | Off          |             |          |        |        |     |  |

W pokazanym na ilustracji przykładzie druga z radiostacji jest podłączona do złącza COM2 wprowadzonego do konfiguracji podobnie jak pierwsze za pomocą przycisku "Dodaj" ("**Add**"). Przycisk "Usuń" ("**Remove**") służy do usuwania z konfiguracji niepotrzebnych wpisów.

Program może współpracować także z TNC w trybie KISS i dysponować w ten sposób radiowym kanałem AX.25 (packet-radio). Pozwala to użytkownikom nie posiadającym radiostacji D-STAR na prowadzenie łączności pisemnych z operatorami stacji D-STAR za pośrednictwem stacji wyposażonych w D-RATS. W rozważanym przykładzie do jednego ze złączy może być podłączona radiostacja D-STAR a do drugiego modem TNC korzystający z radiostacji UKF-FM. Kombinacja taka pozwala na prowadzenie łączności pisemnych i wymianę danych między stacjami packet-radio i D-STAR.

### Połączenie lokalnych użytkowników radiowych z publicznym "Ratflectorem"

Rozwiązanie to jest zasadniczo podobne do przedstawionych powyżej. Do jednego z kanałów podłączona jest za pośrednictwem złącza COM (w przykładzie COM1) radiostacja D-STAR a drugi stanowi połączenie internetowe z publicznie dostępnym "Ratflectorem". W przykładzie pokazanym na ilustracji jest to publicznie znany "Ratflector" autora programu D-RATS – KK7DS. Reflektor ten korzysta z kanałów logicznych 9000 i 9001.

| Paths                                       |                      |      |        |      |     |
|---------------------------------------------|----------------------|------|--------|------|-----|
| Device                                      | Baud                 |      |        | Remo | ove |
| COM1<br>net:ref.d-rats.com:90               | 9600<br>9600<br>9600 |      | (1994) |      |     |
|                                             |                      |      | ÷      |      |     |
| (4)                                         | 1.1.1                |      | 1      |      |     |
| Add serial or net path:                     |                      | 9600 | •      | Add  | d   |
| Network<br>Accept incoming co<br>Port: 9000 | onnections           |      |        |      |     |
| Identification                              |                      |      |        |      |     |
| This is the KK7DS rea                       | neater               |      |        | 60   |     |

### Hasła dostępu

"Ratflector" skonfigurowany w podany powyżej sposób jest dostępny dla wszystkich bez konieczności podawania hasła. W przypadkach gdy jest to pożądane (dostęp jest przewidziany jedynie dla węższego grona uczestników) operator może wprowadzić wymóg podawania hasła.

W tym celu należy w katalogu roboczym programu założyć plik tekstowy o nazwie *users.txt* i wpisać do niego znaki uprawnionych stacji wraz z ich hasłami dostępu, np.:

SP8DXZ hasło1 SP9CLQ hasło2 itd. Pomiędzy znakiem i hasłem występuje pojedyńczy odstęp.

## Dodatek G

### **Program D\*Chat**

Opracowany przez NJ6N program D\*Chat jest dostępny w witrynie internetowej: <u>nj6n.com/dstar</u> w postaci skomprymowanego archiwum instalacyjnego. Jest on prostym programem terminalowym dla Windows (98, XP, Vista) wyposażonym w zestaw podręcznych tekstów do prowadzenia dwustwonnych QSO lub w kółeczkach, funkcję radiolatarni i charakteryzującym się nieskomplikowaną instalacją. Do komunikacji z radiostacją korzysta on ze złącza RS-232. Oprócz podstawowych funkcji komunikacyjnych może on także nadawać zapytania D\*Query (po naciśnięciu przycisku o tej samej nazwie). Uruchomienie pod starszymi wersjami Windows wymagało zainstalowania biblioteki .*NET Framework* w wersji 2.0 natomiast pod Windows XP – w wersji 3.5. Vista i Windows 7 zawierają standardowo od-powiednie biblioteki i nie wymagają żadnych dodatkowych instalacji.

| 🚆 dChat nj6n                                   | ×                                               |
|------------------------------------------------|-------------------------------------------------|
| Eile Settings Connect Disconnect OE1KDA d*Chat | NSINA A POCETY                                  |
|                                                |                                                 |
|                                                |                                                 |
|                                                | D*Query Delay (ms) Clear                        |
| Text to Send                                   |                                                 |
| Ouick Send<br>Message 1<br>Message 2           | Recall Send                                     |
| Message 3                                      | 2.1.9 (c) 2008 Brian Roode, NJ6N nj6n@soara.org |

### Okno główne

Odbierane dane są wyświetlane w polu odbiorczym zajmującym znaczną część okna głównego. Teksty nadawane są w pisywane do pola "**Text to send**" a w polu "**Quick send**" wybierany (przez naciśnięcie myszą) jest w celu nadania jeden z uprzednio przygotowanych tekstów podręcznych.

Do jego podstawowych parametrów konfiguracyjnych należą znak stacji, teksty podręczne i teksty radiolatarni, numer złącza COM, szybkość transmisji i odstęp czasu między transmisjami radiolatarni (ang. *beacon*).

Małą ciekawostką jest możliwość zmiany ilustracji w prawym górnym rogu okna. Dla przykładu został w nim umieszczony polski znaczek pocztowy.
Do otwarcia okna konfiguracyjnego służy menu "**Settings**" ("Ustawienia"). Punkty "**Connect**" ("Połącz") i "**Disconect**" ("Rozłącz") służą odpowoednio do połączenia programu ze złączem szeregowym i do zwolnienia złącza do innych celów.

W celu nadania tekstu należy wybrać odpowiedni tekst podręczny lub wpisać nowy do pola nadawczego i nacisnąć przycisk "Nadaj" ("**Send**") lub na zakończenie tekstu klawisz *Return* na klawiaturze komputera.

| 🔛 dCh | at nj6n                                                                                                    |                                  |
|-------|----------------------------------------------------------------------------------------------------|----------------------------------|
| Eile  | Settings Connect Disconnect                                                                                                    |                                  |
| - Yes | Settings         Call Sign Communication Port Settings         OE1KDA       COM1 ▼ 38400 ▼ txColor         rxColor       rxColor         Show QST       Show GPS ▼ RxBeep         Logo       Font | BURKATOWY DESIN FOCETY           |
|       | <ul> <li>✓ Send Periodic QST Timestamp TxDelay</li> <li>10 ✓ Minutes</li></ul>                                                                                                    |                                  |
|       | OE1KDA Test                                                                                                    |                                  |
|       | Quick Send Text Messages                                                                                                    |                                  |
|       | Message 1                                                                                                    |                                  |
|       | Message 2                                                                                                    |                                  |
|       | Message 3                                                                                                    |                                  |
|       | Message 4                                                                                                    |                                  |
|       | Message 5                                                                                                    |                                  |
|       | Message 6                                                                                                    |                                  |
| Tex   | Message 7                                                                                                    | y Delay (ms) Clear               |
|       | OE1KDA                                                                                                    |                                  |
| Me    | Custom Banner Message Close Save                                                                                                    | Recall Send                      |
| Mes   | saye s 2.1.9 (c) 2008                                                                                                    | Brian Roode, NJ6N nj6n@soara.org |
|       |                                                                                                    |                                  |

#### Konfiguracja

Okno konfiguracyjne zawiera pola:

- 1. "Call sign" znak wywoławczy stacji,
- 2. "**Communication port settings**" spisy dostępnych złączy szeregowych i możliwych szybkości transmisji (zgodną z podaną w instrukcji radiostacji); program nie korzysta ani ze sprzętowego (RTS/CTS) ani z programowego (XON/XOFF) sterowania przepływem danych w łączu szeregowym, może to spowodować utratę części dłuższych tekstów,
- 3. Poniżej znajdują się pola decydujące o filtrowaniu i wyświetlaniu komunikatów QST ("Show QST") i GPS ("Show GPS") oraz o włączeniu dźwiękowej sygnalizacji odbioru ("RxBeep"),
- 4. Przyciski "**txColor**", "**rxColor**" i "**Font**" decydują o wyglądzie wyświetlanych tekstów: kolorach tekstów nadawanego i odbieranego oraz o rodzaju czcionki,
- 5. Przycisk "Logo" pozwala na zmianę grafiki w prawym górnym rogu głównego okna,
- 6. "**Send periodic QST**" powoduje włączenie transmisji radiolatarni w odstępach czasowych wybranych ze spisu znajdującego się poniżej, odstęp czasu jest podany w minutach
- 7. Wyświetlane w gółwny oknie teksty nadawane lub odbierane mogą być uzupełnione o czas nadania lub odbioru po zaznaczeniu odpowiednio pól "**Timestamp**" "**tx**" i "**rx**".

- 8. Czas "**TX delay**" oznacza opóźnienie pomiędzy włączeniem nadajnika i rozpoczęciem nadawania danych,
- 9. Pole "QST message" zawiera tekst komunikatu radiolatarni,
- 10. Poniżej znajdują się pola "Quick Send Text Messages" dla 7 tekstów standardowych.
- 11. Pole "Custom banner message" zawiera tytuł wyświetlany w oknie głównym,
- 12. Przycisk "**Save**" powoduje zapisanie wprowadzonych bądź zmodyfikowanych danych natomiast przycisk "**Close**" zamknięcie okna konfiguracyjnego.

# Dodatek H

# **Program D-TERM**

D-TERM ma stanowić europejską a właściwie niemiecką odpowiedź na D-RATS i jest dostępny w witrynie <u>www.d-term.de</u>.

Oprócz prowadzenia dialogów pozwala on na na transmisję plików tekstowych i obrazów. Oprócz zwykłych złączy szeregowych może on korzystać ze złącza USB z przejściówką – czyli z wirtualnych złączy szeregowych.

Do jego najważniejszych parametrów konfiguracyjnych należą znak wywoławczy stacji, numer złącza COM i szybkość transmisji.

#### Konfiguracja

Okna konfiguracyjne są wywoływane za pomocą menu "**System**". W oknie "**User Daten**" ("Dane stacji") podawane są: znak wywoławczy, imię operatora, QTH i lokator oraz współrzędne geograficzne do użytku w komunikatach GPS. Można w nim także wybrać język obslugi: niemiecki lub angielski. Po wprowadzeniu danych należy zapisać je za pomocą przycisku "**Speichern**" ("Zapisz") i zamknąć okno za pomocą przycisku "**Ende**" ("Koniec"). Przycisk "**Ändern**" ("Zmień") służy do modyfikacji danych.

| 🗢 Userdaten                  |              |                     |
|------------------------------|--------------|---------------------|
| Rufzeichen DOK               | E-Mail       | Local Repeater      |
| Namo                         | -A           | C xMonitor<br>C DSM |
| Frank                        |              | C xMonitor          |
| QTH                          | QTHLOC       | C xMonitor          |
| Bremen                       | JO43JB       | C DSM               |
| 53 03 29 N 💌                 | 08 48 36 0 🗸 | C DSM               |
| 53 09 13                     | 09 27 01     | C SM                |
| Sprache / Language C Deutsch | English      | C DSM               |
| Speichern Ändern             | Ende         |                     |

Pozycja "**Comport**" ("Złącze") w tym samym menu powoduje otwarcie okna służącego do wyboru złącza szeregowego COM i szybkości transmisji – zależnej od modelu radiostacji. Spis złączy obejmuje wprawdzie numery od 1 do 15 ale w rzeczywistości zainstalowane są przeważnie jedno lub dwa złącza rzeczywiste i ewentualnie kilka wirtualnych symulowanych na złączu USB. W przypadku wątpliwości należy po prostu wypróbować, które ze złączy istnieje na prawdę i reaguje na dane pochodzące z programu.

Do zapisania wprowadzonych danych służy przycisk "Speichern/Save" ("Zapisz").

Pozycja "**Update**" ("Aktualizuj") w menu "**System**" służy do instalowania nowych aktualnych wersji programu.

#### Okno główne

Okno główne programu zawiera szereg zakładek odpowiadających jego najważniejszym funkcjom.

| 🖹 D-STAR TERM PC Version 4.2.31 |                                                              |                                                                 |                                        |               |          |                                |                                       |         |  |
|---------------------------------|--------------------------------------------------------------|-----------------------------------------------------------------|----------------------------------------|---------------|----------|--------------------------------|---------------------------------------|---------|--|
| Datei D-STAR Repeaters I-CHA1   | F Bilder System                                              | Pocsag ? Ende                                                   |                                        | 1             |          |                                |                                       |         |  |
| My Cal<br>DETKDA                | TX Byte<br>0 kb                                              | RX Byte<br>233 byte-                                            | Local Repeater<br>UE1XDS               | - Mb          | Position |                                |                                       |         |  |
| D-STAR<br>TERM<br>Online        | CHAT<br>DG1HT MIT TES                                        | BAKEN<br>T D-TERM Version<br>KDA > Test de o                    | NEWS<br>4.2.31 18:43:25<br>e1kda       | GPS           | RX USER  | D-MAIL                         | FU/PR                                 | C CHAT  |  |
| EXIT                            | 18:44:33 OE1<br>18:44:38 OE1<br>18:44:42 OE1<br>18:44:44 OE1 | KDA > Test de o<br>KDA > D-TERM `<br>KDA > test2<br>KDA > test3 | e1kda<br>/ersion 4.2.31                |               |          |                                |                                       |         |  |
| To E-MAIL                       |                                                              |                                                                 |                                        |               |          |                                |                                       |         |  |
| Alles anzeigen                  |                                                              |                                                                 |                                        |               |          |                                |                                       |         |  |
| CHAT Fenster oben<br>löschen    |                                                              |                                                                 |                                        |               |          |                                |                                       | 9       |  |
| CHAT Fenster drucken            |                                                              | 000000000000000000000000000000000000000                         | 00000000000000000000000000000000000000 | =>7È=@0!~~~~~ |          | 100000000000<br>00000(EOB)\$GI | 00000000000000000<br>PGGA,185426,4808 | 00000 S |  |
| CHAT Fenster löschen            | 621.033,E,1,3<br>OE1KDA ,BN                                  | 0,150,M,0,M,,*6<br>1008,0 HPA*39                                | 5                                      |               |          |                                |                                       |         |  |
| CHAT Fenster speichern          |                                                              |                                                                 |                                        |               |          |                                |                                       |         |  |
| SEND QSL                        |                                                              |                                                                 |                                        | r             |          | 200                            |                                       | _       |  |
|                                 | Sende                                                        | m                                                               | Nochmal                                | TEXT 1        |          | TEXT 2                         | TEXT 3<br>-865737279 PC41             | 745     |  |
|                                 |                                                              |                                                                 |                                        |               |          |                                |                                       |         |  |

W przedstawionym na ilustracji oknie dialogowym ("**Chat**") widzimy w górnym polu nadawane teksty a w dolnym odbierane komunikaty GPS. Przyciski "**Text1**" do "**Text3**" służą do wywołania jednego z gotowych tekstów a przycisk "**Senden**" ("Nadaj") do nadania wpisanego lub wybranego tekstu. Nadawane mogą być także pliki tekstowe.

Przycisk "SEND QSL" pozwala na wysłanie elektronicznej karty QSL zawierającej wszystkie niezbędne dane.

Do wyłączenia programu służy przycisk "EXIT".

| D-TERM                                                                                                    |                       |             |            | 1                 |                | X  |  |
|----------------------------------------------------------------------------------------------------|-----------------------|-------------|------------|-------------------|----------------|----|--|
| <u>D</u> atei <u>B</u> earb                                                                                                  | eiten <u>A</u> nsicht | Einfügen    | Eormat     | E <u>x</u> tras   | <u>N</u> a ≫   |    |  |
| 📑<br>Senden                                                                                                    | Ausschneiden          | Kopleren    | [<br>Ein   | <b>B</b><br>fügen |                | >> |  |
| Von: aon                                                                                                    | .913157978@aoi        | n.at (aon ( | Maria Wale | czak))            |                | ~  |  |
| 🛐 An: sp8d                                                                                                    | dxz@gmail.com         |             | ×1.        |                   |                |    |  |
| 📴 Cc: 🔽                                                                                                    | 96                    |             |            |                   |                |    |  |
| Betreff: D-TI                                                                                                    | ERM                   |             |            |                   |                |    |  |
| Arial                                                                                                    | <b>v</b> 10           | ) 🔽 I.      | F X        | U A,              | ,   <b>1</b> Ξ | 三. |  |
| Robie jeszcz ejedna probe z wyslaniem listu do Ciebie.<br>Mam nadzieje, ze podroz przebiega bez zaklocen.<br>73<br>Krzyksiek |                       |             |            |                   |                |    |  |
|                                                                                                    |                       |             |            |                   |                | 4  |  |
|                                                                                                    |                       |             |            |                   |                |    |  |

Oprócz komunikacji radiowej pozwala on także na wymianę poczty elektronicznej przez internet.

| D-STAR TERM PC Version                              | 4.2.31           |                 |                |                |                |             |
|-----------------------------------------------------|------------------|-----------------|----------------|----------------|----------------|-------------|
| Datei D-STAR Repeaters I-CHAT                       | Bilder System    | Pocsag ? Ende   | Local Repeater | M. Prestori    | 1              |             |
| OE1KDA                                              | 0 kb             | 0kb             | 0E1XDS         | - Wy is demon  |                |             |
| D-STAR<br>TERM                                      | CHAT             | BAKEN           | NEWS           | GPS TRX USER   | ] D-MAIL [     | FU/PR CCHAT |
| EXIT                                                | 18:07:28 Von Mir | an OE1PAB Proba |                |                |                | <u>s</u> 4  |
| To E-MAIL                                           |                  |                 |                |                |                |             |
| Eintrag aus Liste löschen<br>D-MAII Fenster drucken |                  |                 |                |                |                |             |
| D-MAIL Fenster löschen                              |                  |                 |                |                |                |             |
| D-MAIL Fenster speichern                            |                  |                 |                |                |                | -           |
| SEND QSL                                            | Rufzeich         | en<br>V         |                |                |                |             |
|                                                     | Sen              | den             | Nochmal        | <b>□</b> > E-M | ail 🗖 > Pocsag | ₩ Sound On  |

Na drodze radiowej może on także nadawać krótkie wiadomości tekstowe "**D-MAIL**". Stanowi to funkcję porównywalną z transmisją poczty elektronicznej przez APRS.

| 🖹 D-STAR TERM PC Version 4.2.31                                                                                                    |                 |                      |                          |                    |            |             |       |        |  |
|----------------------------------------------------------------------------------------------------|-----------------|----------------------|--------------------------|--------------------|------------|-------------|-------|--------|--|
| Datei D-STAR Repeaters I-CHAT Bilder System Pocsag ? Ende                                                                             |                 |                      |                          |                    |            |             |       |        |  |
| My Cell<br>DE1KDA                                                                                                    | TX Byte<br>0 kb | RX Byte<br>233 byter | Local Repeater<br>DE1XDS | - May 4            | Position   |             |       |        |  |
| D-STAR<br>TERM                                                                                                    | CHAT            | BAKEN                | NEWS                     | GPS [              | RX USER    | D-MAIL      | FU/PR | C CHAT |  |
| EXIT                                                                                                    | ~               | GPS                  | Υ                        | GPS D-             | TERM       | Ť           | GPS-A |        |  |
| Meine Position senden<br>GPS DATA<br>Eintrag aus Liste löschen<br>GPS Fenster drucken<br>GPS Fenster löschen<br>GPS Fenster speichern | \$GPGGA,18      | 5426,4808.233,N,162  | 1.033,E,1,3,0,150,M      | ,0, <b>M</b> ,,*65 | Öffnen mit | Doppelkick. |       |        |  |
| SEND QSL                                                                                                    | \$GPGGA,185     | 426,4808.233,N,162   | 1.033,E,1,3,0,150,M      | ,0,M,,*65          |            |             |       | 262    |  |
|                                                                                                    |                 |                      |                          |                    |            |             |       | 0      |  |
|                                                                                                    |                 |                      |                          |                    |            |             |       | 0      |  |
|                                                                                                    |                 |                      |                          |                    |            |             |       |        |  |

W zakładce "GPS" widoczny jest odebrany właśnie komunikat GPS nadany przez program D-RATS.

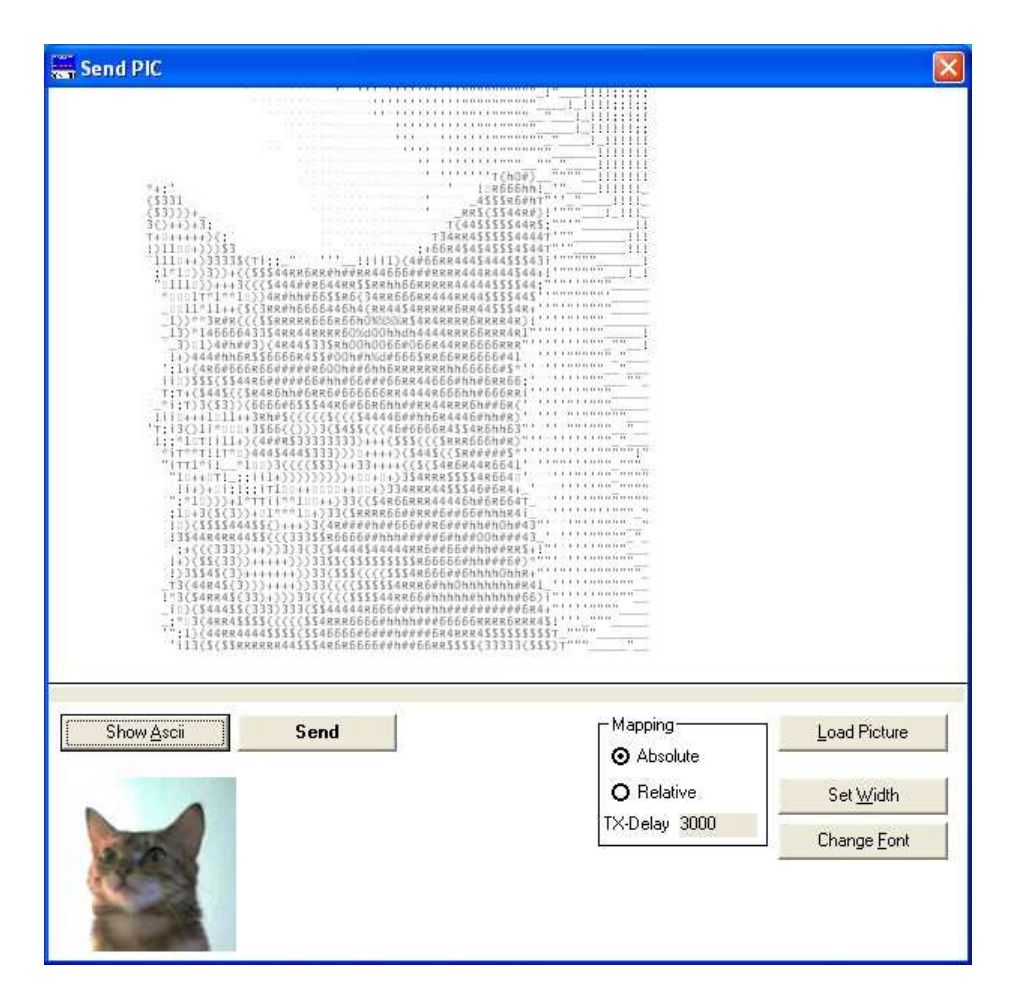

Transmitowane obrazy są przesyłane w postaci ciągu znaków alfanumerycznych.

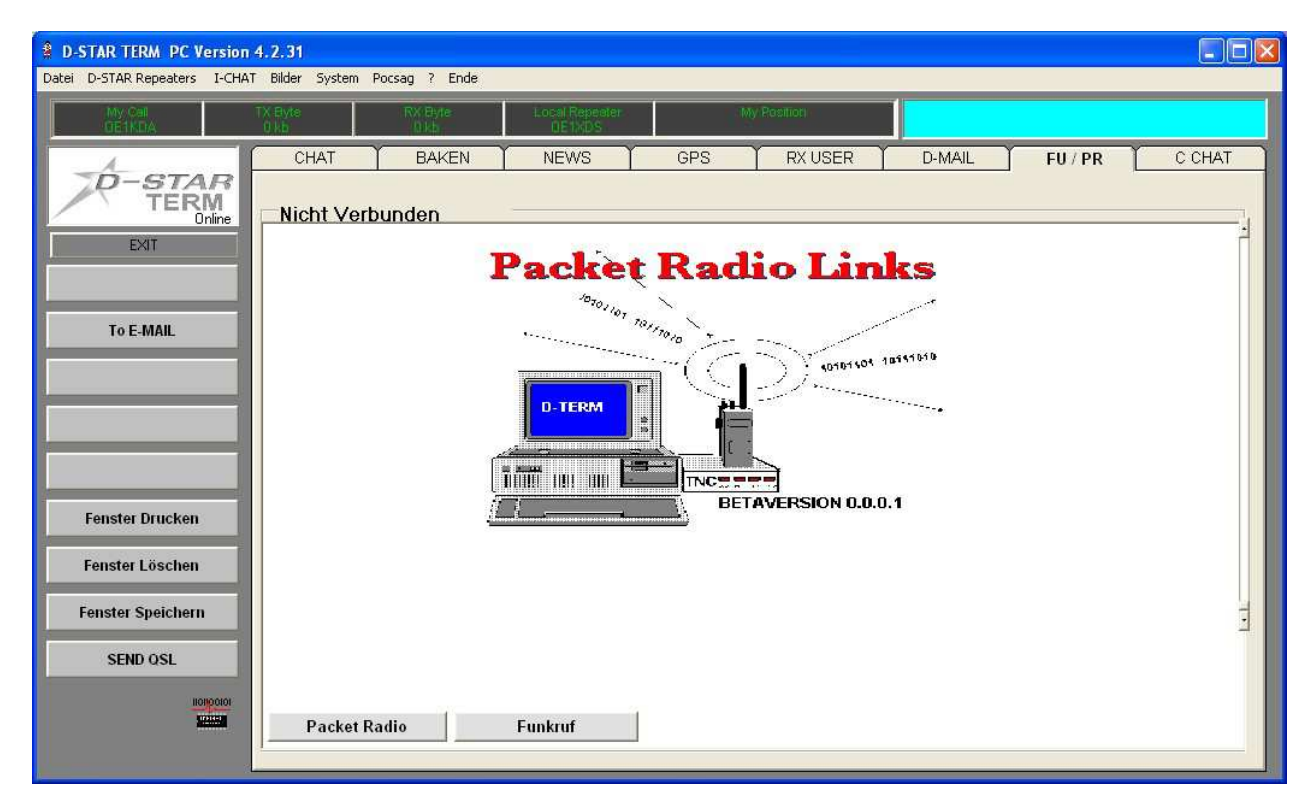

Oprócz tego możliwa jest także współpraca z TNC.

# Dodatek I

# **Program D-STAR TV**

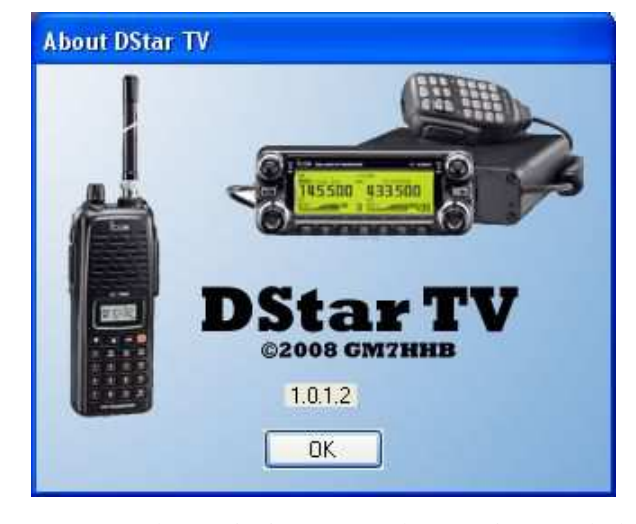

"D-STAR TV" służy do transmisji obrazów o jakości zbliżonej do jakości SSTV. Jest on dostępny w internecie pod adresem <u>www.dstartv.com</u>. Wymiary transmitowanych obrazów wynoszą 240 x 240 punktów a skomprymowane pliki JPG są transmitowane w postaci ciągów znaków alfanumerycznych. Transmitowane mogą być obrazy pochodzące z kamery internetowej lub z pliku. Stopień kompresji jest regulowany w programie. Dodatkowo do prowadzenia łączności pozwala on na transmisję radiolatarni tekstowej lub obrazowej. Do współpracy z typowymi radiostacjami D-STAR TV korzysta ze złącza szeregowego RS-232 ale posiada też specjalny tryb dla ID-1, w którym ko-

rzysta ze złącza sieciowego "Ethernet" i może dodatkowo sterować radiostacją. Wymagania stawiane przez D-STAR TV nie są wysokie. Pracuje on nawet na przenośnych komputerach klasy "Netbook" (np. "eee PC") wyposażonych w procesory taktowane z częstotliwością 633 MHz. Komputer powinien być wyposażony w złącze szeregowe ale w większości przypadków program współpracuje prawidłowo ze złączami wirtualnymi symulowanymi na złączu USB. Może on także korzystać z wielu modeli kamer internetowych w tym także z kamery "eee PC".

O ile instalacja i uruchomienie programu pod Windows XP i Windows 7 nie przysporzyły autorowi większych trudności o tyle próby uruchomienia go pod Windows 8 spełzły ka na razie na niczym. Transmisja obrazu może się odbywać w dwóch trybach: rozgłaszania ("**Broadcast**") i w ramach połączenia dwóch stacji ("**Targeted**"). W pierwszym przypadku program transmituje dane obrazowe nie zapewniając ich bezbłędności, w drugim – podobnie j.np. w ramach połączenia packet radio – dysponuje mechanizmami korekcji przekłamań.

# Konfiguracja

| Options         General Image Targeted Comms         Callsign GM7HHB         Beacon 1       Minutes         Beacon 10       Minutes         Packet Delay 1       Milliseconds         Autosave C:\Documents and Settings\Ad       Browse                                                                                                    | Okno konfiguracyjne zawiera cztery<br>strony. Na pierwszej z nich "Ogólnej"<br>("General") podawany jest znak wywo-<br>ławczy stacji, odstępy czasu transmisji<br>radiolatarni i jej włączenie a także ścież-<br>ka dostępu do katalogi dla automatycznej<br>rejestracji danych.<br>Przycisk "OK" służy do zapisu wprowa-<br>dzonych danych konfiguracyjnych<br>a "Cancel" (Porzuć") do zamknięcia<br>okna bez zapisania danych.<br>Przycisk "Webcan settings" otwiera<br>okno konfiguracji kamery internetowej.                                                                                                    |
|----------------------------------------------------------------------------------------------------|----------------------------------------------------------------------------------------------------|
| Options         General Image Jargeted Comms         Image Jargeted Comms         Image Guality         Image Quality         Image Quality | <ul> <li>Druga strona służy do ustawienia jakości obrazu (suwak "Image quality").</li> <li>Strona "Comms" służy do wyboru złącza szeregowego, do którego jest podłączona radiostacja D-STAR i szybkości transmisji identycznie jak we wszystkich poprzednio omawianych programach.</li> <li>D-STAR TV może korzystać nie tylko z rzeczywistych złączy szeregowych ale również i ze złączy wirtualnych symulowanych na złączu USB chociaż autor programu nie gwarantuje, że będzie to funkcjonować we wszystkich przypadkach.</li> <li>W trybie transmisji strumieniowe "ID-1 Video" złącze COM służy do sterowania radiostacją.</li> </ul> |

| IP Address 192.168.0.2                                      | Loopback                |                             |
|-------------------------------------------------------------|-------------------------|-----------------------------|
| Video Device                                                | Logitech QuickCam Pro   | ~                           |
| Video Size                                                  | 1420 160×120, 12 bits   | ~                           |
| Audio Input Device                                          | Logitech Microphone (Pr | ~                           |
| Audio Output Device                                         | SoundMAX HD Audio       | ×                           |
| Video Recording Codec                                       | cvid Cinepak Codec      | ~                           |
| Select Audio Codec<br>Compression 23<br>Keyframe interval 1 | Stream Audio            | <ul> <li>Control</li> </ul> |

Strona "ID-1 Video" jest przeznaczona do wprowadzenia danych dla współpracy z radiostacją ID-1 dla transmisji strumieniowej (w trybie DD). Radiostacja ta pozwalająca na pracę zarówno w trybie transmisji cyfrowego dźwięku (DV) jak i szybkiej transmisji danych (DD) jest połączona z komputerem za pomocą złącza sieciowego "Ethernet". Praca w sieci wymaga podania adresu IP. Strona "ID-1 Video" dotyczy konfiguracji dla trybu DD. Dane w trybie DD przesyłane są strumieniowo. Konfiguracja dla trybu DD wymaga jak to widać na ilustracji podania urządzeń stanowiących źródła obrazu i dźwięku oraz stosowanego kodeka wizji i fonii. Pole "Loopback" śłuży do prób w lokalnej pętli o adresie IP 127.0.0.1. Pozwala to np. na ocene jakości nadawanego obrazu po kompresji. Stopień kompresji ustawiany jest za pomoca suwaków w dolnej części okna.

W trybie "**ID-1 Video**" można też zrezygnować ze sterowania radiostacją przez program usuwając zaznaczenie

z pola "ID1 Control" i obsługiwać ją za pomocą elementów na module sterowania.

Konfiguracja w trybie DV jest dla ID-1 identyczna jak dla innych modeli radiostacji. ID-1 jest jedyną obecnie radiostacją pozwalająca na pracę w trybie szybkiej transmisji danych z przepływnością 128 kbit/s. Pracuje ona wyłącznie w paśmie 23 cm emisjami FM, DV i DD. W tym ostatnim przypadku szerokość kanału radiowego wynosi ok. 130 kHz a odstęp międzykanałowy 200 kHz.

#### Okno główne

Przed rozpoczęciem transmisji w trybie bezpołączeniowym czyli rozglaszania ("**Broadcast**") należy uruchomić połączenie z radiostacją w menu "Radio" (pozycja "**Connect**" – "Połącz"). Do przerwania połączenia z radiostacją służy pozycja "**Disconnect**" ("Rozłącz") w tym samym menu.

Tryb połączeniowy ("**Targeted**") jest włączany w menu "**Tools**"|"**Options**"|"**Targeted**" ("Narzędzia"| "Ustawienia"|"Tryb połączeniowy"). W trybie połączeniowym obraz jest transmitowany w postaci bloków danych o długości od 8 do 2048 bajtów. Zalecana długość bloku wynosi 128 bajtów. Również i w tym przypadku należy połączyć program z radiostacją i na koniec nacisnąć przycisk "**Send**" ("Nadaj").

Menu "**Mode**" ("Tryb") służy do wyboru trybu pracy strumieniowej dla ID-1 (pozycja "**ID-1 Video**") lub zwyklego dla pozostałych modeli radiostacji.

| DStarTV      |                      |                             |                     |                   |
|--------------|----------------------|-----------------------------|---------------------|-------------------|
| File View To | ools Mode Radio Help |                             |                     |                   |
|              | 🩀 🕴 👻 🕅 Webcam 📔     | 🙀 ID1 Video 🥠 Record 🛛 🔞 St | op Recording 🔤 Capt | ure   🧕           |
| Transmit     | SEND                 | Receive CANCEL RX           | Connect '           | Beacon Heard List |
| Data Monitor |                      |                             |                     |                   |
| ЕРН          |                      |                             |                     | 2                 |
| Filtre       | PhotoFiltre          | 🗾 DStarTV                   | DE                  | 80 24 5 ° 0 40    |

Transmisja obrazu z kamery internetowej. W celu nadania obrazu należy nacisnąć przycisk "Nadaj" ("**Send**").

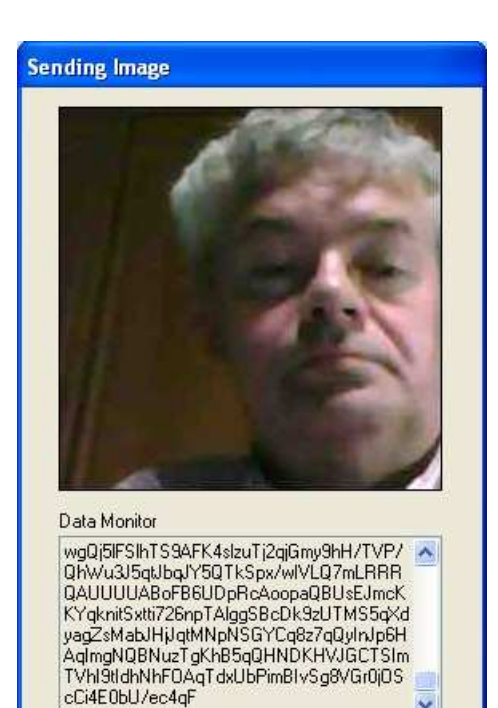

Abort

#### Transmisja obrazu

Okno trasmisji obrazu. W dolnym polu wyświetlany jest ciąg transmitowanych znaków alfanumerycznych.

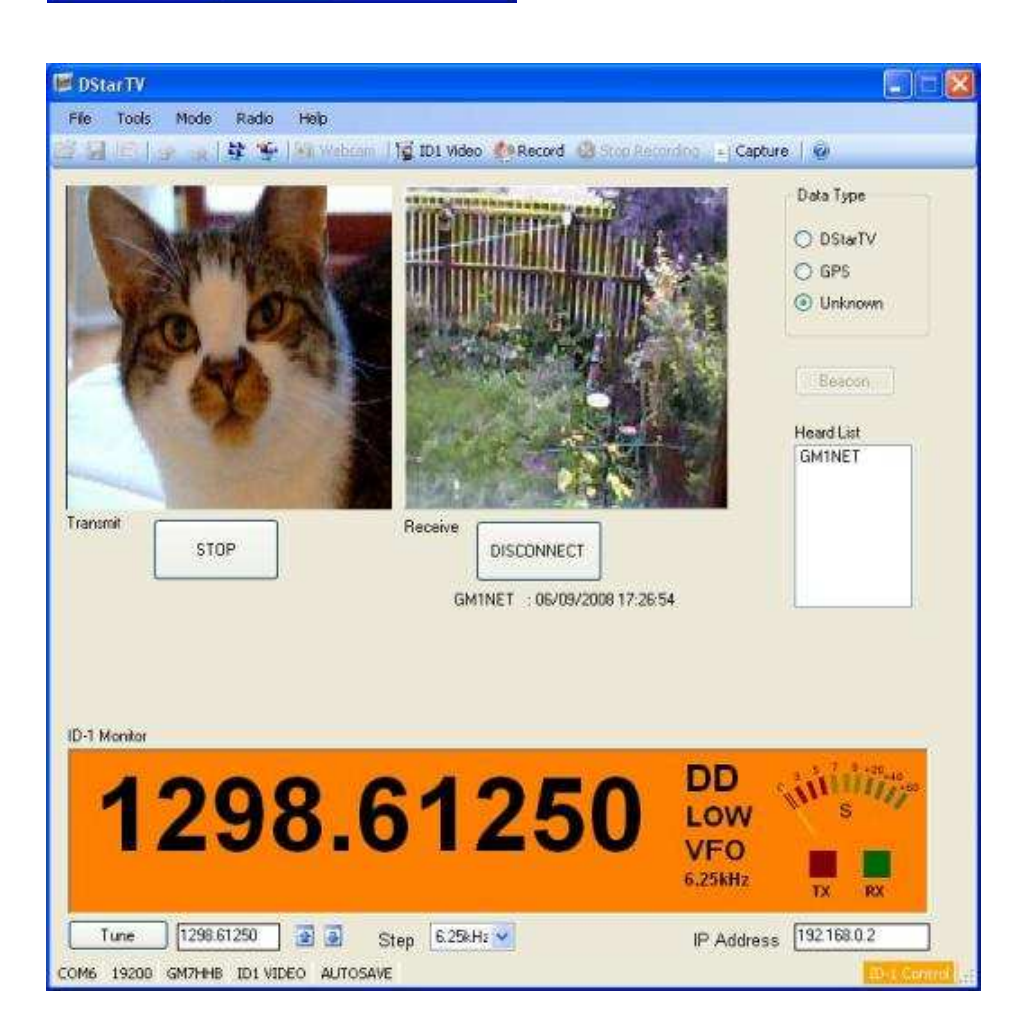

Okno programu w trybie współpracy z ID-1. Widocznie są w nim elementy obsługi radiostacji: wskaźnik częstotliwości pracy i siły odbioru, a także pola służące do przestrajania radiostacji w górę lub w dół z zadanym krokiem. U dołu po prawej stronie widoczny jest adres IP radiostacji. Do sterowania konieczne jest dodatkowo połączenie komputera z radiostacją poprzez złącze szeregowe COM rzeczywiste lub wirtualne (w tym przykładzie jest to COM6). Szybkość transmisji dla ID-1 wynosi 19200 bit/s.

### W serii "Biblioteka polskiego krótkofalowca" dotychczas ukazały się:

- Nr 1 "Poradnik D-STAR"
- Nr 2 "Instrukcja do programu D-RATS"
- Nr 3 "Technika słabych sygnałów" Tom 1
- Nr 4 "Technika słabych sygnałów" Tom 2
- Nr 5 "Łączności cyfrowe na falach krótkich" Tom 1
- Nr 6 "Łączności cyfrowe na falach krótkich" Tom 2
- Nr 7 "Packet radio"
- Nr 8 "APRS i D-PRS"
- Nr 9 "Poczta elektroniczna na falach krótkich" Tom 1
- Nr 10 "Poczta elektroniczna na falach krótkich" Tom 2
- Nr 11 "Słownik niemiecko-polski i angielsko-polski" Tom 1
- Nr 12 "Radiostacje i odbiorniki z cyfrową obróbką sygnałów" Tom 1
- Nr 13 "Radiostacje i odbiorniki z cyfrową obróbką sygnałów" Tom 2
- Nr 14 "Amatorska radioastronomia"
- Nr 15 "Transmisja danych w systemie D-STAR"

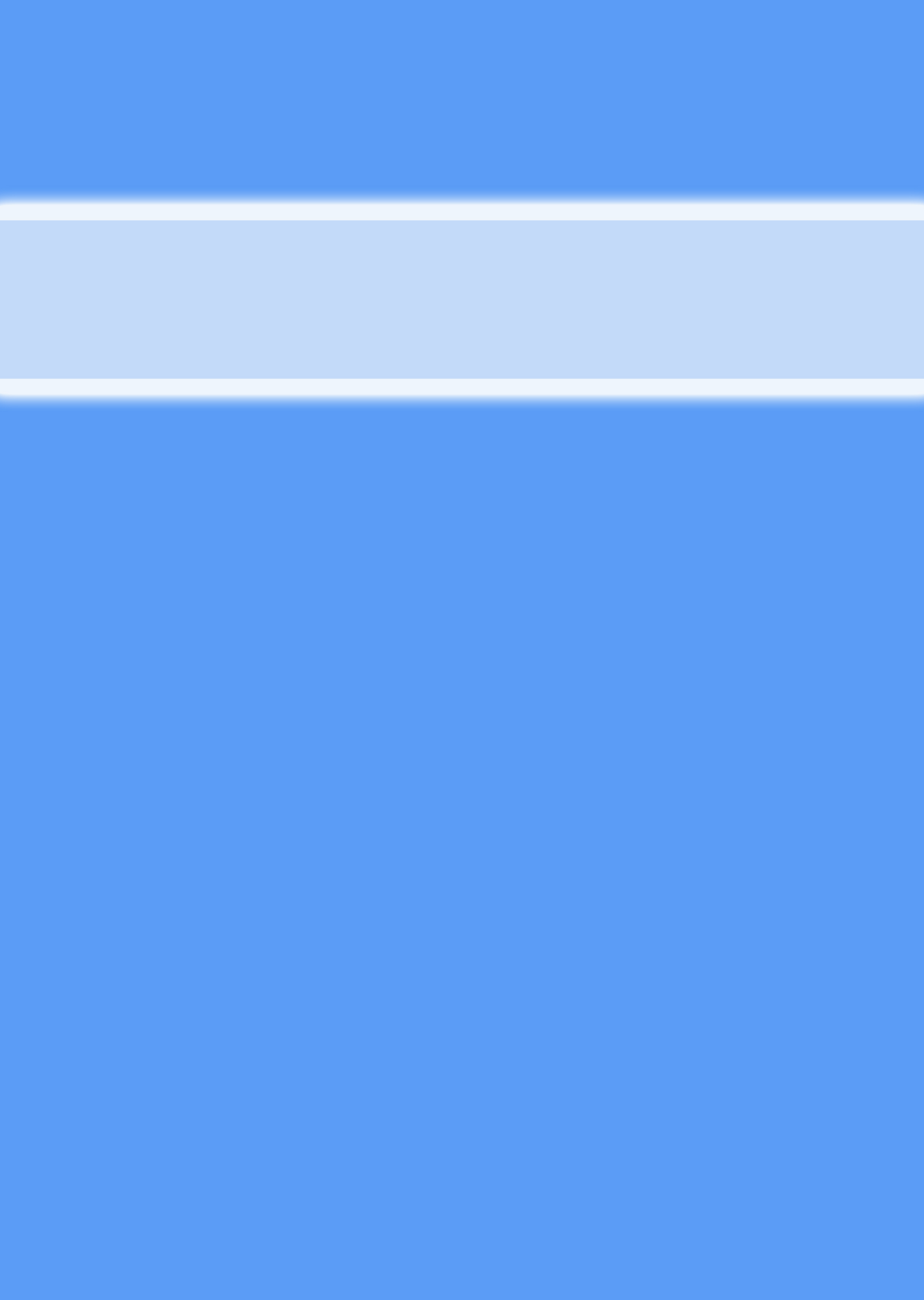